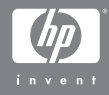

### HP Photosmart M305/M307 digitale camera met HP Instant Share

### Gebruikershandleiding

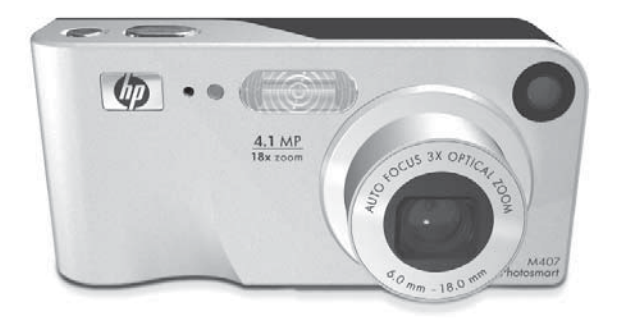

#### Juridische kennisgevingen

© Copyright 2004 Hewlett-Packard Development Company, L.P.

De informatie hierin kan zonder voorafgaande kennisgeving worden gewijzigd. De enige garanties voor producten en services van HP worden uiteengezet in de uitdrukkelijke garantieverklaringen die bij die producten en services worden geleverd. Niets hierin kan worden beschouwd als een aanvullende garantie. HP is niet aansprakelijk voor fouten van technische of inhoudelijke aard of eventuele omissies hierin.

 $\mathsf{Windows}^{\circledast}$  is een in de VS gedeponeerd handelsmerk van Microsoft Corporation.

SD-logo is een handelsmerk van de eigenaar.

Gedrukt in China

# Inhoudsopgave

| Hoofdstuk 1:                                  |
|-----------------------------------------------|
| Aan de slag9                                  |
| Installatie                                   |
| Het polsbandje bevestigen                     |
| De batterijen plaatsen                        |
| Een geheugenkaart plaatsen (optioneel)12      |
| De camera aanzetten                           |
| De taal kiezen14                              |
| De datum en tijd instellen                    |
| De software installeren                       |
| Windows <sup>®</sup>                          |
| Macintosh16                                   |
| Gebruikershandleiding op de cd-rom 17         |
| Cameraonderdelen                              |
| Achterkant en eerste zijkant van de camera 18 |
| Voorkant, tweede zijkant en onderkant         |
| van de camera                                 |
| Bovenkant van de camera                       |
| Camerastanden                                 |
| Cameramenu's                                  |
| Het menu Help gebruiken                       |
| Camerastatusscherm                            |
| Vorige instellingen herstellen                |
| Hoofdstuk 2:                                  |
| Foto's maken en videoclips opnemen            |
| Foto's maken                                  |
| Geluid opnemen bii foto's                     |
| Videoclips opnemen                            |
| Liveweergave gebruiken                        |

| Autofocus gebruiken                        |
|--------------------------------------------|
| Focusverarendeling gebruiken               |
| De zoomfunctie gebruiken 37                |
| Optisch zoomen                             |
| Digitagi zoomen 38                         |
| De flitser instellen                       |
| De verschillende opnamemodi gebruiken 41   |
| De zelfontspannerinstellingen gebruiken 44 |
| De instelling Burst gebruiken              |
| Het menu Opname gebruiken 47               |
| Help bij de menuopties 48                  |
| Belichtingscompensatie                     |
| Fotokwaliteit                              |
| Withalans                                  |
| ISO-snelheid                               |
| Kleur                                      |
| Datum & tiid toevoegen                     |
| Hoofdstuk 3:                               |
| Foto's en videoclips bekiiken 59           |
| De modus Weergave gebruiken                |
| Overzichtscherm van totaal aantal foto's62 |
| Miniaturen weergeven                       |
| Foto's vergroten                           |
| Het menu Weergave gebruiken                |
| Verwijderen                                |
| Geluid opnemen                             |
| Draaien                                    |
| Hoofdstuk 4:                               |
| HP Instant Share gebruiken                 |
| Het menu HP Instant Share gebruiken        |

| Bestemmingen instellen in het menu              |
|-------------------------------------------------|
| HP Instant Share                                |
| Bestemmingen instellen op een                   |
| Windows-computer                                |
| Bestemmingen instellen op een                   |
| Macintosh-computer                              |
| Foto's selecteren voor HP Instant Share-        |
| bestemmingen78                                  |
| De manier waarop HP Instant Share               |
| e-mailberichten verzendt                        |
| Hoofdstuk 5:                                    |
| Opnamen overbrengen en afdrukken81              |
| Opnamen overbrengen naar een computer81         |
| Foto's rechtstreeks vanaf de camera afdrukken83 |
| Hoofdstuk 6:                                    |
| Het menu Instellen gebruiken                    |
| Schermhelderheid                                |
| Camerageluiden                                  |
| Liveweergave bij aanzetten                      |
| Datum & tijd90                                  |
| USB-configuratie91                              |
| Tv-configuratie92                               |
| Taal                                            |
| Opnames naar kaart verplaatsen                  |
| Hoofdstuk 7:                                    |
| Probleemoplossing en ondersteuning95            |
| De camera opnieuw instellen                     |
| De camera gebruiken zonder de                   |
| HP Image Zone-software                          |
| Foto's overbrengen naar een computer            |
| zonder de HP Image Zone-software                |
| Een geheugenkaartlezer gebruiken98              |
| De camera configureren als schijfstation 101    |
| De cameralens schoonmaken                       |

| Problemen en oplossingen                  |
|-------------------------------------------|
| Foutberichten op de camera                |
| Foutberichten op de computer              |
| Hulp en ondersteuning                     |
| De HP-website met toegankelijkheids-      |
| informatie                                |
| Website voor HP Photosmart                |
| Ondersteuningsproces                      |
| Telefonische ondersteuning in de          |
| Verenigde Staten en Canada                |
| Telefonische ondersteuning in Europa,     |
| het Midden-Oosten en Afrika               |
| Overige telefonische ondersteuning        |
| wereldwijd                                |
| Bijlage A:                                |
| Omgaan met batterijen 145                 |
| Belangrijke informatie over batterijen    |
| De levensduur van batterijen verlengen146 |
| Voorzorgsmaatregelen bij het gebruik      |
| van NiMH-batterijen                       |
| Capaciteit van batterijtypen              |
| Voedingsindicators150                     |
| NiMH-batterijen opladen151                |
| Voorzorgsmaatregelen bij het opladen      |
| van NiMH-batterijen                       |
| Slaapstand voor energiebesparing          |
| Bijlage B:                                |
| Camera-accessoires aanschaffen 157        |
| Bijlage C:                                |
| Technische gegevens 159                   |
| Geheugencapaciteit                        |

# Hoofdstuk 1: Aan de slag

Gefeliciteerd met de aankoop van deze digitale HP Photosmartcamera. Deze camera heeft vele functies die het gebruiksgemak verhogen, inclusief 7 opnamemodi, **HP Instant Share**, een functie voor direct afdrukken, handmatige en automatische bedieningsmogelijkheden, een Help-functie op de camera en een optioneel camerabasisstation.

Via **HP Instant Share** kunt u foto's die u met anderen wilt delen, eenvoudig selecteren op de camera. Deze foto's worden vervolgens automatisch naar uw favoriete bestemmingen verstuurd (zoals e-mailadressen en online albums) zodra u de camera op de computer aansluit. Op die manier kunnen uw vrienden en familieleden de foto's die u hun per e-mail toestuurt, bekijken zonder dat ze daarvoor grote bestandsbijlagen hoeven te downloaden. Bovendien kunt u foto's rechtstreeks naar een printer afdrukken, zonder een computer te gebruiken. U hoeft de gewenste foto's alleen maar op de camera te selecteren en de volgende keer dat u de camera op de computer of rechtstreeks op een HP Photosmart-printer of een andere compatibele PictBridge-printer aansluit, worden uw foto's automatisch afgedrukt. Voor meer gebruiksgemak kunt u een basisstation van het type HP Photosmart M-series aanschaffen. Met het camerabasisstation kunt u op eenvoudige wijze opnamen naar een

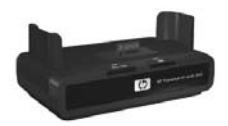

computer verzenden, opnamen naar een printer of televisietoestel sturen en batterijen van nikkelmetaalhydride (NiMH) opladen. Bovendien is het basisstation een handige opbergplaats voor de camera als u deze niet gebruikt.

# Installatie

Zie **Cameraonderdelen** op pagina 18 als u bij het lezen van de instructies in dit gedeelte een bepaald onderdeel op de camera (zoals een knop of lampje) wilt zoeken.

# Het polsbandje bevestigen

Steek het polsbandje door het bevestigingsoog aan de zijkant van de camera (zie illustratie).

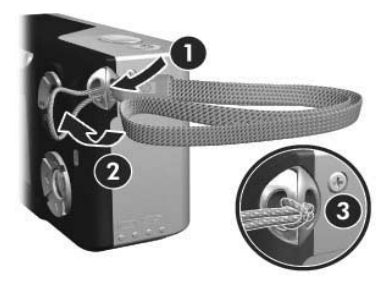

# De batterijen plaatsen

- Open het klepje van de batterij/ geheugenkaartsleuf op de zijkant van de camera door het klepje naar de onderkant van de camera te schuiven.
- 2 Plaats de batterijen zoals is aangeven op de binnenkant van het klepje.
- 3 Wanneer u een optionele geheugenkaart wilt plaatsen, laat u het klepje van de batterij/geheugenkaartsleuf open en gaat u door naar **Een geheugenkaart plaatsen (optioneel)** op pagina 12.

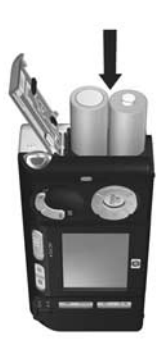

Als u geen geheugenkaart wilt plaatsen, sluit u het klepje van de batterij/geheugenkaartsleuf door het klepje naar beneden te duwen en naar de bovenkant van de camera te schuiven totdat het klepje vergrendelt. Ga vervolgens naar **De camera aanzetten** op pagina 13.

**OPMERKING** De batterijen in digitale camera's zijn vaak veel eerder leeg dan die in filmcamera's. De levensduur van batterijen in digitale camera's wordt gewoonlijk uitgedrukt in uren en minuten in plaats van jaren, zoals bij filmcamera's. Hoe snel batterijen leeg zijn, kan erg verschillen per gebruiker en per type batterij en is afhankelijk van de modi waarin de camera het meest wordt gebruikt. In het gedeelte **Bijlage A: Omgaan met batterijen** op pagina 145 vindt u tips voor een optimaal gebruik van de batterijen.

#### **OPMERKING** U kunt ook een optionele HP-

netvoedingsadapter gebruiken om de camera van stroom te voorzien. Wanneer u oplaadbare NiMH-batterijen gebruikt, kunt u deze in de camera met behulp van een HP-netvoedingsadapter of een basisstation van het type HP Photosmart M-series opladen. U kunt de batterijen ook afzonderlijk opladen in de optionele HP Photosmartsnellader. Zie **Bijlage B: Camera-accessoires aanschaffen** op pagina 157 voor meer informatie.

### Een geheugenkaart plaatsen (optioneel)

Als u geen geheugenkaart hebt aangeschaft, kunt u dit gedeelte overslaan en doorgaan met het volgende gedeelte (**De camera aanzetten** op pagina 13).

In uw camera is intern geheugen geïnstalleerd, dat u kunt gebruiken om foto's en videoclips op te slaan. U kunt uw foto's en videoclips echter ook op een geheugenkaart opslaan (die u apart moet aanschaffen). Zie **Opslag** op pagina 161 voor meer informatie over ondersteunde geheugenkaarten.

Wanneer u een geheugenkaart in de camera installeert, worden alle nieuwe foto's en videoclips op de kaart opgeslagen. Het interne geheugen van de camera wordt alleen gebruikt als de camera geen geheugenkaart bevat. 1 Open het klepje van de batterij/ geheugenkaartsleuf en plaats de geheugenkaart in de kleine sleuf onder de batterijen. Schuif de kaart met de afgeschuinde kant naar binnen (zie illustratie). De kaart past er maar op één manier in. Forceer dit dus niet. Zorg ervoor dat de geheugenkaart goed op zijn plaatst klikt.

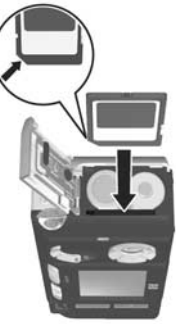

2 Sluit het klepje van de batterij/ geheugenkaartsleuf door het klepje naar beneden te duwen en in de richting van de bovenkant van de camera te schuiven, totdat het klepje op zijn plaats klikt.

Als u de geheugenkaart uit de camera wilt halen, schakelt u eerst de camera uit. Open vervolgens het klepje van de batterij/geheugenkaartsleuf en duw voorzichtig op de bovenkant van de geheugenkaart, waarna deze automatisch uit de sleuf komt.

### De camera aanzetten

U kunt de camera aanzetten door de **AAN/UIT**-schakelaar naar rechts te schuiven en los te laten.

De lens wordt uitgeschoven en het voedingslampje links van de AAN/UIT-schakelaar gaat groen branden. Ook verschijnt het logo van HP op het LCD-scherm.

# De taal kiezen

Als u de camera voor het eerst aanzet, verschijnt het volgende scherm, met het verzoek een taal te kiezen.

- 2 Druk op de knop Menu/OK om de gemarkeerde taal te selecteren.

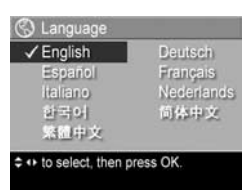

#### OPMERKING Als u de taal later

wilt wijzigen, kunt u de instelling **Taal** in het menu Instellen gebruiken. Zie **Hoofdstuk 6: Het menu Instellen** gebruiken op pagina 87.

## De datum en tijd instellen

De camera bevat een klok waarmee voor elke foto of videoclip de datum en de tijd worden geregistreerd. Deze gegevens worden vastgelegd in de opname-eigenschappen, die u kunt zien wanneer u de opname op de computer bekijkt. U kunt de datum en tijd ook op de foto afdrukken (zie **Datum & tijd toevoegen** op pagina 56).

De eerste keer dat u de camera aanzet, verschijnt (nadat u de taal hebt gekozen) het scherm **Datum & tijd**, met het verzoek de datum en tijd in te stellen.

- Pas de waarde van de gemarkeerde selectie aan met behulp van de knoppen ▲ ▼.
- 2 Druk op de knoppen **()** om naar een andere optie te gaan.

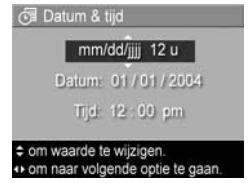

- **3** Herhaal de stappen 1 en 2 totdat de juiste datum, tijd en notatie voor de datum en tijd zijn ingesteld.
- 4 Druk op de knop Menu/OK wanneer u de juiste waarden voor de datum en tijd hebt ingevoerd. Er wordt een bevestigingsscherm weergegeven, waarin wordt gevraagd of de juiste datum en tijd zijn ingesteld.
- 5 Als de datum en tijd juist zijn, drukt u op de knop Menu/ OK om Ja te selecteren.

Als de datum en tijd onjuist zijn, drukt u op de knop om **Nee** te selecteren. Druk vervolgens op de knop **Menu**/ **OK**. Het scherm **Datum & tijd** verschijnt opnieuw. Herhaal de stappen 1 tot en met 5 om de juiste datum en tijd in te stellen.

OPMERKING Als u de datum en tijd later wilt wijzigen, kunt u de instelling Datum & tijd in het menu Instellen gebruiken. Zie Hoofdstuk 6: Het menu Instellen gebruiken op pagina 87.

### De software installeren

Met de HP Image Zone-software kunt u foto's vanaf de camera overdragen en deze vervolgens bekijken, bewerken, afdrukken en per e-mail verzenden. Bovendien kunt u er het menu HP Instant Share van de camera mee configureren.

**OPMERKING** Ook als u de HP Image Zone-software niet installeert, kunt u de camera gewoon gebruiken. Het niet installeren van de software is alleen op bepaalde functies van invloed. Zie **De camera gebruiken zonder de HP Image Zone-software** op pagina 97 voor details.

### Windows®

U kunt de HP Image Zone-software alleen installeren als u ten minste werkt met Internet Explorer 5.5 Service Pack 2 onder Windows 2000, XP, 98, 98 SE of Me. (Internet Explorer 6 wordt aanbevolen)

- Sluit alle programma's en schakel ook eventuele antivirussoftware die actief is op de computer, tijdelijk uit.
- 2 Plaats de cd-rom met de HP Image Zone-software in het cd-rom-station van de computer. Volg de instructies in het installatievenster dat automatisch wordt weergegeven.
- **OPMERKING** Als het installatievenster niet wordt weergegeven, klikt u op **Start**, klikt u op **Uitvoeren**, typt u **D:\Setup.exe**, waarbij **D** staat voor de letter van uw cd-rom-station, en klikt u tot slot op **OK**.
- **OPMERKING** Als u problemen ondervindt bij het installeren of gebruiken van de HP Image Zone-software, kunt u meer informatie krijgen op de website voor ondersteuning van HP: www.hp.com/support.

#### Macintosh

- 1 Sluit alle programma's en schakel ook eventuele antivirussoftware die actief is op de computer, tijdelijk uit.
- 2 Plaats de cd-rom met de HP Image Zone-software in het cd-rom-station van de computer.
- **3** Dubbelklik op het pictogram van het cd-station op het bureaublad van de computer.
- **4** Dubbelklik op het pictogram van het installatieprogramma en installeer de software aan de hand van de instructies op het scherm.

- **OPMERKING** Voordat u met de HP Image Zone-software foto's van de camera kunt overdragen naar uw Macintoshcomputer of kunt profiteren van de HP Instant Sharefunctionaliteit, moet u eerst de instelling USB-configuratie op de camera wijzigen in Schijfstation. Zie Hoofdstuk 6: Het menu Instellen gebruiken op pagina 87.
- **OPMERKING** Als u problemen ondervindt bij het installeren of gebruiken van de HP Image Zone-software, kunt u meer informatie krijgen op de website voor ondersteuning van HP: **www.hp.com/support**.

#### Gebruikershandleiding op de cd-rom

Een kopie van deze gebruikershandleiding (in vele verschillende talen) vindt u op de cd-rom met de HP Image Zone-software. U opent de gebruikershandleiding van de camera als volgt:

- 1 Plaats de cd-rom met de HP Image Zone-software in het cd-rom-station van de computer.
- **2 Voor Windows:** klik op **Gebruikershandleiding weergeven** op de hoofdpagina van het cd-installatiescherm om de gebruikershandleiding te lezen.

**Voor Macintosh:** lees het bestand **Leesmij** in de map **docs** op de cd met de HP Image Zone-software om de Gebruikershandleiding in uw taal te vinden.

# Cameraonderdelen

Raadpleeg de pagina's tussen haakjes achter de onderdeelnamen in de volgende tabellen voor meer informatie over de desbetreffende onderdelen.

# Achterkant en eerste zijkant van de camera

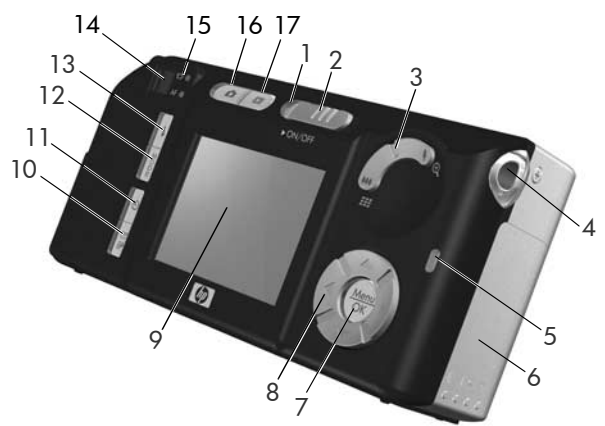

| # | Naam           | Beschrijving                                                                                                    |
|---|----------------|----------------------------------------------------------------------------------------------------|
| 1 | Voedingslampje | <ul> <li>Aan—De camera staat aan.</li> <li>Knippert snel—De camera wordt<br/>uitgeschakeld, omdat de batterij bijna<br/>leeg is.</li> <li>Knippert langzaam—De camera laadt<br/>de batterijen op met gebruikmaking van<br/>de optionele HP-netvoedingsadapter of<br/>het optionele basisstation van het type<br/>HP Photosmart M-series.</li> <li>Uit—De camera staat uit.</li> </ul> |

| # | Naam                                                                  | Beschrijving                                                                                                    |
|---|-----------------------------------------------------------------------|----------------------------------------------------------------------------------------------------|
| 2 | ► AAN/UIT-<br>schakelaar<br>(pagina 13)                               | Hiermee schakelt u de camera in en uit.                                                                                                    |
| 3 | In-/uitzoomen-<br>knop (pagina 37)                                    | <ul> <li>HH Uitzoomen—Hiermee kunt u tijdens<br/>het maken van foto's uitzoomen tot de<br/>groothoekstand.</li> <li>Miniatuurversies—In de modus<br/>Weergave kunt u hiermee foto's bekijken<br/>en de eerste beelden van videoclips die<br/>zijn samengesteld in een reeks van<br/>negen miniatuuropnamen per scherm.</li> <li>Inzoomen—Hiermee kunt u tijdens<br/>het maken van foto's inzoomen tot de<br/>telestand.</li> </ul> |
|   |                                                                       | <ul> <li>Q Vergroten—In de modus Weergave<br/>kunt u hiermee een foto vergroten.</li> </ul>                                                                                                    |
| 4 | Bevestigingsoog<br>voor polsbandje<br>(pagina 10)                     | Hiermee kunt u een polsbandje aan de<br>camera bevestigen.                                                                                                    |
| 5 | Geheugenlampje                                                        | <ul> <li>Knippert snel—Er worden gegevens<br/>naar het interne geheugen of naar een<br/>optionele geheugenkaart in de camera<br/>geschreven.</li> <li>Uit—Er worden geen gegevens naar het<br/>geheugen geschreven.</li> </ul>                                                                                                    |
| 6 | Klepje van batte-<br>rij/geheugen-<br>kaartsleuf<br>(pagina's 11, 12) | Door dit te openen kunt u batterijen en<br>een optionele geheugenkaart plaatsen en<br>verwijderen.                                                                                                    |

| #  | Naam                                               | Beschrijving                                                                                                    |
|----|----------------------------------------------------|----------------------------------------------------------------------------------------------------|
| 7  | Menu/OK-knop<br>(pagina's 47, 64)                  | Met deze knop kunt u de menu's<br><b>Opname</b> en <b>Weergave</b> weergeven,<br>menuopties selecteren en bepaalde<br>bewerkingen op het LCD-scherm<br>bevestigen.                                                            |
| 8  | <b>Keuzeschakelaar</b><br>met knoppen ▲ ● en ●     | Hiermee kunt u door de menu's en foto's<br>op het LCD-scherm bladeren.                                                                                                    |
| 9  | LCD-scherm<br>(pagina 32)                          | Op dit scherm kunt u foto's en videoclips<br>in de modus <b>Liveweergave</b> in een kader<br>plaatsen en deze vervolgens bekijken in<br>de modus <b>Weergave</b> . Daarnaast worden<br>alle menu's op dit scherm weergegeven. |
| 10 | ✓/ IP HP Instant Share/ Afdrukken-knop (pagina 71) | Hiermee schakelt u het menu <b>HP Instant</b><br><b>Share</b> op het LCD-scherm in en uit.                                                                                                    |
| 11 | <b>ॐ Timer∕</b><br>Burst-knop<br>(pagina's 44, 46) | Hiermee kunt kiezen uit de instellingen<br>Normaal, Zelfontspanner,<br>Zelfontspanner - 2 foto's en Burst.                                                                                                    |
| 12 | MODUS-knop<br>(pagina 41)                          | Met deze knop kunt u de verschillende<br>opnamemodi voor het maken van foto's<br>selecteren.                                                                                                    |
| 13 | <b>\$ Flitser</b> -knop<br>(pagina 39)             | Met deze knop kunt u de verschillende<br>flitserinstellingen selecteren.                                                                                                    |
| 14 | Zoeker<br>(pagina 29)                              | Hiermee kunt u het onderwerp van de<br>foto's of videoclips in een kader plaatsen.                                                                                                    |

| #  | Naam          | Beschrijving                                                                                                    |
|----|---------------|----------------------------------------------------------------------------------------------------|
| 15 | Zoekerlampjes | <ul> <li>Brandt rood — De camera is bezig met het opnemen van videoclips.</li> <li>AF-lampje brandt continu groen — Wanneer u de knop Sluiter half indrukt, gaat dit lampje continu branden wanneer de camera gereed is voor het nemen van een foto (automatische belichting en autofocus zijn vergrendeld en de flitser is gereed). Wanneer u de knop Sluiter helemaal indrukt om een foto te nemen, gaat dit lampje continu branden om aan te geven dat de automatische belichting en autofocus met succes zijn ingesteld.</li> <li>AF-lampje knippert groen — Wanneer u de knop Sluiter helemaal nebt singedrukt, is er een focusfout opgetreden, of is de camera nog bezig is met het opladen van de flitser of het verwerken van een opname (zie voor meer informatie de volgende opmerking).</li> <li>Zowel D als AF-lampje knipperen — Er is een fout opgetreden als gevolg waarvan er geen foto kan worden gemaakt (zie voor meer informatie de volgende opmerking).</li> </ul> |
|    |               | OPMERKING Als er geen foto kan worden<br>gemaakt omdat er een fout is<br>opgetreden, wordt op het LCD-scherm<br>een foutbericht weergegeven. Zie<br>Foutberichten op de camera op<br>pagina 120.                                                                                                    |

| #  | Naam                                   | Beschrijving                                                                      |
|----|----------------------------------------|-----------------------------------------------------------------------------------|
| 16 | D<br>Liveweergave-<br>knop (pagina 32) | Met deze knop schakelt u de modus<br>Liveweergave op het LCD-scherm in<br>en uit. |
| 17 | Weergave-<br>knop (pagina 59)          | Met deze knop schakelt u de modus<br><b>Weergave</b> op het LCD-scherm in en uit. |

### Voorkant, tweede zijkant en onderkant van de camera

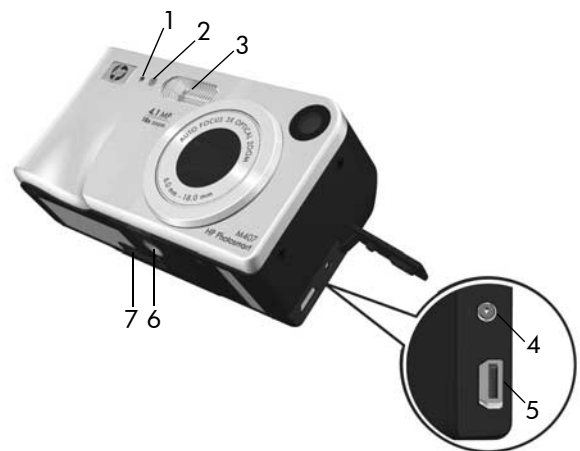

| # | Naam                                                                                                    | Beschrijving                                                                                                    |
|---|----------------------------------------------------------------------------------------------------|----------------------------------------------------------------------------------------------------|
| 1 | Microfoon<br>(pagina 30)                                                                                                    | Neemt audio op voor het audiogedeelte<br>van videoclips en voor audioclips die aan<br>foto's zijn gekoppeld.                                                                                                    |
| 2 | Zelfontspanner-/<br>Videolampje<br>(pagina 44)                                                                                                    | Knippert tijdens het aftellen, voordat een<br>foto wordt genomen of videobeelden<br>worden opgenomen, wanneer de camera<br>is ingesteld op de <b>Zelf-ontspanner</b> of<br><b>Zelfontspanner - 2 foto</b> 's. Gaat branden<br>tijdens het opnemen van videobeelden. |
| 3 | Flitser (pagina 39)                                                                                                    | Verschaft extra licht voor een betere<br>fotokwaliteit.                                                                                                    |
| 4 | 4<br>→ C N<br>Aansluiting voor<br>voedingsadapter<br>→ Voedingsadapter<br>↓ Hiermee kunt u de netvoedingsadap<br>van HP aansluiten op de camera om<br>camera zonder batterijen te gebruik<br>om de oplaadbare NiMH-batterijen<br>camera te laden. |                                                                                                    |
| 5 | •C+ USB-<br>aansluiting<br>(pagina's 81, 83)                                                                                                    | U kunt de camera via een USB-kabel<br>aansluiten op een computer met een<br>USB-poort, een HP Photosmart-printer<br>of PictBridge-printer.                                                                                                    |
| 6 | Statiefbevestigings-<br>punt                                                                                                    | Op dit punt kunt u de camera op een<br>statief bevestigen.                                                                                                    |
| 7 | Aansluitpunt voor<br>camerabasisstation<br>(pagina 157)                                                                                                    | Hiermee kunt u de camera aansluiten op<br>het optionele HP Photosmart M-series-<br>camerabasisstation.                                                                                                    |

### Bovenkant van de camera

![](_page_23_Picture_1.jpeg)

| # | Naam                                      | Beschrijving                                                            |
|---|-------------------------------------------|-------------------------------------------------------------------------|
| 1 | <b>Sluiter</b> -knop<br>(pagina's 29, 30) | Met deze knop kunt u foto's maken en<br>geluidsfragmenten opnemen.      |
| 2 | 다 <b>Video</b> -knop<br>(pagina 31)       | Met deze knop kunt u de opname van een<br>videoclip starten en stoppen. |

### Camerastanden

Uw camera is voorzien van twee hoofdstanden waarin u bepaalde taken kunt uitvoeren. Voor beide standen is een menu aanwezig waarmee u de camera-instellingen kunt aanpassen of bepaalde taken in de desbetreffende stand kunt uitvoeren. Raadpleeg het volgende gedeelte, **Cameramenu's**, voor meer informatie hierover.

Opname—Hiermee kunt u foto's maken en videoclips opnemen. Meer informatie over het gebruik van de stand Opname kunt u vinden in Hoofdstuk 2: Foto's maken en videoclips opnemen op pagina 29.

► Weergave—Hiermee kunt u de foto's en videoclips bekijken die u hebt gemaakt. Meer informatie over het gebruik van de stand Weergave kunt u vinden in Hoofdstuk 3: Foto's en videoclips bekijken op pagina 59.

# **Cameramenu's**

Uw camera bevat vijf menu's die achter op de camera worden weergegeven wanneer u de menu's opent. Als een menu wordt weergegeven, kunt u de andere menu's openen via de menutabs boven aan het scherm. Als u een ander menu wilt weergeven, gebruikt u de knoppen  $\clubsuit$  om naar de menutab voor het desbetreffende menu te gaan.

Als u het menu **Opname** wilt weergeven, drukt u op de knop **Liveweergave** om de modus **Liveweergave** te activeren. Druk vervolgens op de knop **Menu/OK**. Als **Liveweergave** al is ingeschakeld, drukt u op de knop **Menu/OK**. Zie

Het menu Opname gebruiken op pagina 47 voor informatie over het gebruik van dit menu.

U opent het **menu Weergave** door op de knop **Menu/OK** te drukken terwijl de modus **Weergave** actief is. Als de modus **Weergave** niet is geactiveerd, drukt u eerst op de knop **Weergave** en vervolgens op de knop **Menu/OK**. Zie **Het menu** 

Weergave gebruiken op pagina 64 voor informatie over het gebruik van dit menu.

![](_page_24_Picture_7.jpeg)

Bellenilmacomo.

Fotokwaliteit

Menu Opname

0,0

4 MP

![](_page_24_Picture_8.jpeg)

Als u het menu HP Instant Share wilt weergeven, drukt u op de knop HP Instant Share/Afdrukken ?/ 27. Zie Het menu HP Instant Share gebruiken op pagina 72 voor informatie over het gebruik van dit menu.

OPMERKING Wanneer u het menu HP Instant Share wilt gebruiken om opnamen naar andere bestemmingen dan printers te sturen (zoals naar e-mailadressen of andere online services), moet eerst het menu instellen. Zie Bestemmingen instellen in het menu HP Instant Share op pagina 73.

Als u het menu Instellen % wilt weergeven, moet u eerst het menu Opname, Weergave of HP Instant Share openen en vervolgens met behulp van de knoppen () naar het menu Instellen % gaan. Meer informatie over het gebruik van het

Informatie over het gebruik van het menu Instellen 🖏 kunt u vinden in Hoofdstuk 6: Het menu Instellen gebruiken op pagina 87.

Als u het Menu Help (?) wilt weergeven, moet u eerste het menu Opname, Weergave of HP Instant Share openen, en vervolgens met behulp van de knoppen () naar het Menu Help (?) gaan. Voor informatie over het gebruik van het Menu

Help ⑦ raadpleegt u het volgende gedeelte.

![](_page_25_Picture_7.jpeg)

![](_page_25_Picture_8.jpeg)

![](_page_25_Picture_9.jpeg)

### Het menu Help gebruiken

Het menu **Help** (?) bevat nuttige informatie en tips voor het gebruik van uw camera.

- Gebruik de knoppen () om door de menutabs te bladeren en de tab voor het menu Help ? te selecteren. Het menu Help ? wordt op het LCD-scherm weergegeven.
- 2 Gebruik de knoppen ▲ ▼ om het Help-onderwerp te markeren waarover u meer wilt lezen.
- 3 Druk op de knop Menu/OK om het Help-onderwerp weer te geven.
- 4 Met de knoppen ▲ ▼ kunt u door het Help-onderwerp bladeren om de tekst te lezen.
- 5 Druk op de knop Menu/OK om het Help-onderwerp te sluiten en terug te keren naar het menu Help ?.

### Camerastatusscherm

Wanneer u op de knop Flitser &, MODUS of Timer/Burst O drukt terwijl de modus Liveweergave is uitgeschakeld, verschijnt op het LCDscherm korte tijd een statusscherm.

![](_page_26_Picture_9.jpeg)

Zoals u in dit voorbeeld kunt zien, wordt boven in het scherm een beschrijving weergegeven van de huidige instelling voor de knop die zojuist is ingedrukt. Daaronder worden de pictogrammen voor de huidige flitser en opnamemodus en de instellingen timer/burst weergegeven. Daarnaast wordt het pictogram voor de geselecteerde knop gemarkeerd weergegeven. In het onderste gedeelte van het scherm wordt aangegeven of in de camera een geheugenkaart is geplaatst (met het pictogram SD), verschijnt de voedingsindicator (zoals de indicator voor de batterijstatus; zie **Voedingsindicators** op pagina 150), het aantal resterende foto's en de instelling voor de **Fotokwaliteit** (in het voorbeeld aangegeven met 4 MP).

# Vorige instellingen herstellen

Wanneer u de standaardinstellingen voor de flitser, opnamemodus, Timer/Burst en het menu **Opname** wijzigt, blijven deze wijzigingen niet behouden wanneer u de camera uitzet. U kunt echter de niet-standaard instellingen van de laatste keer dat de camera aanstond herstellen door de knop **Menu/OK** ingedrukt te houden, terwijl u de camera inschakelt met de ► AAN/UIT -schakelaar. De pictogrammen voor de herstelde instellingen verschijnen vervolgens in het scherm **Liveweergave**.

# Hoofdstuk 2: Foto's maken en videoclips opnemen

# Foto's maken

Als de camera aanstaat, kunt u praktisch op elk gewenst moment een foto maken, ongeacht de inhoud van het LCD-scherm. Als bijvoorbeeld een menu op het scherm wordt weergegeven en u op de knop **Sluiter** drukt, wordt het menu geannuleerd en wordt er een foto gemaakt. Zo maakt u een foto:

- 1 Richt de zoeker op het onderwerp voor de foto.
- 2 Houd de camera stil (vooral als u de zoomfunctie gebruikt) en druk de knop Sluiter boven op de camera half in. De camera meet de brandpuntsafstand en de

![](_page_28_Picture_5.jpeg)

benodigde belichtingstijd en vergrendelt deze (het AFzoekerlampje wordt groen als de brandpuntsafstand is vergrendeld. Zie **Autofocus gebruiken** op pagina 34 voor meer informatie).

 3 Druk de knop Sluiter helemaal in om de foto te maken. Wanneer de foto wordt genomen, hoort u de sluiter klikken.
 Nadat de foto is gemaakt, wordt deze enkele seconden op het LCD-scherm weergegeven. Dit is de zogenaamde directe weergave. U kunt de foto tijdens de directe weergave wissen door op de knop Menu/OK te drukken.

Met Weergave kunt u de foto's terugzien die u hebt genomen. Zie De modus Weergave gebruiken op pagina 59.

Hoofdstuk 2: Foto's maken en videoclips opnemen

# Geluid opnemen bij foto's

Er zijn twee methoden om een audioclip aan een foto te koppelen:

- U kunt de audioclip later aan de foto toevoegen of de audioclip vervangen die is opgenomen bij het maken van de foto. Hoe u dit kunt doen, leest u in **Geluid opnemen** op pagina 69.
- U kunt de audioclip opnemen tegelijk met het maken van de foto (dit wordt hier uitgelegd). U kunt deze methode niet gebruiken wanneer u de instellingen Zelfontspanner of Burst gebruikt.

Een audioclip kan zo lang zijn als u wilt of tot het geheugen in de camera volraakt.

- 1 Druk de knop Sluiter helemaal in om de foto te maken.
- 2 Houd de knop Sluiter ingedrukt om de audioclip op te nemen. Tijdens de opname ziet u op het LCD-scherm een microfoonpictogram (𝔄) en een teller voor de duur van de audioclip.
- **3** Als u het opnemen van de audioclip wilt stoppen, laat u de knop **Sluiter** los.

De opname van de audioclip wordt stopgezet wanneer u de knop **Sluiter** loslaat. Wanneer u dit doet, wordt de opname van de audioclip voortgezet tot het geheugen van de camera opraakt. Nadat de opname is gestopt, wordt de opname enkele seconden in de **directe weergave** op het LCD-scherm weergegeven. Tijdens de **directe weergave** kunt u de opname en de audioclip die aan de foto is gekoppeld, wissen door op de knop **Menu/OK** te drukken.

Als u audioclips wilt wissen of nieuwe audioclips wilt opnemen, gebruikt u de optie **Geluid opnemen** in het menu **Weergave**. Zie **Geluid opnemen** op pagina 69. **OPMERKING** U kunt een audioclip die aan een foto is gekoppeld, op een computer of televisie afluisteren. Als u een HP Photosmart M-series-basisstation hebt, kunt u de audioclips beluisteren door de camera via het basisstation op een televisie aan te sluiten. Raadpleeg de gebruikershandleiding bij het basisstation voor instructies.

# Videoclips opnemen

**OPMERKING** Tijdens het opnemen van videoclips is de zoomfunctie uitgeschakeld.

Een videoclip bevat geluid.

- 1 Richt de zoeker op het onderwerp voor de videoclip.

Videolampje lichten rood op. Als Liveweergave is ingeschakeld, worden het videopictogram =, de tekst REC, een videoteller en een instructie voor het beëindigen van de video op het LCD-scherm weergegeven. (Zie Liveweergave gebruiken op pagina 32.)

3 Als u de opname van een videoclip wilt stoppen, drukt u op de knop Video <sup>™</sup> en laat u deze weer los. Als u dit niet doet, wordt de opname gestopt wanneer het geheugen van de camera vol is.

![](_page_30_Picture_10.jpeg)

 OPMERKING Als u de camera hebt ingesteld op Zelfontspanner of Zelfontspanner - 2 foto's (zie De zelfontspannerinstellingen gebruiken op pagina 44), begint de opname 10 seconden nadat u de knop Video hebt ingedrukt. Als u echter de instelling Zelfontspanner -2 foto's hebt geactiveerd, wordt met de camera slechts één videoclip opgenomen.

Nadat de opname is gestopt, wordt het laatste beeld van de video enkele seconden op het LCD-scherm weergegeven. Dit is de zogenaamde **directe weergave**. U kunt de videoclip tijdens de **directe weergave** wissen door op de **Menu/OK** te drukken.

U kunt de modus **Weergave** gebruiken om de videoclips te bekijken die u hebt opgenomen. Zie **De modus Weergave gebruiken** op pagina 59.

**OPMERKING** U kunt het audiogedeelte van een videoclip op een computer of televisie beluisteren. Als u een HP Photosmart M-series-basisstation hebt, kunt u het audiogedeelte van een videoclip beluisteren door de camera via het basisstation op een televisie aan te sluiten. Raadpleeg de gebruikershandleiding bij het basisstation voor instructies.

# Liveweergave gebruiken

Op het LCD-scherm kunt u foto's en videoclips inkaderen met behulp van de modus Liveweergave. Als u de modus Liveweergave wilt activeren via de menu's of wanneer het LCD-scherm is uitgeschakeld, drukt u op de knop Liveweergave . Als u de modus Liveweergave wilt uitschakelen, drukt u nogmaals op de knop Liveweergave .

**OPMERKING** Bij het gebruik van Liveweergave raken de batterijen sneller leeg. De batterijen gaan langer mee als u de zoeker gebruikt. In de volgende tabel wordt beschreven welke informatie wordt weergegeven in de modus **Liveweergave** van het LCD-scherm wanneer de standaardinstellingen voor de camera worden gebruikt en een optionele geheugenkaart in de camera is geplaatst. Als u andere camera-instellingen wijzigt, worden ook voor deze instellingen pictogrammen weergegeven in de modus **Liveweergave**.

![](_page_32_Picture_1.jpeg)

| # | Pictogram  | Beschrijving                                                                                                    |
|---|------------|----------------------------------------------------------------------------------------------------|
| 1 | SD         | Hiermee wordt aangegeven dat in de camera een geheugenkaart is geplaatst.                                                                                                    |
| 2 | <b>d</b> 1 | Voedingsindicator, zoals de indicator voor een<br>laag batterijniveau (zie <b>Voedingsindicator</b> s op<br>pagina 150)                                                                |
| 3 | 12         | Aantal resterende foto's (het daadwerkelijke aantal<br>is afhankelijk van de huidige instelling voor<br><b>Fotokwaliteit</b> en de hoeveelheid ruimte die over is<br>in het geheugen). |
| 4 | 4 MP       | Instelling voor Fotokwaliteit (standaard is 4 MP)                                                                                                    |
| 5 |            | Scherpstellingskader (zie het volgende gedeelte,<br>Autofocus gebruiken)                                                                                                    |

# De camera scherpstellen Autofocus gebruiken

Het scherpstellingskader in de modus **Liveweergave** geeft het focusgebied aan voor de foto die u maakt of de videoclip die u opneemt. (Zie **Liveweergave gebruiken** op pagina 32.) Wanneer u de knop **Sluiter** half indrukt om een foto te nemen, wordt de brandpuntsafstand voor dit focusgebied automatisch gemeten en vergrendeld. Het **AF**-zoekerlampje wordt groen en er verschijnen een of meer groene scherpstellingskaders in het scherm **Liveweergave** als het beeld is scherpgesteld en de scherpstelling kan worden vergrendeld.

Wanneer u de camera hebt ingesteld op een van de opnamemodi (behalve **Macro \***, zie **De verschillende opnamemodi gebruiken** op pagina 41), zal de camera proberen om foto's automatisch scherp te stellen met gebruikmaking van het normale focusbereik van 0,5 m (20 inch) tot oneindig. Wanneer de camera het beeld echter niet in een van deze opnamemodi kan scherpstellen, treedt een van de volgende situaties op:

 Het AF-zoekerlampje knippert groen en de scherpstellingskaders in Liveweergave worden rood. Als u de knop Sluiter helemaal indrukt, wordt de foto genomen, maar is deze mogelijk niet scherpgesteld. U kunt de foto scherpstellen door de knop Sluiter los te laten, het onderwerp van uw foto opnieuw te kadreren en vervolgens de knop Sluiter opnieuw half in te drukken. Als u verschillende keren hebt geprobeerd de camera scherp te stellen terwijl het AF-zoekerlampje groen blijft knipperen en het scherpstellingskader rood blijft branden, is er mogelijk te weinig contrast of licht in het focusgebied. Probeer de techniek **focusvergrendeling**: stel scherp op een object dat helderder is of meer contrast bevat en dat zich ongeveer even ver weg bevindt; richt de camera vervolgens op het onderwerp dat u eigenlijk wilt fotograferen. Laat de knop **Sluiter** hierbij ingedrukt (zie **Focusvergrendeling gebruiken** op pagina 36). U kunt dit probleem ook oplossen door meer lichtbronnen in te schakelen (als dat mogelijk is).

 Het AF-zoekerlampje knippert groen, de scherpstellingskaders worden rood en het pictogram Macro 😴 gaat knipperen in het scherm Liveweergave. In dit geval ziet de camera dat de focus dichter bij is dan het normale bereik. De foto wordt wel genomen, maar het is mogelijk dat deze niet is scherpgesteld. U kunt de foto scherpstellen door verder af te gaan staan van het onderwerp waarvan u een foto wilt nemen of door de camera in te stellen op de opnamemodus Macro 🙄 (zie De verschillende opnamemodi gebruiken op pagina 41).

Tot slot, als de camera is ingesteld op de opnamemodus **Macro** , maar ontdekt dat de focus dichter bij of verder weg is dan het **macro**bereik van 0, 1 tot 0,5 m (4 tot 20 inch), of als er niet genoeg contrast of licht in het focusgebied is, gaan beide zoekerlampjes knipperen, worden de scherpstellingskaders rood en gaat het pictogram **Macro** knipperen op het scherm **Liveweergave**. In deze gevallen wordt geen foto genomen.

**OPMERKING** Aangeraden wordt de zoomfunctie niet in de opnamemodus **Macro** 💥 te gebruiken.

Als het onderwerp van de foto zich niet in het macrobereik bevindt, gaat u verder van het onderwerp of dichter bij het onderwerp staan of stelt u de camera in op een andere opnamemodus dan Macro (\*) (zie De verschillende opnamemodi gebruiken op pagina 41). Als het focusgebied onvoldoende contrast of licht bevat, probeert u de techniek focusvergrendeling: stel scherp op een object dat helderder is of meer contrast bevat en zich ongeveer even ver weg bevindt; richt de camera vervolgens op het onderwerp dat u eigenlijk wilt fotograferen. Laat de knop Sluiter hierbij ingedrukt (zie het volgende gedeelte, Focusvergrendeling gebruiken). U kunt dit probleem ook oplossen door meer lichtbronnen in te schakelen (als dat mogelijk is).

## Focusvergrendeling gebruiken

Met behulp van de **focusvergrendeling** kunt u scherpstellen op een onderwerp dat zich niet in het midden van de foto bevindt of sneller actiefoto's maken door van tevoren scherp te stellen op het gebied waar de actie zal plaatsvinden. U kunt met de **focusvergrendeling** ook scherpstellen in omstandigheden met weinig licht of weinig contrast.

- 1 Richt de camera op het onderwerp en zorg ervoor dat het onderwerp zich binnen het scherpstellingskader bevindt.
- 2 Druk de knop Sluiter half in om de brandpuntsafstand en de belichting te vergrendelen.
- **3** Houd de knop **Sluiter** half ingedrukt terwijl u nu de camera op het gewenste onderwerp richt of terwijl u het onderwerp in de gewenste positie plaatst.
- 4 Druk de knop Sluiter helemaal in om de foto te maken.
## De zoomfunctie gebruiken

OPMERKING Hoe meer u inzoomt op het onderwerp van uw foto, hoe meer de kleine bewegingen van de camera worden uitvergroot, waardoor u een zogenaamde "bewogen foto" kunt krijgen. Dus vooral als u de maximale telestand (3x) gebruikt, moet u de camera heel stil houden om te voorkomen dat de foto wazig wordt. Als er een pictogram van een trillende hand (™) in het scherm Liveweergave wordt weergegeven, kunt u de camera het beste op een statief zetten en dit statief op een stabiele ondergrond plaatsen om te voorkomen dat de foto wazig wordt.

#### **Optisch zoomen**

**OPMERKING** Tijdens het opnemen van videoclips is de optische zoomfunctie uitgeschakeld.

Optisch zoomen werkt net als de zoomfunctie bij een traditionele fotocamera, waarbij het onderwerp van de foto dichterbij wordt gehaald door het bewegen van lensonderdelen in de camera.

Druk op **Uitzoomen** 444 en **Inzoomen** 4 op de knop **In-/uitzoomen** om de lens te laten bewegen tussen de groothoekstand (1x) en de telestand (3x).

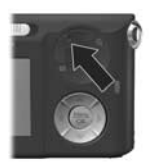

### Digitaal zoomen

**OPMERKING** Tijdens het opnemen van videoclips is de digitale zoomfunctie uitgeschakeld.

In tegenstelling tot optisch zoomen worden bij digitaal zoomen geen onderdelen van de lens bewogen. De camera snijdt het beeld in feite bij, zodat het onderwerp van de foto 1,1 tot 6 keer groter lijkt.

- Druk op Inzoomen ♦ op de knop In-/uitzoomen om optisch in te zoomen tot het maximale inzoomniveau, en laat de knop vervolgens los.
- 2 Druk nogmaals op de knop Inzoomen ♦ en houd deze knop ingedrukt totdat het onderwerp de gewenste grootte op het LCDscherm heeft bereikt. Er staat een geel kader om het gebied dat wordt opgenomen en het beeld in het gele kader wordt vergroot.

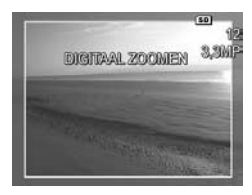

Naarmate u verder inzoomt met de digitale zoomfunctie wordt de **resolutie**-instelling aan de rechterkant van het scherm kleiner. Zo wordt **3,3MP** weergegeven in plaats van **4 MP**, om aan te geven dat de foto wordt verkleind tot een formaat van 3,3 MP (megapixels).

3 Wanneer de opname de gewenste grootte heeft, drukt u de knop Sluiter half in om de brandpuntsafstand en belichting te vergrendelen en drukt u de knop vervolgens helemaal in om de foto de maken.

Als u de functie voor digitaal zoomen wilt uitschakelen en de functie voor optisch zoomen weer wilt gebruiken, drukt u op **Uitzoomen 444** op de knop **In-/uitzoomen** totdat de functie voor digitaal zoomen wordt uitgeschakeld. Laat de knop **Uitzoomen 444** los en druk vervolgens nogmaals op de knop. **OPMERKING** Bij digitaal zoomen wordt de resolutie van het beeld verkleind. Mogelijk worden daarom afzonderlijke pixels of pixelblokjes zichtbaar, wat niet gebeurt als u dezelfde foto maakt met de functie voor optisch zoomen. Als u van plan bent om de foto per e-mail te versturen of op een website te plaatsen, zal dit verlies aan resolutie waarschijnlijk nauwelijks worden opgemerkt, maar als een goede kwaliteit van belang is (bijvoorbeeld als u de foto wilt afdrukken), dient u het gebruik van de functie voor digitaal zoomen zoveel mogelijk te beperken. Als u de functie voor digitaal zoomen wilt gebruiken, is het verstandig een statief te gebruiken om beweging van de camera te voorkomen.

### De flitser instellen

Met de knop Flitser & kunt u door de flitserinstellingen van de camera bladeren. Als u de flitserinstelling wilt wijzigen, drukt u op de knop Flitser & totdat de gewenste instelling op het LCD-scherm verschijnt. In de volgende tabel wordt elk van de flitserinstellingen van de camera beschreven.

**OPMERKING** Bij de instelling **Burst**, in de opnamemodus **Snel scherp** en bij het opnemen van videoclips wordt de flitser uitgeschakeld.

| Instelling             | Beschrijving                                                                                                    |
|------------------------|----------------------------------------------------------------------------------------------------|
| Automatisch<br>flitsen | De camera bepaalt zelf de belichting en gebruikt indien nodig de flitser.                                                                                                    |
| Α4                     |                                                                                                    |
| Rode ogen<br>A⊈<br>⊕₽  | De camera bepaalt zelf het belichtingsniveau<br>en gebruikt indien nodig de flitser met rode-<br>ogenreductie (zie de volgende opmerking voor<br>een beschrijving van rode-ogenreductie). |

| Instelling       | Beschrijving                                                                                                    |
|------------------|----------------------------------------------------------------------------------------------------|
| Flitser aan<br>4 | De camera maakt altijd gebruik van de flitser.<br>Als het onderwerp van achteren wordt belicht, kunt<br>u deze instelling gebruiken om de voorzijde van het<br>onderwerp extra te belichten. Dit is de zogenaamde<br>"invulflits".                                                                                                    |
| Flitser uit      | De camera maakt geen gebruik van de flitser,<br>ongeacht de belichtingsomstandigheden. Gebruik<br>deze instelling om slecht belichte voorwerpen die<br>zich buiten het flitsgebied bevinden, te fotograferen.<br>De belichtingstijden kunnen groter worden wanneer<br>u deze instelling gebruikt, dus is het raadzaam een<br>statief te gebruiken om te voorkomen dat de camera<br>beweegt. |
| Nacht            | De camera gebruikt zo nodig de flitser en rode-<br>ogenreductie om voorwerpen op de voorgrond te<br>belichten (zie de volgende opmerking voor een<br>beschrijving van rode-ogenreductie). Vervolgens<br>blijft de camera belichten alsof de flitser niet is<br>gebruikt, om de achtergrond op te nemen.                                                                                     |

**OPMERKING** Het "rode-ogeneffect" is een gevolg van het feit dat het licht van de flitser wordt weerkaatst door de ogen van de mensen (en dieren) die zich in het onderwerp bevinden. Hierdoor hebben de ogen van mensen of dieren op de foto soms een rode kleur. Als u een flitserinstelling met rode-ogenreductie gebruikt, flitst de camera drie keer snel achter elkaar waardoor mensen of dieren minder rode ogen krijgen op de foto, voordat de hoofdflitser wordt gebruikt. Het maken van de foto duurt langer als u rode-ogenreductie gebruikt, omdat de sluiter wordt vertraagd voor de extra flitsen. U moet er dus voor zorgen dat de mensen die u fotografeert wachten op de extra flitsen. Als de flitserinstelling anders is dan de standaardinstelling **Automatisch flitsen**, wordt het pictogram voor de instelling (in de tabel hierboven) in de modus **Liveweergave** weergegeven. De nieuwe instelling blijft van kracht totdat de instelling wordt gewijzigd of de camera wordt uitgezet. De instelling voor de flitser wordt teruggezet op de standaardinstelling **Automatisch flitsen** wanneer u de camera uitschakelt.

**OPMERKING** Als u de instelling van de flitser wilt herstellen die van kracht was op het moment dat de camera werd uitgeschakeld, houdt u bij het opnieuw inschakelen van de camera de knop **Menu/OK** ingedrukt.

#### De verschillende opnamemodi gebruiken

Opnamemodi zijn vooraf gedefinieerde camera-instellingen die zijn geoptimaliseerd voor het maken van foto's van bepaalde scènes, zodat het beste eindresultaat wordt verkregen. In elke opnamemodus worden voor de desbetreffende scène of de desbetreffende situatie automatisch de beste instellingen geselecteerd, zoals de ISO-snelheid, het F-getal (diafragmaopening) en de sluitertijd.

**OPMERKING** U kunt geen opnamemodus gebruiken tijdens het opnemen van videoclips. U wijzigt de opnamemodus door op de knop MODUS boven op de camera te drukken totdat de gewenste opnamemodus op het LCD-scherm wordt weergegeven. In de volgende tabel worden de diverse instellingen voor de opnamemodus van de camera beschreven.

| Instelling            | Beschrijving                                                                                                    |
|-----------------------|----------------------------------------------------------------------------------------------------|
| Modus<br>Auto         | Er wordt automatisch het beste F-getal<br>(diafragmaopening) en de beste sluitertijd voor de<br>scène geselecteerd. De instelling <b>Auto</b> is geschikt voor<br>de meeste opnamen onder normale omstandigheden.<br>Daarnaast kunt u deze instelling gebruiken als u snel<br>een goede foto wilt maken en geen tijd hebt om een<br>speciale modus op de camera te selecteren.           |
| Macro                 | Gebruik deze modus wanneer u close-ups wilt maken<br>van onderwerpen die zich op een afstand van minder<br>dan 0,5 meter bevinden In deze modus is autofocus<br>alleen mogelijk binnen een bereik van 0,1 m tot 0,5<br>meter en zal de foto niet worden gemaakt als de<br>camera niet op het onderwerp kan worden<br>scherpgesteld (zie <b>De camera scherpstellen</b> op<br>pagina 34). |
|                       | OPMERKING Aangeraden wordt de zoomfunctie niet<br>in de opnamemodus Macro 😴 te gebruiken.                                                                                                    |
| Snel<br>scherp<br>See | In deze modus wordt een vaste focus in plaats van<br>autofocus gebruikt, waardoor u snel foto's kunt<br>maken. Gebruik deze modus bij helder licht en<br>wanneer het onderwerp niet al te ver tot ver is<br>verwijderd.                                                                                                    |
| Actie                 | De camera gebruikt hogere sluiter- en ISO-snelheden<br>om de actie vast te leggen. Gebruik de modus <b>Actie</b><br>voor het fotograferen van sportevenementen,<br>bewegende auto's of een willekeurig bewegend<br>tafereel.                                                                                                    |

| Instelling          | Beschrijving                                                                                                    |
|---------------------|----------------------------------------------------------------------------------------------------|
| Portret             | Er wordt een kleiner F-getal gekozen (voor een<br>wazige achtergrond), in combinatie met lagere<br>waarde voor scherpte (voor een natuurlijk effect).<br>U gebruikt de modus <b>Portret</b> voor foto's die een of<br>meer mensen als voornaamste onderwerp hebben. |
| Landschap           | Een hoger F-getal voor een betere scherptediepte<br>wordt gecombineerd met een hogere voor een<br>levendig effect. U gebruikt de modus <b>Landschap</b> voor<br>het fotograferen van berglandschappen of andere<br>onderwerpen met een diep perspectief.            |
| Strand en<br>sneeuw | In deze modus kunt u heldere buitenscènes<br>fotograferen en wordt de harde belichting<br>geneutraliseerd.                                                                                                    |

Als de opnamemodus anders is dan de standaardmodus **Auto**, wordt het pictogram voor de instelling (in de tabel hierboven) in de modus **Liveweergave** weergegeven. De nieuwe instelling blijft van kracht totdat de instelling wordt gewijzigd of de camera wordt uitgezet. De instelling voor de opnamemodus wordt teruggezet op de standaardinstelling **Auto** wanneer u de camera uitschakelt.

**OPMERKING** Als u de instelling van de opnamemodus wilt herstellen die van kracht was op het moment dat de camera werd uitgeschakeld, houdt u bij het opnieuw inschakelen van de camera de knop **Menu/OK** ingedrukt.

#### De zelfontspannerinstellingen gebruiken

- 1 Bevestig de camera op een statief of plaats de camera op een stabiele ondergrond.
- 2 Druk op de knop Timer/Burst ♂ totdat Zelfontspanner ♂ of Zelfontspanner - 2 foto's ♂ op het LCD-scherm verschijnt.
- Richt de camera op het onderwerp met behulp van de zoeker of met behulp van de modus Liveweergave.
   (Zie Liveweergave gebruiken op pagina 32.)
- **4** Welke stappen u vervolgens moet nemen, hangt af van de vraag of u een of twee foto's wilt maken, of een videoclip wilt opnemen.

#### Procedure voor foto's:

**a.** Druk de knop **Sluiter** half in voor de **focusvergrendeling** (de camera meet de brandpuntsafstand en de belichting en vergrendelt deze vervolgens). De camera houdt deze instellingen vast totdat de foto wordt gemaakt.

**b.** Druk de knop **Sluiter** helemaal in. Als het LCD-scherm is ingeschakeld, wordt op het scherm afgeteld van 10 tot 0 seconden. Het Zelfontspanner-/Videolampje aan de voorkant van de camera knippert gedurende 10 seconden totdat de camera de foto neemt. Als u de camera instelt op **Zelfontspanner – 2 foto**'s en de eerste foto is genomen, knippert het Zelfontspanner-/Videolampje nog een paar seconden totdat de tweede foto wordt genomen.

**OPMERKING** Als u de knop **Sluiter** meteen helemaal indrukt zonder de **focusvergrendeling** te gebruiken, worden de brandpuntsafstand en de belichting kort voor het verstrijken van de 10 seconden vergrendeld. Dit is handig wanneer een of meer mensen zich pas tijdens het aftellen van 10-naar 0 opstellen. **OPMERKING** U kunt geen geluid bij foto's opnemen als u de instellingen voor de **zelfontspanner** gebruikt, maar u kunt wel later een audioclip toevoegen (zie **Geluid opnemen** op pagina 69).

#### Procedure voor videoclips:

U start de opname van de videoclip door op de knop **Video** T<sup>a</sup> te drukken en deze vervolgens los te laten. Als het LCDscherm is ingeschakeld, wordt op het scherm afgeteld van 10 tot 0 seconden. Het Zelfontspanner-/Videolampje aan de voorkant van de camera knippert gedurende 10 seconden totdat de camera de videoclip opneemt.

**OPMERKING** Als u de instelling **Zelfontspanner** of **Zelfontspanner – 2 foto**'s hebt geactiveerd, wordt na de tien seconden slechts één videoclip opgenomen.

Het pictogram voor de **zelfontspanner** instelling (**Zelfontspanner** ) of **Zelfontspanner - 2 foto's** ) wordt weergegeven op het scherm **Liveweergave**. Na het nemen van de foto wordt de instelling voor **Zelfontspanner** teruggezet op de standaardinstelling **Normaal**.

**OPMERKING** Als u de instelling van Timer/Burst wilt herstellen die van kracht was op het moment dat de camera werd uitgeschakeld, houdt u bij het opnieuw inschakelen van de camera de knop **Menu/OK** ingedrukt.

## De instelling Burst gebruiken

U kunt met Burst snel achter elkaar 3 foto's (maximaal) maken. De camera gaat vervolgens op een lagere snelheid door met het nemen van de serie foto's tot u de knop **Sluiter** loslaat of het geheugen in de camera vol raakt.

- **OPMERKING** De instelling **Burst** is uitgeschakeld bij het opnemen van videoclips. U kunt geen geluid opnemen als u de instelling **Burst** gebruikt, maar u kunt wel later een audioclip toevoegen (zie **Geluid opnemen** op pagina 69). Bovendien is de filters uitgeschakeld als u de instelling **Burst** gebruikt.
- 1 Druk op de knop Timer/Burst ♂ totdat Burst ➡ op het LCD-scherm wordt weergegeven.
- 2 Kadreer het onderwerp en druk de knop Sluiter half in om de brandpuntsafstand en de belichting te vergrendelen. Druk vervolgens de knop Sluiter helemaal in en houd deze ingedrukt. De camera neemt zo snel mogelijk drie foto's en blijft doorgaan met het maken van de serie foto's tot u de knop Sluiter loslaat of het geheugen in de camera vol raakt.

Tijdens het maken van een serie foto's blijft het LCD-scherm uitgeschakeld. Nadat de serie foto's is genomen, worden de foto's een voor een op het LCD-scherm weergegeven.

Wanneer **Burst** is geselecteerd, wordt het pictogram **Burst** op het scherm **Liveweergave** weergegeven. De instelling voor **Burst** blijft van kracht totdat de instelling wordt gewijzigd of de camera wordt uitgezet. De instelling voor Timer/Burst wordt teruggezet op de standaardinstelling **Normaal** wanneer u de camera uitzet.

#### **OPMERKING** Als u de instelling van Timer/Burst wilt herstellen die van kracht was op het moment dat de camera werd uitgeschakeld, houdt u bij het opnieuw inschakelen van de camera de knop **Menu/OK** ingedrukt.

# Het menu Opname gebruiken

Met het **menu Opname** kunt u diverse camera-instellingen aanpassen die van invloed zijn op de kenmerken van de foto's en videoclips die u met de camera maakt.

 Als u het menu Opname wilt openen, drukt u op de knop Liveweergave en vervolgens op Menu/OK. Als Liveweergave al is ingeschakeld, drukt u op Menu/OK.

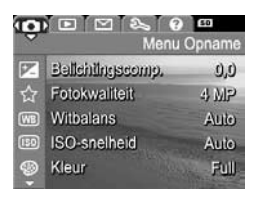

| •   |                   | 3 60       |
|-----|-------------------|------------|
|     | Men               | u Opname   |
| W   | Willehms          | Auto       |
| 150 | ISO-snelheid      | Auto       |
| 9   | Kleur             | Full-color |
| 囁   | Datum&tijd toevoe | g. ∢Uit≻   |
| Ð   | AFSLUITEN         |            |

- Gebruik de knoppen ▲ ▼ om door te opties van het menu Opname te bladeren.
- 3 Druk op de knop Menu/OK om de gemarkeerde optie en het bijbehorende submenu te selecteren of gebruik de knoppen () om de instelling voor de gemarkeerde optie te wijzigen zonder het submenu te activeren.
- 4 Gebruik binnen een submenu de knoppen ▲ ▼ en vervolgens de knop Menu/OK om de instelling voor de optie in het menu Opname te wijzigen.
- 5 Gebruik een van de verschillende manieren om het menu Opname af te sluiten. Als u het menu Opname hebt geopend en besluit dat u niets wilt wijzigen, drukt u nogmaals op de knop Menu/OK om het menu af te sluiten. U kunt ook de optie → AFSLUITEN selecteren en op Menu/ OK drukken. Als u het menu Opname hebt gebruikt, kunt u naar een ander menu navigeren via de menutabs boven aan het LCD-scherm. Als u een andere camerastatus wilt activeren, drukt u op de desbetreffende knop op de achterkant van de camera.

Hoofdstuk 2: Foto's maken en videoclips opnemen

**OPMERKING** Als u de instellingen van het menu **Opname** wilt herstellen die van kracht waren op het moment dat de camera werd uitgeschakeld, houdt u bij het opnieuw inschakelen van de camera de knop **Menu/OK** ingedrukt.

#### Help bij de menuopties

Help... is de laatste optie in elk van de submenu's van het menu Opname. Via de optie Help... kunt u informatie weergeven over de desbetreffende optie in het menu Opname en de bijbehorende instellingen. Als u bijvoorbeeld op

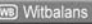

De instelling Auto voor Witbalans levert over het algemeen de beste resultaten op. Verschillende soorten belichting werpen licht van verschillende kleuren. Zo geeft de zon een blauwig licht, terwij een gloeilamp een gelig licht geeft. In sommige omstandigheden of - om te bladeren. Sluit af met OK

Menu/ŎK drukt wanneer Help... is gemarkeerd in het submenu Witbalans, wordt het Help-scherm Witbalans weergegeven, zoals geïllustreerd.

Gebruik de knoppen T om door de Help-schermen te bladeren. Als u het Help-scherm wilt afsluiten en wilt terugkeren naar het desbetreffende submenu van het menu **Opname**, drukt u op de knop **Menu/OK**.

### Belichtingscompensatie

In moeilijke belichtingsomstandigheden kunt u met de optie **Belichtingscompensatie** de door de camera geselecteerde belichtingsinstelling opheffen.

Belichtingscompensatie is handig bij scènes met veel lichte voorwerpen (zoals een wit huis in de sneeuw) of veel donkere voorwerpen (zoals een zwarte kat tegen een donkere achtergrond). Als u geen belichtingscompensatie gebruikt, kunnen scènes met veel lichte voorwerpen of veel donkere voorwerpen grijs worden op de opname. Bij een scène met veel lichte voorwerpen verhoogt u de belichtingscompensatie tot een positief getal voor een helderder resultaat. Bij een scène met veel donkere voorwerpen verlaagt u de belichtingscompensatie om het tafereel donkerder te maken.

- 1 Selecteer in het menu Opname (pagina 47) Belichtingscompensatie.
- 2 Gebruik in het submenu Belichtingscompensatie de knoppen () om de belichting in stappen van 0,5 te wijzigen van-2,0 in + 2,0. De nieuwe instelling wordt toegepast op het scherm Liveweergave achter het

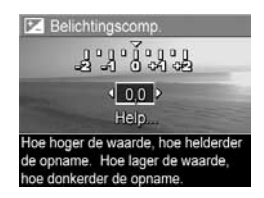

menu, zodat u kunt zien welk effect de instelling op de foto heeft.

3 Druk op Menu/OK om de instelling op te slaan en terug te gaan naar het menu Opname.

Als de instelling anders is dan de standaardinstelling 0,0 (nul), wordt de waarde op het scherm Liveweergave weergegeven naast het pictogram F. De nieuwe instelling blijft van kracht totdat de instelling wordt gewijzigd of de camera wordt uitgezet. Voor de optie Belichtingscompensatie wordt de standaardinstelling 0,0 hersteld wanneer u de camera uitschakelt.

### Fotokwaliteit

**OPMERKING** Deze instelling werkt niet tijdens het opnemen van videoclips.

Met deze instelling kunt u de resolutie en de JPEG-compressie instellen die worden toegepast op de foto's die u maakt. Het submenu **Fotokwaliteit** heeft vier instellingen.

- **OPMERKING** De resolutie-instellingen van de optie Fotokwaliteit (met uitzondering van de instelling VGA) worden aangegeven met een getal en de tekst MP (megapixels), zoals 2 MP of 4 MP. Hoe hoger het aantal megapixels, des te hoger de resolutie. Bij de instelling VGA is de foto 640 bij 480 pixels (0,31 MP). Dit is de laagste resolutie.
- 1 Selecteer in het menu Opname (pagina 47) Fotokwaliteit.
- 3 Druk op Menu/OK om de instelling op te slaan en terug te gaan naar het menu Opname.

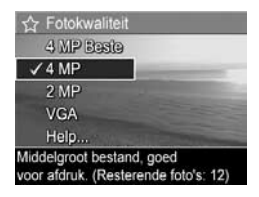

De instellingen van Foto kwaliteit worden nader uitgelegd in de volgende tabel:

| Instelling    | Beschrijving                                                                                                    |
|---------------|----------------------------------------------------------------------------------------------------|
| 4 MP<br>Beste | Foto's worden weergegeven met volledige resolutie en<br>laagste compressie. Deze instelling zorgt voor foto's<br>van hoge kwaliteit met een nauwkeurige weergave<br>van kleuren, maar vergt het meeste geheugen. Deze<br>instelling wordt aanbevolen als u foto's vergroot wilt<br>afdrukken op een formaat van meer dan 18 bij 24 cm.                          |
| 4 MP          | Foto's worden weergegeven met volledige resolutie<br>en gemiddelde compressie. Deze instelling zorgt<br>voor foto's van hoge kwaliteit, maar vergt minder<br>geheugen dan de bovenstaande instelling <b>4 MP Beste</b> .<br>Dit is de standaardinstelling en deze wordt aanbevolen<br>als u foto's wilt afdrukken met een maximaal formaat<br>van 13 bij 18 cm. |

| Instelling | Beschrijving                                                                                                    |
|------------|----------------------------------------------------------------------------------------------------|
| 2 MP       | Foto's worden weergegeven met halve resolutie en<br>gemiddelde kwaliteit en compressie. Deze instelling<br>vergt weinig geheugen en is ideaal voor het maken van<br>foto's die u per e-mail wilt verzenden of op internet wilt<br>publiceren.                                                                                          |
| VGA        | Foto's worden weergegeven met laagste resolutie (640<br>bij 480) en gemiddelde compressie. Dit is de instelling<br>die de meeste geheugenbesparing oplevert, maar de<br>foto's hebben een mindere kwaliteit. Deze instelling is<br>ideaal voor het maken van foto's die u per e-mail wilt<br>verzenden of op internet wilt publiceren. |

De instelling Fotokwaliteit heeft niet alleen invloed op de kwaliteit van de opnamen, maar als gevolg hiervan ook op het aantal opnamen dat in het interne geheugen van de camera of op een optionele geheugenkaart kan worden opgeslagen. Opnamen met hogere resolutie en lagere compressie nemen meer ruimte in beslag dan opnamen met lagere resolutie en/of hogere compressie. Zo zorgt de hoogste instelling (4 MP Beste) voor foto's van hoge kwaliteit, maar wordt er meer opslagruimte in het geheugen in beslag genomen dan met de volgende lagere instelling (4 MP). Daarnaast kunnen veel meer foto's in het geheugen worden opgeslagen als u de instelling 2 MP of VGA selecteert in plaats van de instelling 4 MP. Het nadeel is echter dat deze instellingen voor foto's van lagere kwaliteit zorgen.

Het getal achter **Resterende foto**'s onder in het submenu **Fotokwaliteit** wordt telkens bijgewerkt wanneer u een vooraf gedefinieerde instelling markeert. Zie **Geheugencapaciteit** op pagina 165 voor meer informatie de manier waarop de instelling **Fotokwaliteit** van invloed is op het aantal foto's dat in het camerageheugen kan worden opgeslagen. De instelling van **Fotokwaliteit** (in de tabel hierboven) wordt in de modus **Liveweergave** weergegeven. De nieuwe instelling blijft actief (ook als u de camera uitschakelt) totdat u de instelling wijzigt.

**OPMERKING** Bij het gebruik van de digitale zoomfunctie wordt de resolutie gereduceerd terwijl u inzoomt. Zie **Digitaal zoomen** op pagina 38.

#### Witbalans

Verschillende belichtingsomstandigheden leiden in opnamen tot verschillende kleuren. Zonlicht neigt bijvoorbeeld naar blauw, terwijl licht van gloeilampen binnenshuis naar geel neigt. Bij scènes waarin een enkele kleur overheerst, moet u misschien de instelling voor witbalans bijstellen zodat kleuren met grotere nauwkeurigheid kunnen worden gereproduceerd en schakeringen van wit er op de uiteindelijke foto er ook echt als wit uitzien. U kunt ook creatieve effecten bereiken door de witbalans bij te stellen. Met de instelling **Zon** kunt u een foto bijvoorbeeld een warmer aanzicht geven.

- 1 Selecteer in het menu Opname (pagina 47) Witbalans.

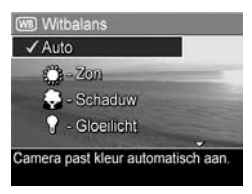

3 Druk op Menu/OK om de instelling op te slaan en terug te gaan naar het menu Opname.

De instellingen worden nader uitgelegd in de volgende tabel:

| Instelling      | Beschrijving                                                                                                    |
|-----------------|----------------------------------------------------------------------------------------------------|
| Auto            | De camera bepaalt automatisch de juiste belichting<br>en brengt zo nodig correcties aan. Dit is de<br>standaardinstelling.                     |
| Zon<br>:        | De camera stemt de kleurbalans af op zonnige of<br>lichtbewolkte omstandigheden buiten.                                                        |
| Schaduw         | De camera stemt de kleurbalans af op schaduwrijke,<br>donker bewolkte of schemerachtige<br>omstandigheden buiten.                              |
| Gloeilicht<br>¶ | De camera stemt de kleurbalans af op kunstlicht van<br>gloeilampen of halogeenlampen (licht dat gewoonlijk<br>binnenshuis wordt aangetroffen). |
| Neon            | De camera stemt de kleurbalans af op het gebruik<br>van neonverlichting.                                                                       |

Als de instelling anders is dan de standaardinstelling **Auto**, wordt het pictogram voor de instelling (in de tabel hierboven) in het scherm **Liveweergave** weergegeven. De nieuwe instelling blijft van kracht totdat de instelling wordt gewijzigd of de camera wordt uitgezet. Voor de optie **Witbalans** wordt de standaardinstelling **Auto** hersteld wanneer u de camera uitschakelt.

#### ISO-snelheid

**OPMERKING** Deze instelling kan niet worden gebruikt bij het opnemen van videoclips of wanner de opnamemodus is ingesteld op **Actie**, **Portret**, **Landschap** of **Snel scherp**. Met de instelling voor ISO-snelheid past u de lichtgevoeligheid van de camera aan. Als de optie **ISO-snelheid** wordt ingesteld op **Auto**, wordt automatisch de beste ISO-snelheid voor de scène geselecteerd.

Met lagere ISO-snelheden maakt u foto's van de beste kwaliteit met een minimum aan korrel of "gruis", maar worden langzamere sluitertijden gebruikt. Als u een foto wilt maken bij weinig licht zonder een flitser te gebruiken en met de instelling **ISO 100**, is het verstandig een statief te gebruiken. Bij hogere ISO-snelheden kunnen snellere sluitertijden worden gebruikt. Dit kan handig zijn als u zonder flitser foto's wilt maken in een donkere omgeving of als u foto's wilt maken van snel bewegende objecten. Bij hogere ISO-snelheden zijn de foto's echter korreliger en bijgevolg van een lagere kwaliteit.

- 1 Selecteer in het menu Opname (pagina 47) ISO-snelheid.
- 3 Druk op Menu/OK om de instelling op te slaan en terug te gaan naar het menu Opname.

| Auto    |        |   |
|---------|--------|---|
| 100 -   | 50 100 | - |
| 200 -   | SO 200 |   |
| (400) - | SO 400 |   |
| Help.   |        |   |

Als de instelling anders is dan de standaardinstelling **Automatisch**, wordt het pictogram voor de instelling (zoals weergegeven in het submenu **ISO-snelheid**) op het scherm **Liveweergave** weergegeven. De nieuwe instelling blijft van kracht totdat de instelling wordt gewijzigd of de camera wordt uitgezet. Voor de optie **ISO-snelheid** wordt de standaardinstelling **Auto** hersteld wanneer u de camera uitschakelt.

#### Kleur

Met deze instelling kunt u de kleur bepalen waarin de foto's worden gemaakt. Als u **Kleur** bijvoorbeeld instelt op **Sepia**, worden de foto's vastgelegd in bruine tinten, zodat ze er vergeeld of ouderwets uitzien.

- **OPMERKING** Als u een foto hebt gemaakt met de optie Zwart-wit of Sepia, kunt u deze later niet meer omzetten in een kleurenfoto met de optie Full-color.
- 1 Selecteer in het menu Opname (pagina 47) Kleur.

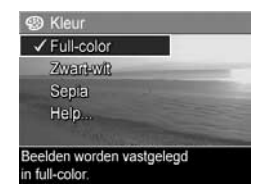

3 Druk op Menu/OK om de instelling op te slaan en terug te gaan naar het menu Opname.

De nieuwe instelling blijft van kracht totdat de instelling wordt gewijzigd of de camera wordt uitgezet. Voor de optie **Kleur** wordt de standaardinstelling **Full-color** hersteld wanneer u de camera uitschakelt.

#### Datum & tijd toevoegen

**OPMERKING** Deze instelling werkt niet tijdens het opnemen van videoclips.

Met deze instelling wordt de datum of de datum en tijd aan de gemaakte opname toegevoegd. De datum en tijd verschijnen linksonder in de opname. Als u een instelling voor **Datum & tijd toevoegen** hebt geselecteerd, worden de datum en tijd toegevoegd aan alle nieuwe foto's die u maakt, niet aan foto's die u al hebt gemaakt.

- **OPMERKING** Als u een foto hebt gemaakt met de instelling Alleen datum of Datum & tijd, kunt u de datum en tijd die aan de foto's worden toegevoegd, niet meer verwijderen.
- **OPMERKING** De datum of de datum en de tijd zijn zichtbaar in Weergave, maar niet in Directe weergave.
- **OPMERKING** Als u een opname draait met de optie **Draaien** in het menu **Weergave** (pagina 64), wordt de datum of de tijd op dezelfde manier gedraaid als de opname.
- 1 Selecteer in het menu Opname (pagina 47) de optie Datum & tijd toevoegen.
- 2 Gebruik in het menu Datum & tijd toevoegen de knoppen ▲ ▼ om een instelling te markeren.

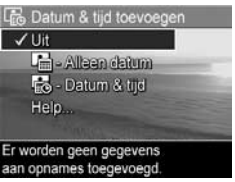

3 Druk op Menu/OK om de instelling op te slaan en terug te gaan naar het menu Opname. De instellingen worden nader uitgelegd in de volgende tabel:

| Instelling      | Beschrijving                                                                                            |
|-----------------|----------------------------------------------------------------------------------------------------|
| Uit             | Er worden geen gegevens over de datum of datum<br>en tijd aan de opname toegevoegd.                     |
| Alleen<br>datum | De datum wordt permanent aan opnamen<br>toegevoegd en verschijnt linksonder in de<br>opnamen.           |
| Datum &<br>tijd | De datum en tijd worden permanent aan opnamen<br>toegevoegd en verschijnen linksonder in de<br>opnamen. |

Als de instelling anders is dan de standaardinstelling **Uit**, wordt het pictogram voor de instelling (in de tabel hierboven) in het scherm **Liveweergave** weergegeven. De nieuwe instelling blijft actief (ook als u de camera uitschakelt) totdat u de instelling wijzigt.

# Hoofdstuk 3: Foto's en videoclips bekijken

In de modus Weergave kunt u foto's en videoclips bekijken die u met de camera hebt gemaakt. Daarnaast kunt u in de modus Weergave de knop In-/uitzoomen gebruiken om miniaturen van foto's te bekijken of om foto's te vergroten, zodat u deze beter kunt bekijken op de camera. Zie Miniaturen weergeven op pagina 62 en Foto's vergroten op pagina 63. Bovendien kunt u in het menu Weergave foto's of videoclips verwijderen, geluid opnemen om aan foto's te koppelen en foto's draaien. Zie Het menu Weergave gebruiken op pagina 64.

### De modus Weergave gebruiken

1 U kunt de modus Weergave op twee manieren activeren.

- Druk op de knop Weergave Terwijl de camera is ingeschakeld.
- Wanneer de camera is uitgeschakeld, drukt u op de knop Weergave T terwijl u de camera inschakelt met de AAN/UIT-schakelaar. Op deze manier kunt u de modus Weergave activeren zonder dat de cameralens wordt uitgeschoven.

De laatst gemaakte of bekeken foto of videoclip wordt op het LCD-scherm weergegeven.

2 Gebruik de knoppen () om door de foto's en videoclips te bladeren. Als u de knoppen () ingedrukt houdt, kunt u sneller bladeren.

- **OPMERKING** Videoclips wordt automatisch afgespeeld nadat het eerste beeld van de videoclip gedurende 2 seconden is weergegeven.
- 3 Nadat u de foto's en videoclips hebt bekeken, drukt u opnieuw op de knop Weergave ≥ om het LCD-scherm uit te schakelen.
- **OPMERKING** Voor het beluisteren van audioclips die aan foto's zijn gekoppeld, of het audiogedeelte van videoclips moet u een computer of televisie gebruiken. Als u een HP Photosmart M-series-basisstation hebt, kunt u het geluid beluisteren door de camera via het basisstation op een televisie aan te sluiten. Raadpleeg de gebruikershandleiding bij het basisstation voor instructies.

In de modus **Weergave** wordt op het LCD-scherm aanvullende informatie weergegeven over elke foto of videoclip. In de volgende tabel wordt deze informatie beschreven.

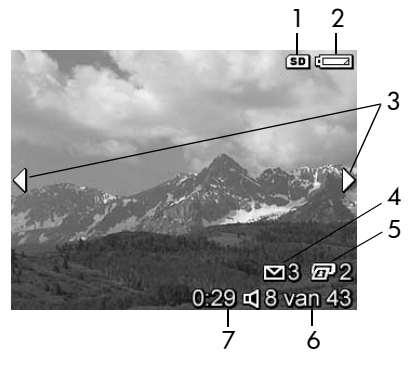

| # | Pictogram            | Beschrijving                                                                                                    |
|---|----------------------|----------------------------------------------------------------------------------------------------|
| 1 | SD                   | Dit pictogram wordt alleen weergegeven als er<br>een optionele geheugenkaart in de camera is<br>geplaatst.                                                                                                    |
| 2 | <b>G</b> 4           | Voedingsindicator, zoals de indicator voor een<br>laag batterijniveau (zie <b>Voedingsindicator</b> s op<br>pagina 150).                                                                                                    |
| 3 | <b> </b>             | Verschijnt enkele seconden als u de modus<br>Weergave activeert of naar een nieuwe foto gaat<br>om aan te geven dat u foto's of videoclips kunt<br>doorlopen met de knoppen                                                               |
| 4 | ∑ 3                  | Hiermee wordt aangegeven dat deze opname is<br>geselecteerd voor verzending naar 3 bestemmingen<br>met HP Instant Share (zie Bestemmingen instellen<br>in het menu HP Instant Share op pagina 73).                                        |
| 5 | 2                    | Hiermee wordt aangegeven dat deze opname is<br>geselecteerd voor het afdrukken van 2 exemplaren<br>met HP Instant Share (zie Hoofdstuk 4:<br>HP Instant Share gebruiken op pagina 71).                                                    |
| 6 | 8 van 43             | Hiermee wordt het nummer van de huidige foto of<br>videoclip aangegeven en het totale aantal foto's<br>en videoclips dat in het geheugen is opgeslagen.                                                                                   |
| 7 | 0:29<br>디<br>of<br>단 | <ul> <li>Geeft de lengte van de opgenomen audio- of<br/>videoclip weer.</li> <li>Hiermee wordt aangegeven dat aan de foto een<br/>audioclip is gekoppeld.</li> <li>Hiermee wordt aangegeven dat het item een<br/>videoclip is.</li> </ul> |

#### Overzichtscherm van totaal aantal foto's

Wanneer u de knop ) indrukt terwijl u de laatste foto aan het bekijken bent, verschijnt er een scherm met een overzicht van het aantal gemaakte foto's en het aantal resterende foto's. Linksboven in het scherm verschijnt het totale aantal

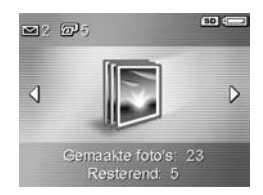

foto's dat is geselecteerd voor **HP Instant Share**  $\square$  en voor het afdrukken  $\square$ . Bovendien verschijnen rechtsboven in het scherm het pictogram voor de optionele geheugenkaart, indien geïnstalleerd (dit is het pictogram **SD**) en de voedingsindicator (zoals de indicator voor een laag batterijniveau; zie **Voedingsindicators** op pagina 150).

#### Miniaturen weergeven

Met de weergave **Miniatuur** kunt u de foto's die u hebt gemaakt en de eerste beelden van de videoclips die u hebt opgenomen, in een reeks van negen miniatuurfoto's en videoclipbeelden per scherm bekijken.

 Druk in de modus Weergave (pagina 59) op Miniaturen IIII (zelfde als Uitzoomen III) op de knop In-/uitzoomen. Op het LCDscherm verschijnt de weergave Miniatuur, waarin maximaal negen foto's en videoclipbeelden

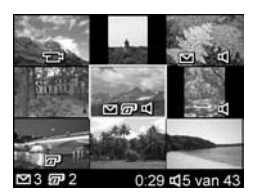

worden weergegeven. Met het gele kader wordt de huidige foto of het huidige videoclipbeeld aangegeven.

**2** Gebruik de knoppen () om horizontaal naar de vorige of volgende miniatuur te bladeren.

- 4 Druk op de knop Menu/OK om de weergave Miniatuur af te sluiten en terug te gaan naar de modus Weergave. De huidige foto of videoclip (die met de gele rand in de weergave Miniatuur) wordt op volledige schermgrootte opnieuw op het LCD-scherm weergegeven.

Met het pictogram **HP Instant Share** ⊠ onder aan de miniatuur wordt aangegeven dat de foto nog steeds is geselecteerd voor een of meer **HP Instant Share**-bestemmingen, met het printerpictogram () ) wordt aangegeven dat de foto is geselecteerd om te worden afgedrukt, met het videopictogram () wordt aangegeven dat het item een videoclip is en met het audiopictogram () wordt aangegeven dat aan de foto een audioclip is gekoppeld.

#### Foto's vergroten

**OPMERKING** Deze functie kan alleen bij foto's worden gebruikt. Videoclips kunnen niet worden vergroot. Daarnaast is deze functie alleen bestemd voor weergavedoeleinden. U kunt de foto niet permanent wijzigen met de functie.  Druk in de modus Weergave (pagina 59) op Vergroten ♥ (zelfde al Inzoomen ♦) op de knop In-/uitzoomen. De foto die momenteel wordt weergegeven, wordt automatisch tweemaal vergroot. Het centrale deel van de

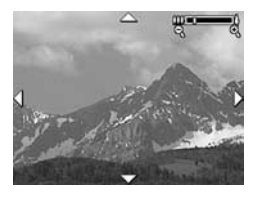

vergrote foto wordt weergegeven met vier pijlen, waarmee wordt aangegeven dat u andere delen van de vergrote foto kunt weergeven.

- 2 Gebruik de knoppen ▲ ▼ en () om andere delen van de vergrote foto weer te geven.
- 3 Gebruik Inzoomen ♦ en Uitzoomen ↔ om de foto meer of minder te vergroten.
- 4 Druk op de knop Menu/OK om de weergave Vergroten af te sluiten en terug te gaan naar de modus Weergave. De huidige foto wordt opnieuw op volledige schermgrootte op het LCD-scherm weergegeven.

## Het menu Weergave gebruiken

Met het menu **Weergave** kunt u foto's of videoclips verwijderen, het verwijderen van foto's ongedaan maken en het interne geheugen of de optionele geheugenkaart van de camera formatteren. U kunt ook audioclips aan foto's toevoegen en foto's draaien.

- 1 U opent het menu Weergave door in de modus Weergave op de knop Menu/OK te drukken. Als de modus Weergave niet is geactiveerd, drukt u eerst op de knop Weergave ≥ en vervolgens op de knop Menu/OK.
- 2 Gebruik de knoppen ▲ ▼ om de opties in het menu Weergave links op het LCD-scherm te markeren. De afzonderlijke opties van het menu Weergave worden verderop in dit hoofdstuk uitgelegd.

- 3 Druk op de knoppen () om naar de foto of videoclip te gaan die u wilt gebruiken. Dit is met name handig als u dezelfde actie op verschillende foto's of videoclips wilt toepassen (zoals het verwijderen van meerdere foto's of videoclips).
- 4 Selecteer een gemarkeerde optie in het menu Weergave door op de knop Menu/OK te drukken.
- 5 Gebruik een van de verschillende manieren om het menu Weergave af te sluiten. Als u het menu Weergave hebt geopend en besluit dat u niets wilt wijzigen, drukt u nogmaals op de knop Menu/OK om het menu af te sluiten. U kunt ook de optie → AFSLUITEN selecteren en op Menu/ OK drukken. Als u het menu Weergave hebt gebruikt, kunt u naar een ander menu navigeren via de menutabs boven aan het LCD-scherm. Als u wilt teruggaan naar de modus Weergave of een andere camerastatus wilt activeren, drukt u op de desbetreffende knop op de achterkant van de camera.

In de volgende tabel komen de afzonderlijke opties in het menu Weergave aan de orde en wordt beschreven wat de betekenis is van de informatie die wordt weergegeven in de rechterbenedenhoek van elke foto of videoclip terwijl het **menu** Weergave actief is.

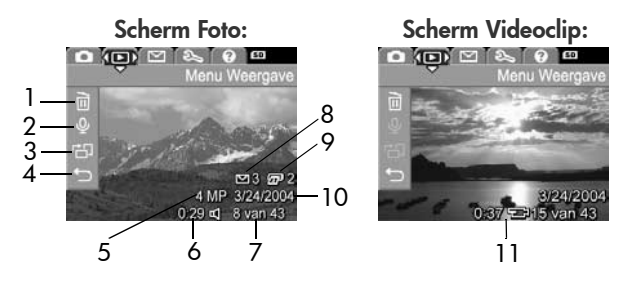

Hoofdstuk 3: Foto's en videoclips bekijken

| # | Pictogram | Beschrijving                                                                                                    |
|---|-----------|----------------------------------------------------------------------------------------------------|
| 1 |           | <b>Verwijderen</b> - Hiermee wordt een submenu<br>geopend waarmee u de actieve foto of videoclip<br>of alle foto's en videoclips kunt verwijderen,<br>het interne geheugen of een optionele<br>geheugenkaart kunt formatteren en het<br>verwijderen van de laatst verwijderde foto<br>ongedaan kunt maken. (Zie <b>Verwijderen</b> op<br>pagina 67.) |
| 2 | Ŷ         | Geluid opnemen - Hiermee kunt u een nieuwe<br>audioclip opnemen om aan deze foto te<br>koppelen of een bestaande audioclip<br>verwijderen. (Zie Geluid opnemen op<br>pagina 69.)                                                                                                    |
| 3 | сЪ        | <b>Draaien</b> - Hiermee kunt u de actieve foto<br>90 graden rechtsom draaien. (Zie <b>Draaien</b> op<br>pagina 70.)                                                                                                    |
| 4 | t         | AFSLUITEN - Hiermee kunt u het menu<br>Weergave afsluiten.                                                                                                    |
| 5 | 4 MP      | Geeft de instelling voor <b>Fotokwaliteit</b> weer die<br>is gebruikt voor het maken van deze foto.                                                                                                    |
| 6 | 0:29<br>띠 | Zichtbaar als er een audioclip aan de foto is<br>gekoppeld. De lengte van de audioclip wordt<br>links van het pictogram weergegeven.                                                                                                    |
| 7 | 8 van 43  | Hiermee wordt het nummer van de huidige foto<br>of videoclip aangegeven en het totale aantal<br>foto's en videoclips dat in het interne geheugen<br>of op een optionele geheugenkaart is<br>opgeslagen.                                                                                                    |

| #  | Pictogram        | Beschrijving                                                                                                    |
|----|------------------|----------------------------------------------------------------------------------------------------|
| 8  | 3                | Hiermee wordt aangegeven dat deze opname<br>is geselecteerd voor verzending naar<br>3 bestemmingen met HP Instant Share.<br>(Zie Hoofdstuk 4: HP Instant Share gebruiken<br>op pagina 71.)              |
| 9  | 2                | Hiermee wordt aangegeven dat deze opname<br>is geselecteerd voor het afdrukken van<br>2 exemplaren met <b>HP Instant Share</b><br>(zie <b>Hoofdstuk 4: HP Instant Share gebruiken</b><br>op pagina 71). |
| 10 | 3/24/<br>2004    | Hiermee wordt de datum aangegeven waarop<br>de foto of videoclip is gemaakt.                                                                                                    |
| 11 | <b>0:37</b><br>단 | Zichtbaar als het item een videoclip is. De lengte<br>van de videoclip wordt links van het pictogram<br>weergegeven.                                                                                    |

#### Verwijderen

Als u in het **menu Weergave** (pagina 64) de optie **Verwijderen** selecteert, verschijnt het submenu **Verwijderen**. Het submenu **Verwijderen** bevat de volgende opties:

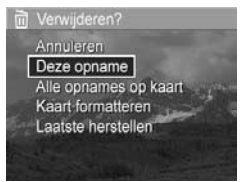

- Annuleren—Hiermee keert u terug naar het menu Weergave zonder de weergegeven foto of videoclip te verwijderen.
- Deze opname—Hiermee verwijdert u de foto of de videoclip die op dat moment wordt weergegeven.

- Alle opnames op kaart of in geheugen—Hiermee worden alle foto's en videoclips verwijderd die in het interne geheugen of op een optionele geheugenkaart in de camera zijn opgeslagen.
- Kaart of geheugen formatteren—Hiermee worden alle foto's, videoclips en bestanden verwijderd die in het interne geheugen of op een optionele geheugenkaart zijn opgeslagen, waarna het interne geheugen of de geheugenkaart wordt geformatteerd.
- **OPMERKING** Om te voorkomen dat kaarten en foto's beschadigd raken is het raadzaam de geheugenkaart te formatteren voordat u deze voor het eerst in gebruik neemt en wanneer u alle opnamen en videoclips hierop wilt verwijderen.
- Laatste verwijdering ongedaan maken Hiermee kunt u de laatst verwijderde opname of opnamen herstellen, afhankelijk van of Deze opname of Alle opnames op kaart of in geheugen in het submenu Verwijderen is geselecteerd. (Deze optie verschijnt alleen nadat een verwijderbewerking is uitgevoerd.)
- **OPMERKING** U kunt met de optie Laatste verwijdering ongedaan maken alleen het laatst verwijderde item herstellen. Als u verdergaat met een andere bewerking (als u de camera bijvoorbeeld uitschakelt of een andere foto maakt), kunt u de verwijdering niet meer ongedaan maken en kunt u de verwijderde foto of foto's niet meer herstellen.

Gebruik de knoppen 🔺 🖝 om een optie te markeren en druk vervolgens op de knop Menu/OK om de optie te selecteren.

#### Geluid opnemen

**OPMERKING** Deze menuoptie kan niet worden gebruikt voor videoclips.

Zo neemt u een audioclip op voor een foto waaraan nog geen audioclip is gekoppeld:

- 2 Als u de opname wilt stoppen, drukt u op Menu/OK. Anders wordt de audio-opname gestopt wanneer het geheugen van de camera vol is. Als de opname wordt gestopt, gaat u terug naar het menu Weergave.

Als aan de actieve foto al een audioclip is gekoppeld en u de optie **Geluid opnemen** selecteert, wordt het submenu **Geluid opnemen** weergegeven. Het submenu **Geluid opnemen** bevat verschillende opties:

- Huidige clip bewaren—Hiermee behoudt u de huidige audioclip en gaat u terug naar het menu Weergave.
- Nieuwe clip opnemen—Hiermee begint u met het opnemen van geluid, waarbij de bestaande audioclip wordt vervangen.
- Clip verwijderen—Hiermee verwijdert u de huidige audioclip en gaat u terug naar het menu Weergave.

**OPMERKING** U kunt een audioclip die aan een foto is gekoppeld, op een computer of televisie beluisteren. Als u een optionele HP Photosmart M-series-basisstation hebt, kunt u de audioclips beluisteren door de camera via het basisstation op een televisie aan te sluiten. Raadpleeg de gebruikershandleiding bij het basisstation voor instructies.

#### Draaien

**OPMERKING** Deze menuoptie kan niet worden gebruikt voor videoclips.

Als u in het **menu Weergave** (pagina 64) de optie **Draaien** selecteert, wordt de actieve foto 90 graden rechtsom gedraaid. De foto wordt weergegeven in de nieuwe stand. Vervolgens kunt u met de knop **Menu/OK** de foto net zo vaak draaien als u wilt om de foto in de gewenste stand te zetten. Als u de menuoptie **Draaien** afsluit, wordt de foto opgeslagen in de nieuwe stand.

# Hoofdstuk 4: HP Instant Share gebruiken

De camera is voorzien van een bijzondere functie, genaamd HP Instant Share. Met deze functie kunt in een handomdraai foto's op de camera selecteren die automatisch naar uiteenlopende bestemmingen worden gestuurd zodra u de camera op de computer of printer aansluit. U kunt bijvoorbeeld foto's selecteren die u wilt afdrukken en vervolgens de camera op de computer of printer aansluiten. De geselecteerde foto's worden automatisch afgedrukt. U kunt ook op de camera foto's selecteren die u naar e-mailadressen (met inbegrip van distributielijsten), online albums of andere online services kunt sturen zodra u de camera op de computer aansluit.

OPMERKING Welke online services er beschikbaar zijn, verschilt per land of regio. Ga naar www.hp.com/go/ instantshare om HP Instant Share in actie te zien.

#### Het menu HP Instant Share gebruiken

Wanneer u op de knop HP Instant Share/Afdrukken  $\Box / \Box$  achter op de camera drukt, verschijnen de laatste genomen of weergegeven foto's op het LCD-scherm, met daar bovenop het menu HP Instant Share. In de volgende tabel worden de diverse opties beschreven die u in het menu HP Instant Share kunt kiezen (zie het volgende voorbeeld van het scherm HP Instant Share).

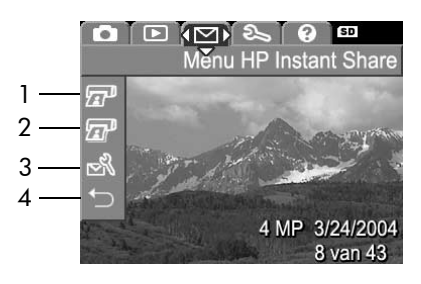

| # | Pictogram | Beschrijving                                                                                                    |
|---|-----------|----------------------------------------------------------------------------------------------------|
| 1 | <b>E</b>  | Hiermee drukt u één exemplaar af van de<br>weergegeven foto wanneer u de camera aansluit<br>op een computer of printer. De foto wordt<br>standaard afgedrukt op 10 bij 15 cm (4 bij 6 inch).                                                         |
| 2 | ø         | Hiermee drukt u twee exemplaren van de<br>weergegeven foto af.                                                                                                    |
| 3 | D<br>N    | Met de optie HP Instant Share instellen kunt u<br>meer e-mailbestemmingen en andere typen<br>HP Instant Share-bestemmingen toevoegen aan<br>het menu HP Instant Share. (Zie Bestemmingen<br>instellen in het menu HP Instant Share op<br>pagina 73.) |
| # | Pictogram | Beschrijving                                               |
|---|-----------|------------------------------------------------------------|
| 4 | ¢         | AFSLUITEN—Hiermee sluit u het menu HP Instant<br>Share af. |

Met het standaardmenu van HP Instant Share kunt u nu foto's op uw camera selecteren en wanneer u daarna de camera aansluit op de computer of printer worden deze automatisch afgedrukt. U doet dit door een van de menuopties of beide menuopties 1 exemplaar afdrukken zer en 2 exemplaren afdrukken zer voor elke foto die u wilt afdrukken. Zie Foto's selecteren voor HP Instant Share-bestemmingen op pagina 78 voor instructies.

U kunt het menu **HP Instant Share** ook instellen voor andere **HP Instant Share**-bestemmingen, zoals e-mailadressen (inclusief distributielijsten), online albums of andere online services. Wanneer u de camera vervolgens op de computer aansluit, worden de foto's automatisch naar de opgegeven bestemming verzonden. U doet dit door de menuoptie **HP Instant Share instellen...** Reference to keizen, zoals beschreven in de volgende sectie.

### Bestemmingen instellen in het menu HP Instant Share

- **OPMERKING** U hebt een internetverbinding nodig om deze procedure te kunnen uitvoeren op een Windowscomputer. Op een Macintosh-computer hebt u geen internetverbinding nodig.
- **OPMERKING** Als in de camera een optionele geheugenkaart is geplaatst, controleert u of de geheugenkaart niet is vergrendeld en of er voldoende vrije ruimte op de kaart beschikbaar is.

- 1 Zorg ervoor dat de HP Image Zone-software op de computer is geïnstalleerd (zie pagina 15).
- 2 Schakel de camera in en druk op de knop HP Instant Share/Afdrukken ⊠/ ( achter op de camera. Het menu HP Instant Share verschijnt op het LCD-scherm.

Wanneer u **HP Instant Share instellen...** Rhebt geselecteerd, verschijnt op het LCD-scherm een bericht waarin wordt gevraagd de camera aan te sluiten op de computer.

- **OPMERKING** Als op uw computer Windows XP is geïnstalleerd, kan het zijn dat het dialoogvenster **Selecteer het programma dat u voor deze actie nodig hebt** verschijnt wanneer u de camera in de volgende stap op de computer aansluit. Sluit dit dialoogvenster door op **Annuleren** te klikken.
- 4 Sluit de camera op de computer aan met behulp van de speciale USB-kabel die bij de camera is geleverd of met behulp van het optionele HP Photosmart M-seriesbasisstation:
  - Sluit de camera aan op de computer met behulp van de USB-kabel. Hiertoe sluit u de grote connector van de kabel aan op de computer en sluit u de kleine connector aan op de USB-aansluiting achter het rubberen klepje aan de zijkant van de camera.

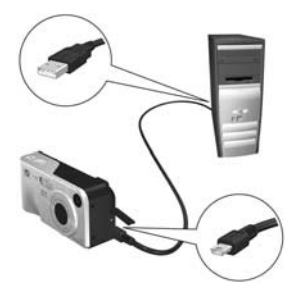

Wanneer u de camera via een USB-kabel of met behulp van het basisstation op de computer aansluit wordt de instellingenwizard voor het menu HP Instant Share op de computer geactiveerd. Zie Bestemmingen instellen op een Windows-computer op pagina 75 of Bestemmingen instellen op een Macintosh-computer op pagina 77 voor instructies voor uw computer.

#### Bestemmingen instellen op een Windows-computer

- 1 Klik in het welkomstscherm op Start.
- 2 Het scherm Bestemmingen van HP Instant Share instellen verschijnt. De HP Instant Share-bestemmingen die u al hebt ingesteld, worden in deze lijst weergegeven. Klik op Maken om een nieuwe bestemming aan het menu HP Instant Share van de camera toe te voegen.
- 3 Het scherm On line gaan verschijnt, waarin u wordt gevraagd een verbinding met uw internetprovider te maken. Als u nog niet online werkt, maakt u een verbinding met internet en klikt u op Volgende.
- 4 Meld u aan bij HP Instant Share:
  - Als dit de eerste keer is dat u HP Instant Share gebruikt, wordt het scherm Regio en gebruiksvoorwaarden weergegeven. Selecteer de gewenste regio, lees de gebruiksvoorwaarden, accepteer deze voorwaarden en klik vervolgens op Volgende om door te gaan. Volg de instructies op om een beveiligd HP Passport-account te registreren.

Hoofdstuk 4: HP Instant Share gebruiken

• Als u al eerder met HP Instant Share hebt gewerkt, meldt u zich aan met uw HP Passport.

Klik op Volgende om door te gaan

- 5 Kies een HP Instant Share-service voor uw bestemming. Klik op Volgende en volg de instructies om de service in te stellen die moet worden gebruikt wanneer u deze bestemming selecteert.
- 6 Als u de service voor de bestemming hebt ingesteld, gaat u terug naar het scherm **Bestemmingen van HP Instant Share instellen**. In dit scherm wordt de naam van de nieuwe bestemming in de lijst met bestemmingen weergegeven.
- **OPMERKING** U kunt maximaal 32 **HP Instant Share**bestemmingen (zoals afzonderlijke e-mailadressen of distributielijsten) opgeven die in het menu **HP Instant Share** van de camera kunnen worden weergegeven.
- 7 Als u een andere bestemming wilt toevoegen, klikt u op Maken en herhaalt u de stappen 5 en 6 hierboven. U kunt ook een bestemming selecteren en de volgende handelingen uitvoeren:
  - Klik op Bewerken om de bestemming te wijzigen.
  - Klik op Verwijderen om de bestemming te verwijderen.
- 8 Als u de gewenste HP Instant Share-bestemmingen hebt toegevoegd, klikt u op Opslaan op mijn camera. De nieuwe bestemmingen worden opgeslagen in het menu HP Instant Share van de camera. Wanneer op het computerscherm een bericht verschijnt waarin wordt bevestigd dat de bestemmingen op de camera zijn opgeslagen, koppelt u de camera los van de computer.

#### Bestemmingen instellen op een Macintosh-computer

- In het scherm menu Delen wijzigen worden de HP Instant Share-bestemmingen weergegeven die u al hebt ingesteld. Klik op Toevoegen om een nieuwe bestemming aan het menu HP Instant Share van de camera toe te voegen.
- 2 Het scherm Nieuw onderdeel in het menu Delen verschijnt. Voer in het veld Naam van een onderdeel in het menu een naam in voor de bestemming en voer een van de volgende handelingen uit:
  - Selecteer Mijn lokale e-mailprogramma gebruiken als u foto's rechtstreeks naar de e-mailadressen wilt sturen die u onder in dit scherm opgeeft, zonder hiervoor gebruik te maken van HP Instant Share.
  - Selecteer E-mail en services van HP Instant Share gebruiken als u een HP Instant Share-bestemming wilt maken.
- 3 Klik op OK om de nieuwe bestemming aan het menu HP Instant Share van de camera toe te voegen. U gaat terug naar het scherm menu Delen wijzigen. De naam van de nieuwe bestemming wordt in de lijst met bestemmingen weergegeven.
- **OPMERKING** U kunt maximaal 32 **HP Instant Share**bestemmingen (zoals afzonderlijke e-mailadressen of distributielijsten) opgeven die in het menu **HP Instant Share** van de camera kunnen worden weergegeven.

- **4** Als u een andere bestemming wilt toevoegen, klikt u op **Toevoegen** en herhaalt u stap 2 en 3 hierboven. U kunt ook een bestemming selecteren en de volgende handelingen uitvoeren:
  - Klik op Bewerken om de bestemming te wijzigen.
  - Klik op Verwijderen om de bestemming te verwijderen.
- 5 Als u de gewenste bestemmingen hebt toegevoegd, klikt u op Camera bijwerken. De nieuwe bestemmingen worden opgeslagen in het menu HP Instant Share van de camera. Wanneer op het computerscherm een bericht verschijnt waarin wordt bevestigd dat de bestemmingen op de camera zijn opgeslagen, koppelt u de camera los van de computer.

#### Foto's selecteren voor HP Instant Share-bestemmingen

- **OPMERKING** U kunt voor elke foto elk gewenst aantal HP Instant Share-bestemmingen selecteren. Voor videoclips kunt u echter geen HP Instant Sharebestemmingen selecteren, omdat deze momenteel niet door HP Instant Share worden ondersteund.
- Schakel de camera in en druk op de knop HP Instant Share/Afdrukken ∑/∑.
- 2 Gebruik de knoppen ▲ ▼ om naar de bestemming te bladeren die u wilt selecteren in het menu HP Instant Share, zoals een e-mailbestemming.
- 3 Gebruik de knoppen () om naar de foto te bladeren waarvoor u deze HP Instant Share-bestemming wilt selecteren.

- 4 Druk op de knop Menu/OK om de bestemming te selecteren. Er verschijnt een vinkje (✓) bij die bestemming in het menu HP Instant Share. U kunt de selectie van de bestemming ongedaan maken door nogmaals op de knop Menu/OK te drukken.
- 5 Selecteer de andere HP Instant Share-bestemmingen voor deze foto door met de knoppen ▲ ▼ de bestemmingen in het menu HP Instant Share te markeren en druk op Menu/OK om de bestemming te selecteren.
- 6 Ga naar de andere foto's door de knoppen ↓ te gebruiken en selecteer de HP Instant Share-bestemmingen voor deze foto's op dezelfde manier. U kunt ook met de knoppen ↓ naar andere foto's gaan en de daarvoor opgegeven bestemmingen bekijken.
- 8 Sluit de camera aan op de computer en breng de foto's over volgens de aanwijzingen in Opnamen overbrengen naar een computer op pagina 81. Nadat de foto's naar de computer zijn overgedragen, worden deze automatisch naar de opgegeven HP Instant Share-bestemmingen gestuurd. Macintosh-gebruikers kunnen de foto's en berichten pas sturen als de adresgegevens aan de HP Instant Share-bestemmingen zijn toegevoegd.

#### De manier waarop HP Instant Share e-mailberichten verzendt

Foto's worden onder Windows en Macintosh via **HP Instant Share** op dezelfde manier per e-mail verstuurd.

De foto's worden niet als e-mailbijlage verstuurd. In plaats daarvan wordt er een bericht gestuurd naar elk e-mailadres dat u hebt geselecteerd in het menu **HP Instant Share**. Het bericht bevat miniatuurversies van de foto's die u voor dat adres hebt geselecteerd, evenals een koppeling naar een webpagina waarop de ontvanger de foto's kan bekijken. Via die webpagina kan de ontvanger onder meer uw e-mailbericht beantwoorden, de foto's afdrukken, de foto's op een computer opslaan, de foto's doorsturen enzovoort. Op deze manier kunnen mensen met verschillende e-mailprogramma's uw foto's bekijken zonder dat ze hoeven te worstelen met e-mailbijlagen.

Onder Windows verloopt het per e-mail versturen van e-mailberichten via **HP Instant Share** volledig automatisch: als u de gewenste bestemmingen hebt geselecteerd, worden de berichten naar de opgegeven ontvangers verzonden en worden de foto's op de webpagina geplaatst wanneer u de foto's van de camera naar de computer overdraagt.

Onder Macintosh verloopt dit proces niet automatisch. Nadat de foto's die met de desbetreffende **HP Instant Share**bestemmingen zijn aangegeven, zijn overgedragen naar de Macintosh-computer, worden deze weergegeven in het programma **HP Instant Share**. Volg de instructies in het programma **HP Instant Share** om de berichten te verzenden en de foto's op de webpagina te plaatsen.

# Hoofdstuk 5: Opnamen overbrengen en afdrukken

#### Opnamen overbrengen naar een computer

- **OPMERKING** U kunt dit ook het optionele HP Photosmart M-series-basisstation hiervoor gebruiken. Raadpleeg de gebruikershandleiding bij het basisstation voor de instructies.
- 1 Controleer het volgende:
  - De HP Image Zone-software is op de computer geïnstalleerd (zie De software installeren op pagina 15). Als u opnamen naar een computer wilt overbrengen waarop geen HP Image Zone-software geïnstalleerd, raadpleegt u De camera gebruiken zonder de HP Image Zone-software op pagina 97.
  - Als u een Macintosh gebruikt, is de USB-configuratie van de camera ingesteld op Schijfstation in het menu Instellingen (zie USB-configuratie op pagina 91.)
  - Als de opnamen op de camera zijn geselecteerd om te worden afgedrukt of om te worden verzonden naar HP Instant Share-bestemmingen, moet de computer zijn aangesloten op een printer en/of internet.
- 2 Zet de camera uit.

- 3 Bij uw camera wordt een speciale USB-kabel geleverd waarmee u de camera op een computer kunt aansluiten. Sluit de grote connector van die USB-kabel aan op de computer.
- 4 Open het rubberen klepje op de zijkant van de camera en sluit de kleine connector van de USP, kehel aan en de USP

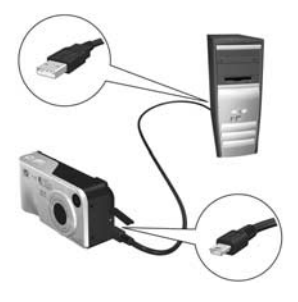

de USB-kabel aan op de USB-aansluiting van de camera.

- 5 Zet de camera aan. Het programma HP Image Transfer wordt gestart op de computer. De foto's worden vervolgens automatisch van de camera naar de computer overgebracht, als u dat in de software hebt opgegeven. Klik anders op Overdracht starten in het scherm Opnamen overbrengen vanaf camera/kaart. De opnamen worden naar de computer overgebracht en als er al eerder foto's zijn geselecteerd die naar HP Instant Share-bestemmingen moeten worden verzonden (pagina 71), worden deze bewerkingen gestart.
- 6 Wanneer het scherm Overzicht afbeeldingsacties op de computer wordt weergegeven, kunt u de camera van de computer loskoppelen.

### Foto's rechtstreeks vanaf de camera afdrukken

**OPMERKING** U kunt ook het optionele HP Photosmart M-series-basisstation hiervoor gebruiken. Raadpleeg de gebruikershandleiding bij het basisstation voor de instructies.

U kunt de camera rechtstreeks op een compatibele HP Photosmart- of PictBridge-printer aansluiten om uw foto's af te drukken. U kunt vervolgens alle foto's in de camera afdrukken of alleen de foto's die u met behulp van het menu HP Instant Share op de camera hebt geselecteerd (zie Foto's selecteren voor HP Instant Share-bestemmingen op pagina 78).

- **OPMERKING** HP biedt geen ondersteuning voor printers van andere fabrikanten. Als u niet kunt afdrukken met uw printer, neemt u contact op met de printerfabrikant.
- **OPMERKING** U kunt alleen foto's afdrukken; videoclips kunnen niet worden afgedrukt.
- 1 Controleer of de printer aanstaat. Er mogen geen lampjes knipperen op de printer en geen foutberichten over de printer worden weergegeven. Plaats papier in de printer, als dat nodig is.

afdrukt waarop *geen* PictBridge-logo wordt

 Als u rechtstreeks naar een HP Photosmart-printer

2 Sluit de camera aan op

de printer.

afgebeeld (zie hieronder), gebruikt u de speciale USB-kabel om de camera rechtstreeks op de

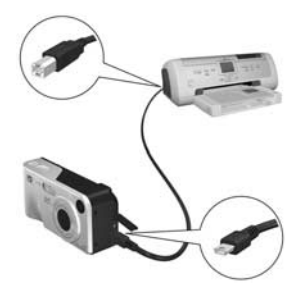

HP Photosmart-printer aan te sluiten. Sluit de vierkante connector van de USB-kabel aan op de HP Photosmart -printer.

 Als u de camera aansluit op een printer met het PictBridge-logo (zie rechts) van HP of een andere fabrikant, doet u het volgende:

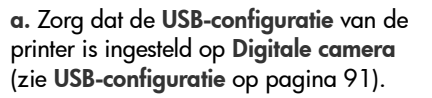

**b.** Neem de USB-kabel waarmee u gewoonlijk de camera op de computer aansluit, en sluit de grote connector van de USB-kabel aan op de bijpassende connector op de PictBridge-printer.

**3** Open het rubberen klepje op de zijkant van de camera en sluit de kleine connector van de USB-kabel aan op de USB-aansluiting van de camera.

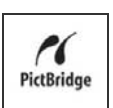

4 Als de camera is aangesloten op de printer, wordt het menu Afdrukinstellingen op de camera weergegeven. Als u met het menu HP Instant Share op de camera al foto's hebt geselecteerd die moeten worden afgedrukt, wordt

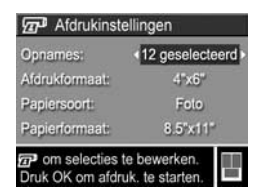

het aantal geselecteerde foto's weergegeven. Anders wordt Foto's: ALLES weergegeven.

**OPMERKING** Rechtsonder op het scherm **Afdrukinstellingen** wordt een afdrukvoorbeeld weergegeven met de paginalay-out die zal worden gebruikt om de foto's af te drukken. Wanneer u de instellingen bij **Afdrukformaat** en **Papierformaat** wijzigt, wordt het afdrukvoorbeeld bijgewerkt.

Alleen voor PictBridge-printers: Als standaard wordt weergegeven bij Afdrukformaat of Papierformaat, verschijnt er geen afdrukvoorbeeld. De printer bepaalt automatisch de paginalay-out die wordt gebruikt voor het afdrukken van opnamen.

5 Als u in het menu Afdrukinstellingen alle gewenste instellingen hebt geselecteerd, drukt u op de knop Menu/ OK op de camera om het afdrukken te starten. U kunt ook instellingen in het menu Afdrukinstellingen wijzigen met de pijltoetsen op de camera en vervolgens de aanwijzingen op het scherm opvolgen om het afdrukken te starten.

# Hoofdstuk 6: Het menu Instellen gebruiken

Met het **menu Instellen** kunt u een aantal camera-instellingen aanpassen, zoals de camerageluiden, de datum en tijd en de configuratie van de USB- of tv-aansluiting.

1 Als u het menu menu Instellen wilt weergeven, moet u eerst een willekeurig ander menu openen (zie Cameramenu's op pagina 25) en vervolgens met behulp van de knoppen ↓ naar de tab voor het menu Instellen S gaan.

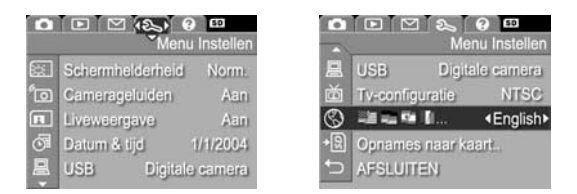

- Gebruik de knoppen ▲ ▼ om door te opties van het menu Instellen te bladeren.
- 3 Druk op de knop Menu/OK om de gemarkeerde optie en het bijbehorende submenu te selecteren of gebruik de knoppen ◀ ▶ om de instelling voor de gemarkeerde opties te wijzigen zonder het submenu te activeren.
- 4 Gebruik binnen een submenu de knoppen ▲ ▼ en vervolgens de knop Menu/OK om de instelling voor de optie in het menu Instellen te wijzigen.

5 Gebruik een van de verschillende manieren om het menu Instellen af te sluiten. U kunt de optie → AFSLUITEN selecteren en op Menu/OK drukken. Als u het menu Instellen hebt gebruikt, kunt u ook naar een ander menu navigeren via de menutabs boven in het LCD-scherm. Als u een andere camerastatus wilt activeren, drukt u op de desbetreffende knop op de achterkant van de camera.

## Schermhelderheid

U kunt met deze instelling de helderheid van het LCD-scherm aanpassen voor de gewenste weergavecondities. U kunt hiermee de helderheid voor omgevingen met een harde belichting verhogen of u kunt de helderheid verlagen en zo de levensduur van de batterij verlengen.

De standaardinstelling voor Schermhelderheid is Normaal.

- 1 Selecteer in het menu Instellen (pagina 87) de optie Schermhelderheid.
- 2 Markeer in het subnmenu Schermhelderheid de gewenste helderheid voor het LCD-scherm. De nieuwe instelling wordt toegepast op het scherm Liveweergave achter het menu, zodat u kunt zien welk effect de instelling op de schermhelderheid heeft.

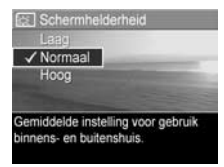

3 Druk op Menu/OK om de instelling op te slaan en terug te gaan naar het menu Instellen.

De nieuwe instelling blijft actief (ook als u de camera uitschakelt) totdat u de instelling wijzigt.

# Camerageluiden

Camerageluiden zijn geluiden die de camera voortbrengt bij het inschakelen, het indrukken van een knop en het nemen van een foto. Met de term "camerageluiden" worden niet de geluidsfragmenten bedoeld die worden opgenomen bij foto's of videoclips.

De standaardinstelling van de optie Camerageluiden is Aan.

- 1 Selecteer in het menu Instellen (pagina 87) de optie Camerageluiden.
- 2 Markeer in het submenu Camerageluiden de instelling Uit of Aan.
- 3 Druk op Menu/OK om de instelling op te slaan en terug te gaan naar het menu Instellen.

De nieuwe instelling blijft actief (ook als u de camera uitschakelt) totdat u de instelling wijzigt.

# Liveweergave bij aanzetten

Met deze instelling kunt u ervoor zorgen dat op de camera automatisch de modus **Liveweergave** wordt geactiveerd zodra u de camera inschakelt of kunt u ervoor zorgen dat het LCDscherm automatisch wordt uitgeschakeld.

De standaardinstelling voor Liveweergave bij aanzetten is Liveweergave Aan.

**Opmerking** Als u Liveweergave bij aanzetten instelt op Uit, kunt u batterijen sparen.

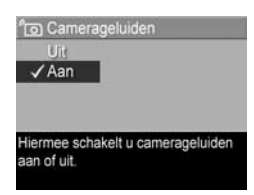

- 1 Selecteer in het menu Instellen (pagina 87) de optie Liveweergave.
- 2 Markeer in het submenu Liveweergave bij aanzetten de optie Liveweergave Aan of Liveweergave Uit.
- 3 Druk op Menu/OK om de instelling op te slaan en terug te gaan naar het menu Instellen.

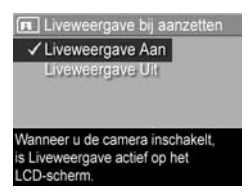

De nieuwe instelling blijft actief (ook als u de camera uitschakelt) totdat u de instelling wijzigt.

# Datum & tijd

Met deze instelling kunt u de huidige datum en tijd en de bijbehorende notatie instellen voor de camera. Doorgaans doet u dit wanneer u de camera in gebruik neemt. Het kan echter voorkomen dat u de datum en tijd opnieuw moet instellen, bijvoorbeeld als u naar een andere tijdzone reist, als de camera lange tijd niet gebruikt is of als de datum en tijd niet kloppen.

**Opmerking** De gekozen notatie voor de datum en tijd wordt gebruikt voor de datumgegevens in de modus **Weergave**. De hier gekozen notatie wordt ook gebruikt voor de functie **Datum & tijd toevoegen** (zie **Datum & tijd toevoegen** op pagina 56).

- Selecteer in het menu Instellen (pagina 87) de optie Datum & tijd.
- Pas in het submenu Datum & tijd de gemarkeerde waarde aan met de knoppen ▲ ▼.
- 3 Druk op de knoppen **()** om naar een andere optie te gaan.
- 4 Herhaal de stappen 2 en 3 totdat de juiste datum, tijd en notatie voor de datum en tijd zijn ingesteld.

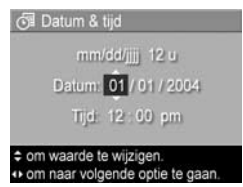

5 Druk op Menu/OK om de instelling op te slaan en terug te gaan naar het menu Instellen.

De instelling voor datum/tijd blijft van kracht (ook als u de camera uitschakelt) totdat u de instelling wijzigt. De instelling voor datum en tijd blijven van kracht zolang de camera geladen batterijen bevat of is aangesloten op een HP-netvoedingsadapter. Na het verwijderen van de batterijen blijven de datum en tijd minder dan tien minuten behouden.

# **USB-configuratie**

Deze instelling bepaalt hoe de camera wordt herkend als deze op een computer wordt aangesloten.

- 1 Selecteer in het menu Instellen (pagina 87) de optie USB.
- 2 Markeer in het submenu USBconfiguratie een van deze twee opties:

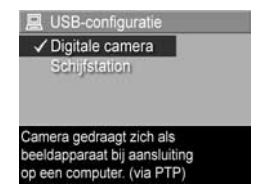

• Digitale camera — De computer beschouwt de camera als een

digitale camera die gebruikmaakt van de PTP-standaard (Picture Transfer Protocol). Dit is de standaardinstelling op de camera.

- Schijfstation—De computer beschouwt de camera als een schijfstation dat gebruikmaakt van de MSDCstandaard (Mass Storage Device Class). Gebruik deze instelling als u opnamen wilt overbrengen naar een computer waarop geen HP Image Zone-software is geïnstalleerd (zie Foto's overbrengen naar een computer zonder de HP Image Zone-software op pagina 98). Deze instelling werkt mogelijk niet op een Windows 98-computer waarop geen HP Image Zonesoftware is geïnstalleerd.
- 3 Druk op Menu/OK om de instelling op te slaan en terug te gaan naar het menu Instellen.

De nieuwe instelling blijft actief (ook als u de camera uitschakelt) totdat u de instelling wijzigt.

# Tv-configuratie

Met deze instelling kunt u het type videosignaal instellen voor het weergeven van camerabeelden op een tv die is aangesloten op de camera met een optioneel camerabasisstation van het type HP Photosmart M-series.

De standaardinstelling voor **Tv-configuratie** is afhankelijk van de taal die u hebt geselecteerd toen u de camera voor het eerst inschakelde.

- 1 Selecteer in het menu Instellen (pagina 87) de optie Tvconfiguratie.
- 2 Markeer in het submenu Tv-configuratie een van deze twee opties:

| 崗     | Tv-configuratie |
|-------|-----------------|
| ~     | NTSC            |
|       | PAL             |
|       |                 |
|       |                 |
| Noor  | d-Amerikaanse   |
| telev | siestandaard    |
|       |                 |

- NTSC—Wordt voornamelijk gebruikt in Noord-Amerika en Japan.
- PAL—Wordt voornamelijk gebruikt in Europa.

3 Druk op Menu/OK om de instelling op te slaan en terug te gaan naar het menu Instellen.

De nieuwe instelling blijft van kracht (ook als u de camera uitschakelt) totdat u de instelling wijzigt.

Zie de gebruikershandleiding bij het basisstation voor meer informatie over het aansluiten van een camera op een televisie.

## Taal

Met deze instelling kunt u de taal instellen die voor de interface van de camera wordt gebruikt, zoals de tekst van de menu's.

- 1 Selecteer in het menu Instellen (pagina 87)
- 2 Markeer in het submenu Taal de taal die u wilt gebruiken.
- 3 Druk op Menu/OK om de instelling op te slaan en terug te gaan naar het menu Instellen.

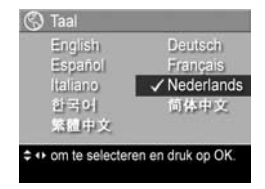

De nieuwe instelling blijft van kracht (ook als u de camera uitschakelt) totdat u de instelling wijzigt.

#### Opnames naar kaart verplaatsen...

De optie **Opnames naar kaart verplaatsen...** is beschikbaar in het **menu Instellen** als er een optionele geheugenkaart in de camera is geplaatst en in het interne geheugen minimaal één foto is opgeslagen.

Als het menu Instellen (pagina 87) is geopend en u op Menu/ OK drukt terwijl de optie Opnames naar kaart verplaatsen... is gemarkeerd, en er is voldoende ruimte beschikbaar op de geheugenkaart, verschijnt een bevestigingsscherm met de mededeling dat er voldoende ruimte is om alle interne bestanden naar de geheugenkaart te verplaatsen. Als er slechts ruimte is voor een aantal opnamen, verschijnt er een bevestigingsscherm met een melding van het aantal opnamen in het interne geheugen die naar de geheugenkaart kunnen worden verplaatst. Als er geen opnamen naar de geheugenkaart kunnen worden verplaatst, verschijnt de tekst KAART IS VOL.

Tijdens het verplaatsen wordt een voortgangsbalk weergegeven. De foto's die zonder problemen naar de geheugenkaart zijn verplaatst, worden vervolgens verwijderd uit het interne geheugen van de camera. Als het verplaatsen is voltooid, gaat u terug naar het **menu Instellen**.

# Hoofdstuk 7: Probleemoplossing en ondersteuning

Dit hoofdstuk bevat informatie over de volgende onderwerpen:

- De camera opnieuw instellen (pagina 96)
- De camera gebruiken zonder de HP Image Zone-software (pagina 97)
- De cameralens schoonmaken (pagina 103)
- Mogelijke problemen, oorzaken en oplossingen (pagina 104)
- Foutberichten op de camera (pagina 120)
- Foutberichten op de computer (pagina 133)
- Hulp en ondersteuning van HP (pagina 136)
- **OPMERKING** Voor meer informatie over de oplossing van problemen die hier besproken worden, evenals eventuele andere problemen die kunnen optreden op uw camera of met de HP Image Zone-software, kunt u terecht op de HP-website voor klantenondersteuning: www.hp.com/ support. www.hp.com/support

## De camera opnieuw instellen

Als de camera niet reageert op welke knop u ook drukt, kunt u de camera op de volgende manier opnieuw instellen:

- 1 Zet de camera uit.
- 2 Verwijder een eventueel geïnstalleerde optionele geheugenkaart. (Alhoewel het verwijderen van de geheugenkaart niet nodig is voor het opnieuw instellen van de camera, elimineert u hiermee de geheugenkaart als mogelijke oorzaak van het probleem.)
- **3** Snel de camera opnieuw in door deze als volgt van de stroomvoorziening af te halen:
  - Als u alleen batterijen gebruikt, opent u het klepje van de batterij/geheugenkaartsleuf en verwijdert u de batterijen voor ongeveer 5 seconden.
  - Als u alleen een optionele voedingsadapter van HP gebruikt, koppelt u deze lost van de camera voor ten minste 5 seconden.
  - Als u zowel de batterijen als de HP-netvoedingsadapter gebruikt, verwijdert u beide voor ten minste 5 seconden.
- 4 Plaats de batterijen terug en sluit het klepje van de batterij/ geheugenkaartsleuf en/of sluit de netvoedingsadapter van HP weer op de camera aan.
- 5 Wanneer blijkt dat de camera zonder een geheugenkaart werkt, plaatst u de kaart opnieuw in de camera.

### De camera gebruiken zonder de HP Image Zone-software

Als u de HP Image Zone-software niet wilt of kunt installeren op uw computer (als er bijvoorbeeld onvoldoende geheugen in uw computer beschikbaar is of als het besturingssysteem op uw computer niet wordt ondersteund), kunt u toch de camera gebruiken om foto's te maken en videoclips op te nemen. Het niet installeren van de software is echter van invloed op bepaalde functies op de camera:

- De functie HP Instant Share is afhankelijk van de HP Image Zone-software, dus als u de software niet op uw computer installeert, kunt u de functie HP Instant Share op de camera niet gebruiken.
- De foto's die u met behulp van het menu HP Instant Share op de camera hebt gemarkeerd om te worden afgedrukt, worden niet automatisch afgedrukt wanneer de camera op de computer wordt aangesloten. Deze functie kan echter wel worden gebruikt in de volgende situaties:
  - Wanneer u de camera rechtstreeks op een printer aansluit.
  - Als in de printer een geheugenkaartsleuf is geïnstalleerd en u in de camera gebruikmaakt van een geheugenkaart, kunt u de geheugenkaart uit de camera halen en deze in de geheugenkaartsleuf van de printer plaatsen.
- Het proces voor het overbrengen van foto's en videoclips van de camera naar de computer verloopt anders, omdat deze taak normaal gesproken met de HP Image Zonesoftware wordt uitgevoerd. Raadpleeg het volgende gedeelte voor meer informatie hierover.

#### Foto's overbrengen naar een computer zonder de HP Image Zone-software

**OPMERKING** Als u een Windows Me-, 2000- of XP-systeem of een Mac OS X-systeem hebt, hoeft u dit gedeelte niet te lezen. Sluit de camera op de computer aan met de USBkabel. Er wordt een programma gestart dat u helpt bij het overbrengen van opnamen.

Als u HP Image Zone niet op uw computer wilt of kunt installeren, kunt u foto's op twee manieren van de camera naar de computer overbrengen: met behulp van een geheugenkaartlezer of door de camera te configureren als schijfstation.

#### Een geheugenkaartlezer gebruiken

Als in uw camera een geheugenkaart is geïnstalleerd, kunt u deze uit de camera halen en in een geheugenkaartlezer plaatsen (die u apart moet aanschaffen). De geheugenkaartlezer werkt op dezelfde manier als een diskettestation of cd-romstation. In bepaalde computers en HP Photosmart-printers zijn geheugenkaartsleuven geïnstalleerd die u voor het opslaan van foto's op de computer op dezelfde manier kunt gebruiken als een gewone geheugenkaartlezer.

#### Opnamen overbrengen naar een Windows-computer

- Haal de geheugenkaart uit de camera en plaats deze in de geheugenkaartlezer (of in de geheugenkaartsleuf in de computer of printer).
- 2 Klik met de rechtermuisknop op het pictogram Deze computer op het bureaublad en kies Verkennen in het menu.

- 3 Er verschijnt een scherm waarin een lijst met schijfstations voor Deze computer wordt weergegeven. De geheugenkaart wordt weergegeven als een verwisselbare schijf. Klik op het plusteken links van de verwisselbare schijf.
- 4 Er verschijnen twee directory's (mappen) onder de verwisselbare schijf. Klik op het plusteken naast de map met de naam DCIM, waarna er een subdirectory verschijnt. Wanneer u op de subdirectory onder DCIM klikt, wordt rechts in de Verkenner een lijst met uw opnamen weergegeven.
- 5 Selecteer alle opnamen (klik in het vervolgmenu Bewerken op Alles selecteren) en kopieer de opnamen (klik in het menu Bewerken op Kopiëren).
- **6** Klik op **Lokaal station** onder **Deze computer**. U werkt nu in het vaste-schijfstation van de computer.
- 7 Maak een nieuwe map onder Lokaal station (open het vervolgmenu Bestand, klik op Nieuw en klik vervolgens op Map. Een map met de naam Nieuwe map verschijnt rechts in de Verkenner). De tekst van de nieuwe map wordt gemarkeerd, zodat u een nieuwe naam kunt typen (bijvoorbeeld Foto's). Als u de naam van de map later wilt wijzigen, klikt u met de rechtermuisknop op de mapnaam, kiest u Naam wijzigen in het menu dat verschijnt en typt u vervolgens de nieuwe naam.
- 8 Klik op de nieuwe map die u zojuist hebt gemaakt, open het vervolgmenu **Bewerken** en klik op **Plakken**.
- 9 De opnamen die u in stap 5 hebt gekopieerd, worden in de nieuwe map op de vaste schijf van de computer geplaatst. U kunt controleren of de opnamen van de geheugenkaart zijn overgebracht door op de nieuwe map te klikken. Als de overdracht op de juiste manier is uitgevoerd, wordt dezelfde lijst met bestanden weergegeven als de lijst die op de geheugenkaart werd weergegeven (in stap 4).

- 10Als u hebt gecontroleerd of de overdracht van de opnamen vanaf de geheugenkaart naar de computer is geslaagd, plaatst u de kaart terug in de camera. U kunt ruimte op de kaart vrijmaken door de opnamen te verwijderen of door de kaart te formatteren (onder de optie Verwijderen in het menu Weergave van de camera).
- **OPMERKING** Aangeraden wordt om de kaart te formatteren in plaats van de opnamen te verwijderen, omdat u hiermee voorkomt dat de opnamen of kaart beschadigd raken.

#### Opnamen overbrengen naar een Macintosh-computer

- Haal de geheugenkaart uit de camera en plaats deze in de geheugenkaartlezer (of in de geheugenkaartsleuf in de computer of printer).
- 2 Afhankelijk van de configuratie en/of versie van het Mac OS X-besturingssysteem dat op de computer wordt uitgevoerd, wordt het programma Fotolader of iPhoto automatisch gestart. In deze programma's wordt u begeleid bij het overbrengen van foto's van de camera naar de computer.
  - Als het programma Fotolader wordt gestart, klikt u op de knop Download enkele of Download alle om de foto's naar de computer over te brengen. Standaard worden de foto's in de map Foto's of Films geplaatst (afhankelijk van het bestandstype).
  - Als het programma iPhoto wordt gestart, klikt u op de knop Importeer om de foto's naar uw computer over te brengen. De opnamen worden in het programma iPhoto opgeslagen. U kunt de opnamen weergeven door iPhoto te starten.

 Als er geen programma automatisch wordt gestart of als u de opnamen handmatig wilt kopiëren, zoekt u op het bureaublad naar het schijfpictogram dat de geheugenkaart voorstelt en kopieert u vervolgens de opnamen vanaf die locatie naar de lokale vaste schijf. Voor meer informatie over de procedure voor het kopiëren van bestanden raadpleegt u Mac Help, het Help-systeem dat op uw computer is geïnstalleerd.

#### De camera configureren als schijfstation

Met deze methode stelt u de camera in als schijfstation wanneer de camera op de computer wordt aangesloten.

- **OPMERKING** U kunt deze methode mogelijk niet gebruiken op een computer met Windows 98.
- 1 Activeer de modus **Schijfstation** op de camera (u hoeft deze stap slechts eenmaal uit te voeren):

a. Schakel de camera in en druk vervolgens op de knop Menu/OK om het menu Opname weer te geven.

**b.** Gebruik de knop **▶** om naar het menu **Instellen** *९* te gaan.

c. Gebruik de knop → om de menuoptie USB te markeren en druk vervolgens op Menu/OK.

**d.** Gebruik de knop 🔶 om de menuoptie **Schijfstation** te selecteren en druk vervolgens op **Menu/OK**.

e. Gebruik de knop – om AFSLUITEN te markeren en druk vervolgens op Menu/OK.

- 2 Wanneer de camera is ingesteld op de modus Schijfstation, sluit u de camera op de computer aan met behulp van de USB-kabel.
- 3 Vanaf dit punt verloopt het overbrengen van opnamen hetzelfde als beschreven in het gedeelte Een geheugenkaartlezer gebruiken op pagina 98. Op Windows-computers wordt de camera als een verwisselbare schijf in de Verkenner van Windows weergegeven. Op Macintosh-computers wordt het programma Fotolader of iPhoto automatisch gestart.
- 4 Als u klaar bent met het overbrengen van opnamen vanaf de camera naar de computer, koppelt u de camera los van de computer. Als op uw computer Windows 2000 of XP is geïnstalleerd, krijgt u mogelijk een waarschuwing in de trant van "Onveilige verwijdering" op het moment dat u de camera loskoppelt. Deze waarschuwing kunt u negeren.
- **OPMERKING** Als op Macintosh-computers Image Capture of iPhoto niet automatisch wordt gestart, zoekt u op het bureaublad een schijfstationpictogram met het label **HP\_M407**. Voor meer informatie over de procedure voor het kopiëren van bestanden raadpleegt u Mac Help, het Help-systeem dat op uw computer is geïnstalleerd.

# De cameralens schoonmaken

U kunt als volgt het smeermiddel dat vanuit het knippermechanisme van de lens op de cameralens is gelekt, evenals vingerafdrukken, stof enzovoort, van de lens verwijderen. Voor het schoonmaken van de lens hebt u het gebruikelijke reinigingspapier nodig, dat verkrijgbaar is bij fotozaken, evenals een wattenstaafje.

- 1 Zet de camera aan om het knippermechanisme van de lens te openen en de lens uit te schuiven.
- Draai het lensreinigingspapier om het uiteinde van het wattenstaafje.
- **3** Wrijf hiermee in een ronddraaiende beweging de lens schoon.

Wanneer u na het reinigen de camera gebruikt, moet u ervoor zorgen dat u niet op de klep van het knippermechanisme drukt wanneer de lens is ingeschoven, omdat hierdoor het smeermiddel vanuit het mechnisme op de lens kan lopen.

# Problemen en oplossingen

| Probleem                       | Mogelijke<br>oorzaak                                                                                                    | Oplossing                                                                                                    |
|--------------------------------|----------------------------------------------------------------------------------------------------|----------------------------------------------------------------------------------------------------|
| De camera<br>gaat niet<br>aan. | De batterijen<br>werken niet<br>goed, zijn leeg,<br>zijn niet op de<br>juiste wijze<br>geplaatst,<br>ontbreken of<br>zijn niet van het<br>juiste type.                              | <ul> <li>Het is mogelijk dat de batterijen<br/>bijna of helemaal leeg zijn.<br/>Plaats nieuwe of opgeladen<br/>batterijen.</li> <li>Controleer of de batterijen op<br/>de juiste manier zijn geplaatst<br/>(ziepagina 11).</li> <li>Gebruik geen gewone alkaline<br/>batterijen. U krijgt het beste<br/>resultaat als u Energizer Lithium<br/>AA- of oplaadbare NiMH<br/>AA-batterijen gebruikt.</li> </ul> |
|                                | Als u de<br>optionele<br>netvoedings-<br>adapter van<br>HP gebruikt,<br>is deze<br>mogelijk niet<br>aangesloten<br>op de camera<br>of niet<br>aangesloten<br>op een<br>stopcontact. | Controleer of de<br>netvoedingsadapter van HP is<br>aangesloten op de camera en<br>op een werkend stopcontact.                                                                                                    |
|                                | De<br>netvoedings-<br>adapter van<br>HP werkt niet<br>naar behoren.                                                                                                    | Controleer of de<br>netvoedingsadapter van HP niet<br>beschadigd of defect is en of de<br>adapter is aangesloten op een<br>werkend stopcontact.                                                                                                    |

| Probleem                                                                                          | Mogelijke<br>oorzaak                                                            | Oplossing                                                                                                    |
|---------------------------------------------------------------------------------------------------|---------------------------------------------------------------------------------|----------------------------------------------------------------------------------------------------|
| De camera<br>gaat niet aan<br>(vervolg).                                                          | De optionele<br>geheugenkaart<br>wordt niet<br>ondersteund of<br>is beschadigd. | Controleer of de kaart geschikt is<br>voor de gebruikte camera (zie<br><b>Opslag</b> op pagina 161). Als de<br>kaart van het juiste type is,<br>verwijdert u de geheugenkaart en<br>controleert u of u de camera kunt<br>aanzetten. Als u de camera kunt<br>aanzetten wanneer de<br>geheugenkaart er niet in zit,<br>is de kaart mogelijk beschadigd.<br>Vervang de geheugenkaart. |
|                                                                                                   | De camera<br>werkt niet meer.                                                   | Stel de camera opnieuw in<br>(zie <b>De camera opnieuw</b><br>instellen op pagina 96).                                                                                                    |
| Het<br>voedings-<br>lampje op de<br>camera lijkt<br>"vast" te<br>zitten en<br>werkt niet<br>goed. | De stroom werd<br>uitgezet en snel<br>weer aan, toen<br>de camera aan<br>stond. | Stel de camera opnieuw in<br>(zie <b>De camera opnieuw</b><br><b>instellen</b> op pagina 96).                                                                                                    |

| Probleem                                                             | Mogelijke<br>oorzaak                                                                                                    | Oplossing                                                                                                    |
|----------------------------------------------------------------------|----------------------------------------------------------------------------------------------------|----------------------------------------------------------------------------------------------------|
| De batterijen<br>moeten vaak<br>worden<br>vervangen of<br>opgeladen. | Bij veelvuldig<br>gebruik van het<br>LCD-scherm in<br>de modus<br>Liveweergave<br>of voor video-<br>opnamen,<br>overmatig<br>gebruik van<br>de flitser en<br>overmatig<br>gebruik van de<br>zoomfunctie<br>wordt veel<br>stroom<br>verbruikt. | Zie <b>De levensduur van batterijen</b><br><b>verlengen</b> op pagina 146.                                                                                                    |
|                                                                      | De NiMH-<br>batterijen die u<br>gebruikt, zijn<br>niet op de juiste<br>wijze<br>opgeladen of<br>zijn<br>leeggelopen,<br>omdat zij de<br>laatste tijd niet<br>zijn gebruikt.                                                                   | NiMH-batterijen zijn niet<br>helemaal geladen wanneer deze<br>nieuw zijn en lopen na verloop<br>van tijd leeg, ongeacht of zij wel<br>of niet in de camera zitten.<br>Nieuwe batterijen of batterijen<br>die niet recent zijn opgeladen,<br>moeten volledig worden<br>opgeladen (zie <b>NiMH-batterijen</b><br><b>opladen</b> op pagina 151). |

| Probleem                                                                          | Mogelijke<br>oorzaak                                                                                 | Oplossing                                                                                                    |
|-----------------------------------------------------------------------------------|----------------------------------------------------------------------------------------------------|----------------------------------------------------------------------------------------------------|
| De batterijen<br>moeten vaak<br>worden<br>vervangen of<br>opgeladen<br>(vervolg). | Het type<br>batterij is niet<br>geschikt voor<br>de manier<br>waarop de<br>camera wordt<br>gebruikt. | Zie <b>Capaciteit van batterijtypen</b><br>op pagina 149.                                                                                                    |
| De camera-<br>batterijen<br>worden niet<br>opgeladen.                             | Er zijn geen<br>oplaadbare<br>batterijen<br>geplaatst.                                               | Gebruik NiMH-batterijen.<br>Lithiumbatterijen kunnen niet<br>worden opgeladen.                                                                                                    |
|                                                                                   | De batterijen<br>zijn al<br>opgeladen.                                                               | Als de NiMH-batterijen onlangs<br>nog zijn opgeladen, wordt het<br>opladen niet gestart. Probeer de<br>batterijen opnieuw op te laden<br>nadat deze een tijdje zijn<br>ontladen.               |
|                                                                                   | U gebruikt de<br>verkeerde<br>netvoedings-<br>adapter.                                               | Gebruik alleen de<br>netvoedingsadapter van HP die<br>is goedgekeurd voor gebruik met<br>deze camera (zie <b>Bijlage B:</b><br><b>Camera-accessoires</b><br><b>aanschaffen</b> op pagina 157). |

| Probleem                                                           | Mogelijke<br>oorzaak                                                                       | Oplossing                                                                                                    |
|--------------------------------------------------------------------|--------------------------------------------------------------------------------------------|----------------------------------------------------------------------------------------------------|
| De camera-<br>batterijen<br>worden niet<br>opgeladen<br>(vervolg). | De batterij-<br>spanning is zo<br>laag dat de<br>batterij niet kan<br>worden<br>opgeladen. | NiMH-batterijen die mogelijk<br>beschadigd of te ver ontladen<br>zijn, wordt niet opgeladen in de<br>camera. Verwijder de batterijen<br>uit de camera en laad deze op in<br>het optionele HP Photosmart-<br>snellader voor M-series-camera's<br>(moet afzonderlijk worden<br>aangeschaft) en controleer of de<br>camera er nu mee werkt. Als dit<br>niet werkt, is een van de batterijen<br>of zijn beide batterijen<br>waarschijnlijk defect. Koop nieuw<br>NiMH-batterijen en probeer het<br>opnieuw. |
|                                                                    | De batterijen<br>zijn<br>beschadigd<br>of defect.                                          | De kwaliteit van NiMH-batterijen<br>wordt na verloop van tijd minder<br>en als gevolg hiervan werken<br>deze mogelijk helemaal niet<br>meer. Als er een probleem met de<br>batterijen is, worden deze niet<br>opgeladen in de camera of wordt<br>het opladen voortijdig beëindigd.<br>Schaf nieuwe batterijen aan.                                                                                                    |
|                                                                    | De batterijen<br>zijn niet goed<br>geplaatst.                                              | Controleer ot de batterijen op<br>de juiste manier zijn geplaatst<br>(zie pagina 11).                                                                                                    |
| Probleem                           | Mogelijke<br>oorzaak                                                            | Oplossing                                                                                                    |
|------------------------------------|---------------------------------------------------------------------------------|----------------------------------------------------------------------------------------------------|
| De camera<br>reageert niet         | De camera is<br>uitgeschakeld.                                                  | Zet de camera aan, of uit en<br>vervolgens weer aan.                                                                                                    |
| wanneer ik<br>op een knop<br>druk. | De camera is<br>aangesloten op<br>een computer.                                 | De meeste knoppen van de<br>camera werken niet als de<br>camera op een computer is<br>aangesloten. Als ze wel reageren,<br>heeft dit alleen tot gevolg dat het<br>LCD-scherm wordt ingeschakeld,<br>of, in de gevallen dat het LCD-<br>scherm aan is, dat het wordt<br>uitgeschakeld.                                                                                                    |
|                                    | De batterijen<br>zijn leeg.                                                     | Vervang de batterijen of laad<br>deze op.                                                                                                    |
|                                    | De optionele<br>geheugenkaart<br>wordt niet<br>ondersteund of<br>is beschadigd. | Controleer of de kaart geschikt is<br>voor de gebruikte camera (zie<br><b>Opslag</b> op pagina 161). Als de<br>kaart van het juiste type is, zet u<br>de camera uit, verwijdert u de<br>geheugenkaart, zet u de camera<br>weer aan en controleert u of de<br>camera reageert wanneer u op<br>een knop drukt. Als de camera<br>niet reageert, is de kaart mogelijk<br>beschadigd. Vervang de<br>geheugenkaart. |
|                                    | De camera<br>werkt niet meer.                                                   | Stel de camera opnieuw in (zie<br><b>De camera opnieuw instellen</b> op<br>pagina 96).                                                                                                    |

| Probleem                                                 | Mogelijke<br>oorzaak                                                                                      | Oplossing                                                                                                    |
|----------------------------------------------------------|----------------------------------------------------------------------------------------------------|----------------------------------------------------------------------------------------------------|
| Er verstrijkt<br>veel tijd<br>tussen het<br>ik op de<br> | Gebruik <b>focusvergrendeling</b><br>(zie pagina 36).                                                     |                                                                                                    |
|                                                          | De scène die<br>u fotografeert,<br>is donker en<br>de camera<br>gebruikt<br>een lange<br>belichtingstijd. | <ul> <li>Gebruik de flitser.</li> <li>Als u de flitser niet kunt of wilt<br/>gebruiken, kunt u een statief<br/>gebruiken om de camera stil<br/>te houden tijdens een lange<br/>belichtingstijd.</li> </ul>                                                |
|                                                          | De camera<br>gebruikt een<br>flitserinstelling<br>met rode-<br>ogenreductie.                              | Het nemen van een foto duurt iets<br>langer als rode-ogenreductie is<br>ingeschakeld. Doordat er extra<br>wordt geflitst, wordt de sluiter<br>vertraagd. U moet er dus voor<br>zorgen dat de mensen die u<br>fotografeert wachten op de<br>extra flitsen. |

| Probleem                                                                    | Mogelijke<br>oorzaak                                                                                                    | Oplossing                                                                                                    |
|-----------------------------------------------------------------------------|----------------------------------------------------------------------------------------------------|----------------------------------------------------------------------------------------------------|
| De camera<br>maakt geen<br>foto wanneer<br>ik op de<br>sluiterknop<br>druk. | U drukt niet<br>hard genoeg<br>op de<br>sluiterknop.                                                                            | Druk de s <b>luiterknop</b> helemaal in.                                                                                                    |
|                                                                             | Het interne<br>geheugen of<br>de geplaatste<br>optionele<br>geheugenkaart<br>is vol.                                            | Breng de opnamen van de<br>camera naar de computer over<br>en verwijder vervolgens alle<br>opnamen uit het interne<br>geheugen of van de<br>geheugenkaart (zie <b>Verwijderen</b><br>op pagina 67). U kunt de kaart<br>ook vervangen door een nieuwe.                                                   |
|                                                                             | De optionele<br>geheugenkaart<br>die in de<br>camera is<br>geplaatst,<br>is vergrendeld.                                        | Zorg dat de camera is<br>uitgeschakeld, verwijder de<br>geheugenkaart en ontgrendel de<br>kaart door het nokje op de kaart<br>te verschuiven.                                                                                                    |
|                                                                             | De flitser wordt<br>momenteel<br>opgeladen.                                                                                     | Wacht totdat de flitser is<br>opgeladen en neem dan de<br>volgende foto.                                                                                                    |
|                                                                             | De camera is<br>ingesteld op de<br>opnamemodus<br><b>Macro y</b> en<br>kan pas een<br>foto nemen als<br>het beeld<br>scherp is. | <ul> <li>Richt de camera opnieuw op<br/>het onderwerp (gebruik de<br/>focusvergrendeling;<br/>zie pagina 36).</li> <li>Zorg ervoor dat het onderwerp<br/>van de opname zich in het<br/>Macro-bereik (close-up) bevindt<br/>(zie De verschillende<br/>opnamemodi gebruiken op<br/>pagina 41).</li> </ul> |

| Probleem                                                                                  | Mogelijke<br>oorzaak                                                                            | Oplossing                                                                                                    |
|-------------------------------------------------------------------------------------------|-------------------------------------------------------------------------------------------------|----------------------------------------------------------------------------------------------------|
| De camera<br>maakt geen<br>foto wanneer<br>ik op de<br>sluiterknop<br>druk.<br>(vervolg). | De camera is<br>nog bezig met<br>het opslaan<br>van de laatste<br>opname die u<br>hebt gemaakt. | Wacht een paar seconden totdat<br>de foto is verwerkt voordat u een<br>nieuwe foto maakt.                                                                                                    |
| De foto is<br>wazig.                                                                      | Er is weinig<br>licht en de<br>flitser staat op<br>Flitser Uit §.                               | Bij zwak licht is een langere<br>belichtingstijd nodig. Zet de<br>camera op een statief, verbeter<br>de belichting of stel de flitser in<br>op Flitser Aan & (zie <b>De flitser</b><br><b>instellen</b> op pagina 39).                                                                            |
|                                                                                           | De camera<br>moet zijn<br>ingesteld op de<br>opnamemodus<br>Macro 🞇.                            | Zet de camera in de<br>opnamemodus Macro 🖏 en<br>probeer de foto opnieuw te<br>nemen (zie De verschillende<br>opnamemodi gebruiken op<br>pagina 41).                                                                                                    |
|                                                                                           | U hebt de<br>camera<br>bewogen<br>terwijl u de<br>foto maakte.                                  | Houd de camera stil terwijl u op<br>de knop <b>Sluiter</b> drukt of gebruik<br>een statief. Kijk of het pictogram<br><sup>(1)</sup> op het LCD-scherm wordt<br>weergegeven (dit betekent dat<br>het vrijwel onmogelijk is om de<br>camera stil te houden en dat u<br>een statief moet gebruiken). |

| Probleem                                                                     | Mogelijke<br>oorzaak                                                                                         | Oplossing                                                                                                    |
|------------------------------------------------------------------------------|----------------------------------------------------------------------------------------------------|----------------------------------------------------------------------------------------------------|
| De foto is<br>wazig.<br>(vervolg).                                           | De camera is<br>scherpgesteld<br>op het<br>verkeerde<br>onderwerp of<br>kan niet<br>worden<br>scherpgesteld. | <ul> <li>Controleer voordat u de foto<br/>neemt of het<br/>scherpstellingskader groen wordt<br/>(zie <b>De camera scherpstellen</b> op<br/>pagina 34).</li> <li>Gebruik focusvergrendeling<br/>(zie pagina 36).</li> </ul>                                                     |
| De opname<br>is pro<br>overbelicht. vee<br>Eer<br>of l<br>lich<br>de<br>te v | De flitser<br>produceert te<br>veel licht.                                                                   | <ul> <li>Schakel de flitser uit (zie De<br/>flitser instellen op pagina 39).</li> <li>Ga wat achteruit ten opzichte<br/>van het onderwerp en zoom<br/>vervolgens in op het onderwerp<br/>om dezelfde kadrering te<br/>krijgen.</li> </ul>                                      |
|                                                                              | Een natuurlijke<br>of kunstmatige<br>lichtbron (niet<br>de flitser) geeft<br>te veel licht.                  | <ul> <li>Probeer de foto vanuit een<br/>andere hoek te maken.</li> <li>Richt de camera niet direct op<br/>een heldere lichtbron of een<br/>reflecterend oppervlak tijdens<br/>een zonnige dag.</li> <li>Verklein de<br/>belichtingscompensatie<br/>(zie pagina 48).</li> </ul> |

| Probleem                                                                                                    | Mogelijke<br>oorzaak                                                                                                    | Oplossing                                                                                                    |
|----------------------------------------------------------------------------------------------------|----------------------------------------------------------------------------------------------------|----------------------------------------------------------------------------------------------------|
| De opname Er bevinden<br>is overbelicht zich veel<br>(vervolg). donkere<br>objecten in<br>de scène,<br>bijvoorbeeld<br>een zwarte<br>hond op een<br>zwarte bank. | Verklein de<br>belichtingscompensatie<br>(zie pagina 48).                                                                                                   |                                                                                                    |
|                                                                                                    | Het LCD-<br>scherm is<br>ingesteld op<br><b>Hoog</b> voor<br>weergave<br>buitenshuis<br>waardoor de<br>opnamen op<br>het LCD-scherm<br>te helder<br>worden. | Wijzig de <b>Schermhelderheid</b><br>in het <b>menu Instellen</b> om de<br>helderheid op het LCD-scherm<br>nauwkeuriger te maken<br>(zie pagina 88). |
|                                                                                                    | U hebt de optie<br>Belichtings-<br>compensatie<br>gebruikt, terwijl<br>u deze optie<br>niet had<br>moeten<br>gebruiken.                                     | Stel de <b>belichtingscompensatie</b><br>in op 0,0 (zie pagina 48).                                                                                  |

| Probleem                         | Mogelijke<br>oorzaak                                                                                           | Oplossing                                                                                                    |
|----------------------------------|----------------------------------------------------------------------------------------------------|----------------------------------------------------------------------------------------------------|
| De opname<br>is<br>onderbelicht. | Er is niet<br>voldoende<br>licht.                                                                              | <ul> <li>Wacht totdat het lichter wordt.</li> <li>Voeg indirect licht toe.</li> <li>Gebruik de flitser<br/>(zie pagina 39).</li> <li>Vergroot de<br/>belichtingscompensatie<br/>(zie pagina 48).</li> </ul>                                                                |
|                                  | De flitser staat<br>aan, maar de<br>afstand tot het<br>onderwerp is te<br>groot.                               | Zorg ervoor dat uw onderwerp<br>zich binnen het bereik van de<br>flitser bevindt (zie pagina 160).<br>Als dat het geval is, kunt u de<br>instelling Flitser Uit () proberen<br>(zie pagina 39), waarvoor een<br>langere belichtingstijd nodig is<br>(gebruik een statief). |
|                                  | Achter het<br>onderwerp<br>bevindt zich<br>een lichtbron.                                                      | <ul> <li>Gebruik de instelling Flitser Aan<br/>\$ (zie pagina 39) om het<br/>onderwerp helderder te maken.</li> <li>Vergroot de<br/>belichtingscompensatie<br/>(zie pagina 48).</li> </ul>                                                                                 |
|                                  | Uw vinger heeft<br>de flitser<br>geblokkeerd.                                                                  | Zorg dat uw vingers zich niet in<br>de buurt van de flitser bevinden<br>wanneer u een foto maakt.                                                                                                    |
|                                  | Er bevinden<br>zich veel lichte<br>objecten in de<br>scène,<br>bijvoorbeeld<br>een witte hond<br>in de sneeuw. | Vergroot de<br>belichtingscompensatie<br>(zie pagina 48).                                                                                                    |

| Probleem                                                                                                    | Mogelijke<br>oorzaak                                                                                    | Oplossing                                                                                                    |
|----------------------------------------------------------------------------------------------------|----------------------------------------------------------------------------------------------------|----------------------------------------------------------------------------------------------------|
| De foto is<br>korrelig.<br>De camera w<br>de foto werd<br>genomen.<br>De camera<br>stond op dat<br>moment<br>mogelijk al<br>lang aan of i<br>in een warme<br>locatie<br>bewaard. |                                                                                                    | Dit effect, dat bij alle digitale<br>camera's kan optreden, is<br>waarschijnlijk in de meeste foto's<br>niet zichtbaar. Het effect neemt af<br>naar mate de camera afkoelt.<br>U krijgt de beste fotokwaliteit als<br>u de camera niet in zeer hete<br>locaties bewaart. Als de camera<br>na lang gebruik warm aanvoelt,<br>kunt u hem laten afkoelen door<br>het LCD-scherm uit te schakelen.<br>Net als voor andere elektronische<br>apparaten geldt dat u de camera<br>niet op hete plaatsen moet<br>leggen, zoals het dashboard<br>van een auto die in de zon staat. |
|                                                                                                    | De instelling<br>ISO-snelheid<br>wat te hoog.                                                           | Gebruik een lagere instelling voor<br>ISO-snelheid (zie pagina 53).                                                                                                    |
|                                                                                                    | De<br>fotocompressie<br>van de<br>instelling<br>Fotokwaliteit<br>(4 MP, 2 MP<br>of VGA) was<br>te hoog. | Gebruik 4 <b>MP Beste</b> voor de<br>instelling <b>Fotokwaliteit</b> . Dit geeft<br>de minste fotocompressie<br>(zie pagina 49).                                                                                                    |
|                                                                                                    | Er is niet<br>voldoende licht.                                                                          | <ul> <li>Wacht totdat het lichter wordt.</li> <li>Voeg indirect licht toe.</li> <li>Gebruik de flitser<br/>(zie pagina 39).</li> </ul>                                                                                                    |

| Probleem                                                                                                    | Mogelijke<br>oorzaak                                                                                                    | Oplossing                                                                                                    |
|----------------------------------------------------------------------------------------------------|----------------------------------------------------------------------------------------------------|----------------------------------------------------------------------------------------------------|
| De<br>aangegeven<br>datum en tijd<br>kloppen niet.                                                                      | De datum en<br>tijd zijn<br>verkeerd<br>ingesteld of de<br>camera bevindt<br>zich nu in een<br>andere<br>tijdzone.                                                                                                    | Stel de datum en tijd opnieuw in<br>met de optie <b>Datum &amp; tijd</b> in het<br><b>menu Instellen</b> (zie pagina 90).                                                                                                    |
|                                                                                                    | De batterijen<br>zijn<br>leeggelopen<br>of te lang uit<br>de camera<br>verwijderd<br>geweest.                                                                                                    | Na het verwijderen van geladen<br>batterijen worden de datum en<br>tijd ongeveer 10 minuten<br>vastgehouden. Stel de datum<br>en tijd opnieuw in met de optie<br><b>Datum &amp; tijd</b> in het <b>menu</b><br>Instellen (zie pagina 90). |
| De camera<br>reageert<br>uiterst traag<br>wanneer ik<br>de opnamen<br>die ik heb<br>gemaakt,<br>probeer te<br>bekijken. | Als u een<br>langzame<br>geheugenkaart<br>gebruikt of als<br>er te veel<br>opnamen op<br>de kaart zijn<br>opgeslagen,<br>kan dat<br>bewerkingen<br>beïnvloeden,<br>zoals het<br>doorlopen,<br>uitvergroten en<br>verwijderen<br>van opnamen. | Zie <b>Opslag</b> op pagina 161<br>en <b>Geheugencapaciteit</b> op<br>pagina 165 voor tips over<br>geheugenkaarten.                                                                                                    |

| Probleem                                           | Mogelijke<br>oorzaak                                                                                                    | Oplossing                                                                                                    |
|----------------------------------------------------|----------------------------------------------------------------------------------------------------|----------------------------------------------------------------------------------------------------|
| De camera<br>voelt warm<br>(of zelfs heet)<br>aan. | U gebruikt de<br>netvoedings-<br>adapter van<br>HP om de<br>camera van<br>stroom te<br>voorzien of de<br>batterijen in de<br>camera op te<br>laden, of u hebt<br>de camera<br>langdurig<br>gebruikt<br>(15 minuten<br>of langer). | Dit is volstrekt normaal. Als u<br>vermoedt dat er meer aan de<br>hand is, zet u de camera uit,<br>ontkoppelt u de camera van de<br>netvoedingsadapter van HP en<br>laat u de camera afkoelen. Kijk<br>of u iets ongewoons ziet aan de<br>camera en de batterijen. |

| Probleem                                                                                                    | Mogelijke<br>oorzaak                                                                  | Oplossing                                                                                                    |
|----------------------------------------------------------------------------------------------------|---------------------------------------------------------------------------------------|----------------------------------------------------------------------------------------------------|
| Ik kan geen<br>opnamen<br>vanaf mijn<br>camera naar<br>mijn<br>computer<br>laden.<br>De HP Im<br>Zone-soft<br>is niet op<br>geïnstalle<br>geïnstalle<br>De computer<br>herkent de<br>standaarc<br>Picture Trc<br>Protocol (iniet. | De HP Image<br>Zone-software<br>is niet op de<br>computer<br>geïnstalleerd.           | Installeer de HP Image Zone-<br>software (zie <b>De software</b><br>installeren op pagina 15) of zie<br><b>De camera gebruiken zonder de</b><br><b>HP Image Zone-software</b> op<br>pagina 97. |
|                                                                                                    | De computer<br>herkent de<br>standaard<br>Picture Transfer<br>Protocol (PTP)<br>niet. | Zet de camera in de modus<br>Schijfstation (zie De camera<br>configureren als schijfstation op<br>pagina 101).                                                                                 |
| Ik loop tegen<br>een probleem<br>aan bij het<br>installeren of<br>gebruiken<br>van de<br>HP Image<br>Zone-<br>software                                                                                                    |                                                                                       | Raadpleeg de HP-website voor<br>ondersteuning: <b>www.hp.com</b> /<br>s <b>upport</b>                                                                                                    |

## Foutberichten op de camera

| Bericht                                                 | Mogelijke<br>oorzaak                                                                                                    | Oplossing                                                                                                    |
|---------------------------------------------------------|----------------------------------------------------------------------------------------------------|----------------------------------------------------------------------------------------------------|
| BATTERIJEN<br>ZIJN LEEG.<br>Camera wordt<br>afgesloten. | De batterij levert<br>niet genoeg<br>stroom meer.                                                                                                    | Vervang de batterij of<br>laad deze opnieuw op.<br>U kunt ook de<br>netvoedingsadapter<br>van HP gebruiken.                                                                                                    |
| Batterijen zijn<br>defect.                              | In de batterijen is<br>kortsluiting of<br>overontlading<br>opgetreden.                                                                                                    | Schaf nieuwe batterijen<br>aan. (Zie <b>Bijlage B:</b><br><b>Camera-accessoires</b><br><b>aanschaffen</b> op<br>pagina 157.)                                                                                                    |
| Batterijen<br>kunnen niet<br>worden<br>opgeladen.       | Er is een fout<br>opgetreden<br>tijdens het<br>opladen,<br>er is een stroom-<br>onderbreking<br>opgetreden<br>tijdens het<br>opladen, er wordt<br>een verkeerde<br>netvoedings-<br>adapter gebruikt,<br>er is overont-<br>lading in de<br>batterijen<br>opgetreden,<br>de batterijen zijn<br>defect of er zijn<br>geen batterijen in<br>de camera<br>geplaatst. | Probeer de batterijen<br>enkele keren op te laden.<br>Als dat niet lukt, probeert<br>u de batterijen in een<br>externe lader op te laden.<br>Als de batterijen ook<br>hierin niet worden<br>opgeladen, schaft u<br>nieuwe batterijen aan en<br>probeert u het opnieuw.<br>(Zie <b>Bijlage B: Camera-</b><br>accessoires aanschaffen<br>op pagina 157.) |

| Bericht                                                                          | Mogelijke<br>oorzaak                                                                                                    | Oplossing                                                                                                    |
|----------------------------------------------------------------------------------|----------------------------------------------------------------------------------------------------|----------------------------------------------------------------------------------------------------|
| KAART NIET<br>ONDERSTEUND.                                                       | De optionele<br>geheugenkaart<br>die in de<br>geheugensleuf is<br>geplaatst, wordt<br>niet ondersteund.                       | Controleer of de kaart<br>geschikt is voor de<br>gebruikte camera.<br>(Zie <b>Opslag</b> op<br>pagina 161.)                                                                              |
| KAART IS ONGE-<br>FORMATTEERD<br>Druk op OK<br>om kaart te<br>formatteren.       | De optionele<br>geheugenkaart<br>die is geplaatst,<br>moet worden<br>geformatteerd.                                           | Formatteer de<br>geheugenkaart door de<br>aanwijzingen op het LCD-<br>scherm te volgen (of haal<br>de kaart uit de camera als<br>u niet wilt dat deze wordt<br>geformatteerd).           |
| KAART HEEFT<br>ONJUISTE<br>INDELING<br>Druk op OK<br>om kaart te<br>formatteren. | De optionele<br>geheugenkaart<br>die is geplaatst,<br>is geformatteerd<br>voor een ander<br>apparaat zoals<br>een MP3-speler. | Formatteer de<br>geheugenkaart opnieuw<br>door de aanwijzingen op<br>het LCD-scherm te volgen<br>(of haal de kaart uit de<br>camera als u niet wilt dat<br>deze wordt<br>geformatteerd). |
| Formatteren is<br>niet mogelijk.<br>Opnieuw<br>proberen.                         | De optionele<br>geheugenkaart<br>die in de camera<br>is geplaatst,<br>is beschadigd.                                          | Vervang de<br>geheugenkaart of (als u<br>een geheugenkaartlezer<br>hebt) formatteer de kaart<br>op uw computer.<br>Raadpleeg de<br>documentatie bij de<br>kaartlezer voor instructies.   |

| Bericht                                                                | Mogelijke<br>oorzaak                                                                                                    | Oplossing                                                                                                    |
|------------------------------------------------------------------------|----------------------------------------------------------------------------------------------------|----------------------------------------------------------------------------------------------------|
| De kaart is<br>vergrendeld.<br>Verwijder de<br>kaart uit de<br>camera. | Tijdens het<br>configureren<br>van het menu<br><b>HP Instant Share</b><br>is de geplaatste<br>optionele<br>geheugenkaart<br>vergrendeld. | Zorg dat de camera<br>uitstaat, verwijder de<br>geheugenkaart uit de<br>camera en ga door met de<br>HP Instant Share-taak of<br>ontgrendel de kaart door<br>het nokje op de kaart te<br>verschuiven, voordat u<br>verder gaat.                              |
| KAART IS<br>VERGRENDELD.                                               | De optionele<br>geheugenkaart<br>die in de camera<br>is geplaatst, is<br>vergrendeld.                                                    | Zorg dat de camera is<br>uitgeschakeld, verwijder<br>de geheugenkaart uit de<br>camera en ontgrendel de<br>kaart door het nokje op de<br>kaart te verschuiven.                                                                                              |
| GEHEUGEN IS<br>VOL of KAART<br>IS VOL.                                 | Er is onvoldoende<br>ruimte om meer<br>opnamen in het<br>interne geheugen<br>of op de<br>geplaatste<br>geheugenkaart<br>op te slaan.     | Breng de opnamen van de<br>camera naar de computer<br>over en verwijder<br>vervolgens alle opnamen<br>uit het interne geheugen<br>of van de geheugenkaart<br>(zie <b>Verwijderen</b> op<br>pagina 67). U kunt de<br>kaart ook vervangen door<br>een nieuwe. |

| Bericht                                                                                                    | Mogelijke<br>oorzaak                                                                                                    | Oplossing                                                                                                    |
|----------------------------------------------------------------------------------------------------|----------------------------------------------------------------------------------------------------|----------------------------------------------------------------------------------------------------|
| Geheugen is vol.<br>of Kaart is vol.<br>Instant Share-<br>selecties kunnen<br>niet op camera<br>worden<br>opgeslagen. | Het interne<br>geheugen of de<br>optionele<br>geheugenkaart<br>is vol waardoor<br>HP Instant<br>Share-<br>bestemmingen<br>niet op de<br>camera kunnen<br>worden<br>opgeslagen of<br>opnamen niet<br>kunnen worden<br>gemarkeerd voor<br>HP Instant Share. | Breng de opnamen van de<br>camera naar de computer<br>over en verwijder<br>vervolgens alle opnamen<br>uit het interne geheugen<br>of van de geheugenkaart<br>(zie Verwijderen op<br>pagina 67). Stel<br>vervolgens de HP Instant<br>Share-bestemmingen<br>opnieuw in (zie<br>Bestemmingen instellen in<br>het menu HP Instant<br>Share op pagina 73). |
| Geheugen/<br>kaart te vol voor<br>geluidsopname.                                                                      | Er is onvoldoende<br>ruimte om meer<br>dan 3 seconden<br>geluid op te<br>nemen.                                                                                                    | Breng de opnamen van de<br>camera naar de computer<br>over en verwijder<br>vervolgens alle opnamen<br>uit het interne geheugen<br>of van de geheugenkaart<br>(zie <b>Verwijderen</b> op<br>pagina 67). U kunt de<br>kaart ook vervangen door<br>een nieuwe.                                                                                           |

| Bericht                                                                                | Mogelijke<br>oorzaak                                                                                                    | Oplossing                                                                                                    |
|----------------------------------------------------------------------------------------|----------------------------------------------------------------------------------------------------|----------------------------------------------------------------------------------------------------|
| Opdracht kan<br>niet worden<br>uitgevoerd<br>wegens<br>onvoldoende<br>ruimte op kaart. | Het interne<br>geheugen of de<br>optionele<br>geheugenkaart<br>bevat niet<br>voldoende ruimte<br>om de opname te<br>draaien. | Breng de opnamen van de<br>camera naar de computer<br>over en verwijder<br>vervolgens alle opnamen<br>uit het interne geheugen<br>of van de geheugenkaart<br>(zie <b>Verwijderen</b> op<br>pagina 67). Draai<br>vervolgens de opname op<br>de computer. |
|                                                                                        | De foto is te groot<br>om te draaien of<br>te vergroten.                                                                     | De foto is waarschijnlijk<br>afkomstig van een andere<br>camera. Breng de foto van<br>de camera naar de<br>computer over en draai of<br>vergroot deze vervolgens<br>op de computer.                                                                     |

| Bericht                 | Mogelijke<br>oorzaak                                                                                                    | Oplossing                                                                                                    |
|-------------------------|----------------------------------------------------------------------------------------------------|----------------------------------------------------------------------------------------------------|
| KAART IS<br>ONLEESBAAR. | De camera kan<br>de optionele<br>geheugenkaart<br>niet lezen die is<br>geplaatst.<br>Mogelijk is de<br>kaart beschadigd<br>of van een niet-<br>ondersteund type. | <ul> <li>Zet de camera uit en vervolgens weer aan.</li> <li>Controleer of de kaart geschikt is voor de gebruikte camera (zie <b>Opslag</b> op pagina 161). Als de geheugenkaart van het juiste type is, probeert u de kaart opnieuw te formatteren met de optie <b>Formatteren</b> in het submenu <b>Verwijderen</b> van het menu <b>Weergave</b> (zie <b>Verwijderen</b> op pagina 67). Als u de kaart niet kunt formatteren, is deze waarschijnlijk beschadigd. Vervang de geheugenkaart.</li> </ul> |
| BEZIG MET<br>VERWERKING | De camera is<br>bezig met het<br>verwerken van<br>gegevens, zoals<br>het opslaan van<br>de laatste<br>opname die u<br>hebt gemaakt.                              | Wacht een paar seconden<br>totdat de gegevens zijn<br>verwerkt voordat u een<br>nieuwe opname maakt of<br>op een andere knop drukt.                                                                                                    |

| Bericht                                 | Mogelijke<br>oorzaak                                                                                                    | Oplossing                                                                                                    |
|-----------------------------------------|----------------------------------------------------------------------------------------------------|----------------------------------------------------------------------------------------------------|
| FLITSER WORDT<br>OPGELADEN              | De flitser wordt<br>opgeladen.                                                                                                 | Als de batterij bijna leeg<br>is, duurt het opladen<br>langer. Als dit bericht vaak<br>wordt weergegeven, moet<br>u de batterij vervangen of<br>opladen.                                                                                                    |
| AFSTAND TE<br>GROOT en<br>knipperend 📽. | Het onderwerp<br>is te ver weg<br>waardoor de<br>camera niet<br>kan worden<br>scherpgesteld<br>in de modus<br><b>Macro 🙄</b> . | <ul> <li>Wijzig de<br/>opnamemodus<br/>(zie De verschillende<br/>opnamemodi gebruiken<br/>op pagina 41).</li> <li>Ga dichter bij het<br/>onderwerp staan,<br/>binnen het bereik van de<br/>opnamemodus Macro<br/>(zie De verschillende<br/>opnamemodi gebruiken<br/>op pagina 41).</li> </ul> |
| AFSTAND TE<br>KLEIN.                    | Het onderwerp<br>is te dichtbij<br>waardoor de<br>camera niet<br>kan worden<br>scherpgesteld<br>in de modus<br>Macro 😴.        | Ga verder van het<br>onderwerp af staan,<br>binnen het bereik van de<br>opnamemodus <b>Macro</b><br>(zie pagina 41).                                                                                                    |

| Bericht                                     | Mogelijke<br>oorzaak                                                                                                    | Oplossing                                                                                                    |
|---------------------------------------------|----------------------------------------------------------------------------------------------------|----------------------------------------------------------------------------------------------------|
| 🏶 knippert.                                 | Het onderwerp<br>is te dichtbij<br>waardoor de<br>camera niet kan<br>worden<br>scherpgesteld,<br>zonder dat de<br>opnamemodus<br>Macro &<br>actief is. | Stel de camera in op de<br>opnamemodus Macro 讲<br>of ga verder weg staan.                                                                                                    |
| KAN NIET<br>SCHERPSTELLEN<br>en knipperend  | De camera kan<br>niet worden<br>scherpgesteld in<br>de modus <b>Macro</b><br>W mogelijk<br>wegens een laag<br>contrast.                                | <ul> <li>Gebruik<br/>focusvergrendeling<br/>(zie pagina 36). Richt de<br/>camera op een deel van<br/>de scène dat lichter is.</li> <li>Zorg dat de camera zich<br/>binnen het bereik van de<br/>modus Macro bevindt<br/>(zie pagina 41).</li> </ul> |
| (waarschuwing<br>voor bewegende<br>camera). | Er is onvoldoende<br>licht en doordat<br>er een lange<br>belichtingstijd<br>nodig is, wordt<br>het beeld<br>waarschijnlijk<br>wazig.                   | Gebruik de flitser<br>(zie <b>De flitser instellen</b> op<br>pagina 39) of gebruik<br>een statief.                                                                                                    |

| Bericht                                                                 | Mogelijke<br>oorzaak                                                                                                    | Oplossing                                                                                                    |
|-------------------------------------------------------------------------|----------------------------------------------------------------------------------------------------|----------------------------------------------------------------------------------------------------|
| FOUT BIJ<br>OPSLAG VAN<br>OPNAME of<br>FOUT BIJ<br>OPSLAG VAN<br>VIDEO. | De optionele<br>geheugenkaart<br>die is geplaatst,<br>is half<br>vergrendeld of<br>u hebt de<br>geheugenkaart<br>uit de camera<br>verwijderd<br>voordat een<br>bestand volledig<br>naar de kaart<br>was geschreven. | <ul> <li>Wacht altijd met het<br/>verwijderen van de<br/>geheugenkaart uit de<br/>camera totdat het<br/>geheugenlampje is<br/>gestopt met knipperen.</li> <li>Zorg dat de camera<br/>is uitgeschakeld en<br/>verwijder de<br/>geheugenkaart uit de<br/>camera om te controleren<br/>of het nokje op de rand<br/>van de kaart helemaal<br/>in de ontgrendelde<br/>positie staat.</li> </ul> |
| Opname kan<br>niet worden<br>weergegeven.                               | De opname is<br>met een andere<br>camera gemaakt<br>of het<br>opnamebestand<br>is beschadigd<br>geraakt, omdat<br>de camera niet<br>op juiste wijze is<br>uitgeschakeld.                                            | <ul> <li>Mogelijk is de foto niet<br/>beschadigd. Breng de<br/>foto over naar de<br/>computer en probeer<br/>de foto te openen in<br/>de HP Image Zone-<br/>software.</li> <li>Haal de geheugenkaart<br/>niet uit de camera als de<br/>camera is ingeschakeld.</li> </ul>                                                                                                    |

| Bericht                                | Mogelijke<br>oorzaak                                                              | Oplossing                                                                                                    |
|----------------------------------------|-----------------------------------------------------------------------------------|----------------------------------------------------------------------------------------------------|
| Er is een<br>camerafout<br>opgetreden. | Er is mogelijk een<br>probleem met de<br>firmware van de<br>camera.               | Zet de camera uit en<br>vervolgens weer aan.<br>Als het probleem hierdoor<br>niet wordt opgelost, moet<br>u de camera resetten<br>(zie <b>De camera opnieuw</b><br><b>instellen</b> op pagina 96).<br>Als het probleem zich blijft<br>voordoen, noteert u de<br>foutcode en neemt u<br>contact op met de<br>klantenondersteuning<br>van HP (zie <b>Hulp en</b><br><b>ondersteuning</b> op<br>pagina 136). |
| USB-apparaat is<br>onbekend.           | De camera is<br>aangesloten op<br>een USB-<br>apparaat dat niet<br>wordt herkend. | Controleer of de printer<br>of computer waarop u de<br>camera aansluit, wordt<br>ondersteund.                                                                                                    |

| Bericht                                                                                              | Mogelijke<br>oorzaak                                                                                    | Oplossing                                                                                                    |
|----------------------------------------------------------------------------------------------------|----------------------------------------------------------------------------------------------------|----------------------------------------------------------------------------------------------------|
| Er is geen<br>communicatie<br>met de printer<br>mogelijk.                                            | Er is geen<br>verbinding tussen<br>de camera en de<br>printer.                                          | <ul> <li>Controleer of de printer<br/>aanstaat.</li> <li>Controleer of de kabel<br/>tussen de camera of het<br/>optionele HP Photosmart<br/>M-series-basisstation en<br/>de printer is aangesloten.<br/>Als dat niet helpt,<br/>schakelt u de camera uit<br/>en koppelt u deze los.<br/>Zet de printer uit en<br/>vervolgens weer aan.<br/>Sluit de camera opnieuw<br/>aan en zet deze aan.</li> </ul> |
| Printer wordt niet<br>ondersteund.                                                                   | De printer wordt<br>niet ondersteund.                                                                   | Sluit de camera aan op<br>een printer die wordt<br>ondersteund, zoals een<br>compatibele<br>HP Photosmart- of<br>PictBridge-printer. U kunt<br>de camera ook aansluiten<br>op een computer en via de<br>computer afdrukken.                                                                                                    |
| Fotolade is<br>ingeschakeld.<br>Schakel de<br>fotolade uit of<br>selecteer kleiner<br>papierformaat. | Het geselecteerde<br>papierformaat<br>kan niet worden<br>gebruikt met de<br>fotolade van de<br>printer. | Maak de fotolade van de<br>printer los of wijzig het<br>papierformaat in het menu<br><b>Afdrukinstellingen</b> op<br>de camera.                                                                                                    |
| Bovenklep van<br>printer is open.                                                                    | De bovenklep<br>van de printer<br>staat open.                                                           | Sluit de bovenklep van<br>de printer.                                                                                                    |

| Bericht                                                                          | Mogelijke<br>oorzaak                                                                                                    | Oplossing                                                                                                    |
|----------------------------------------------------------------------------------|----------------------------------------------------------------------------------------------------|----------------------------------------------------------------------------------------------------|
| Inktpatroon is<br>onjuist of<br>ontbreekt.                                       | De inktpatroon is<br>niet compatibel<br>of ontbreekt.                                                                     | Plaats een andere<br>inktpatroon, zet de printer<br>uit en vervolgens weer aan.                                                                                                    |
| Papier in printer<br>is vastgelopen of<br>De printerwagen<br>zit vast.           | Het papier is<br>vastgelopen in<br>de printer of de<br>wagen met de<br>inktpatronen<br>zit vast.                          | Zet de printer uit.<br>Verwijder het vastgelopen<br>papier uit de printer en zet<br>de printer weer aan.                                                                                                    |
| Papier in printer<br>is op.                                                      | Het papier in de<br>printer is op.                                                                                        | Laad papier in de printer<br>en druk op de knop OK of<br>Doorgaan op de printer.                                                                                                    |
| Geselecteerd<br>afdrukformaat<br>is groter dan<br>geselecteerd<br>papierformaat. | Het<br>afdrukformaat is<br>te groot voor het<br>papierformaat.                                                            | Druk op OK op de camera<br>om terug te gaan naar het<br>scherm Afdrukinstellingen<br>en selecteer het<br>afdrukformaat dat<br>overeenkomt met het<br>papierformaat. U kunt ook<br>een groter papierformaat<br>selecteren en groter papier<br>in de printer laden. |
| Geselecteerd<br>papierformaat<br>is te groot voor<br>printer.                    | Het geselecteerde<br>papierformaat is<br>groter dan het<br>maximumformaat<br>dat door de<br>printer wordt<br>ondersteund. | Druk op OK op de camera<br>om terug te gaan naar het<br>scherm Afdrukinstellingen<br>en selecteer een<br>papierformaat dat wel<br>in de printer past.                                                                                                    |

| Bericht                                                                   | Mogelijke<br>oorzaak                                                                | Oplossing                                                                                                    |
|---------------------------------------------------------------------------|-------------------------------------------------------------------------------------|----------------------------------------------------------------------------------------------------|
| Afdrukken<br>zonder rand<br>wordt alleen<br>ondersteund<br>op fotopapier. | U hebt<br>geprobeerd een<br>foto zonder rand<br>af te drukken op<br>normaal papier. | Selecteer een kleiner<br>afdrukformaat of zorg dat<br><b>Papiersoort</b> in het scherm<br><b>Afdrukinstellingen</b> is<br>ingesteld op <b>Foto</b> (druk op<br><b>Menu/OK</b> op de camera<br>om terug te gaan naar het<br>scherm <b>Afdrukinstellingen</b><br>en stel <b>Papiersoort</b> in op<br><b>Foto</b> ). Plaats fotopapier in<br>de printer. |
| Afdrukken<br>zonder rand<br>wordt niet<br>ondersteund<br>op deze printer. | De printer<br>ondersteunt het<br>afdrukken zonder<br>rand niet.                     | Druk op <b>Menu/OK</b> op de<br>camera om terug te gaan<br>naar het scherm<br><b>Afdrukinstellingen</b> om<br>een kleiner afdrukformaat<br>te selecteren.                                                                                                    |
| Afdrukken is<br>geannuleerd.                                              | De afdruktaak is<br>geannuleerd.                                                    | Druk op de knop <b>Menu/</b><br>OK op de camera.<br>Geef de afdruktaak<br>opnieuw op.                                                                                                    |

#### Foutberichten op de computer

| Bericht                                                            | Mogelijke<br>oorzaak                                                                                                    | Oplossing                                                                                                    |
|--------------------------------------------------------------------|----------------------------------------------------------------------------------------------------|----------------------------------------------------------------------------------------------------|
| Er kan geen<br>verbinding met<br>het product<br>worden<br>gemaakt. | Tijdens de<br>installatie van<br><b>HP Instant Share</b><br>heeft de computer<br>toegang tot de<br>bestanden in het<br>geheugen nodig.<br>Het interne<br>geheugen is vol of,<br>als er een<br>optionele<br>geheugenkaart<br>is geïnstalleerd,<br>is de kaart vol. | Als het interne geheugen<br>of de optionele<br>geheugenkaart vol is,<br>brengt u de opnamen<br>over naar een computer<br>(zie <b>Opnamen</b><br><b>overbrengen naar een</b><br><b>computer</b> op pagina 81),<br>waarna u de opnamen<br>van de camera verwijdert<br>om ruimte vrij te maken<br>(zie <b>Verwijderen</b> op<br>pagina 67). |
|                                                                    | De camera<br>staat uit.                                                                                                    | Zet de camera aan.                                                                                                    |
|                                                                    | De camera werkt<br>niet naar behoren.                                                                                                    | Probeer of u de opname<br>kunt afdrukken wanneer u<br>de camera direct op een<br>HP Photosmart-printer of<br>met PictBridge<br>compatibele printer<br>aansluit. Zo kunt u<br>controleren of de foto, de<br>optionele geheugenkaart,<br>de USB-verbinding en de<br>USB-kabel in orde zijn.                                                |
|                                                                    | De kabel is niet op<br>de juiste manier<br>aangesloten.                                                                                                    | Sluit de kabel goed aan<br>op de computer en<br>de camera.                                                                                                    |

| Bericht                                                                         | Mogelijke<br>oorzaak                                                                                                    | Oplossing                                                                                                    |
|---------------------------------------------------------------------------------|----------------------------------------------------------------------------------------------------|----------------------------------------------------------------------------------------------------|
| Er kan geen<br>verbinding met<br>het product<br>worden<br>gemaakt<br>(vervolg). | De camera is<br>ingesteld als<br><b>Digitale camera</b><br>in het submenu<br><b>USB-configuratie</b><br>van het <b>menu</b><br><b>Instellen</b> , maar<br>de camera wordt<br>door de computer<br>niet herkend als<br>digitale camera. | Wijzig de instelling<br>USB-configuratie in<br>Schijfstation in het menu<br>Instellen. (Zie pagina 91.)<br>Hierdoor maakt u van de<br>camera een extra vaste<br>schijf op de computer<br>zodat u de fotobestanden<br>gemakkelijk van de<br>camera naar de vaste<br>schijf van de computer<br>kunt kopiëren. |
|                                                                                 | De camera is op<br>de computer<br>aangesloten via<br>een USB-hub en<br>deze is niet<br>compatibel met<br>de camera.                                                                                                    | Sluit de camera<br>rechtstreeks aan op<br>een USB-poort op<br>de computer.                                                                                                    |
|                                                                                 | U gebruikt een<br>basisstation van<br>het type<br>HP Photosmart<br>M-series en u bent<br>vergeten op de<br>knop <b>Opslaan/</b><br><b>Afdrukken</b> te<br>drukken.                                                                    | Druk op de knop<br><b>Opslaan/Afdrukken</b><br>op het basisstation.                                                                                                    |

| Bericht                                                                         | Mogelijke<br>oorzaak                                                                                                    | Oplossing                                                                                                    |
|---------------------------------------------------------------------------------|----------------------------------------------------------------------------------------------------|----------------------------------------------------------------------------------------------------|
| Er kan geen<br>verbinding met<br>het product<br>worden<br>gemaakt<br>(vervolg). | De optionele<br>geheugenkaart<br>die in de camera<br>is geplaatst,<br>is vergrendeld.                                                                                 | Zorg dat de camera is<br>uitgeschakeld, verwijder<br>de geheugenkaart en<br>ontgrendel de kaart door<br>het nokje op de kaart te<br>verschuiven. |
|                                                                                 | De USB-<br>verbinding is<br>verbroken.                                                                                                    | Start de computer<br>opnieuw.                                                                                                    |
| Er kunnen geen<br>gegevens naar<br>de service<br>worden<br>verzonden            | De computer is<br>niet verbonden<br>met internet.                                                                                                    | Zorg ervoor dat de<br>computer online is.                                                                                                    |
| Communicatie-<br>probleem.                                                      | Er wordt een<br>andere versie van<br>de <b>HP Instant</b><br><b>Share</b> -software<br>uitgevoerd<br>waarvoor<br>exclusieve toegang<br>tot uw camera is<br>ingesteld. | Sluit het andere <b>HP Instant</b><br><b>Share</b> -programma.                                                                                   |

# Hulp en ondersteuning

Dit gedeelte bevat informatie over ondersteuning voor uw digitale camera, waaronder websites en telefoonnummers voor ondersteuning, en een uitleg van het ondersteuningsproces.

#### De HP-website met toegankelijkheidsinformatie

Klanten met een handicap kunnen een bezoek brengen aan de website www.hp.com/hpinfo/community/accessibility/ prodserv.

### Website voor HP Photosmart

Ga naar www.photosmart.hp.com of www.hp.com/ photosmart voor informatie over het volgende:

- Tips voor een effectiever en creatiever gebruik van uw camera
- Bijgewerkte stuurprogramma's en software voor digitale camera's van HP
- Registratie van uw product
- Abonnementen op nieuwsbrieven, bijgewerkte stuurprogramma's en software, en bijzondere mededelingen over ondersteuning

## Ondersteuningsproces

Het ondersteuningsproces van HP werkt het doelmatigst als u de volgende stappen in de opgegeven volgorde uitvoert:

- Raadpleeg het gedeelte over probleemoplossing in deze handleiding (zie Problemen en oplossingen op pagina 104).
- 2 Ga naar de website HP-klantenzorg voor informatie. Als u toegang tot internet hebt, kunt u allerlei informatie over uw digitale camera verkrijgen. Bezoek de HP-website voor hulp bij uw product, stuurprogramma's en bijgewerkte software op www.hp.nl/support.

Klantenondersteuning is beschikbaar in de volgende talen: Nederlands, Engels, Frans, Duits, Italiaans, Portugees, Spaans, Zweeds, Traditioneel Chinees, Vereenvoudigd Chinees, Japans, Koreaans. (Ondersteuningsinformatie voor Denemarken, Finland en Noorwegen is alleen beschikbaar in het Engels.)

- 3 Neem via e-mail contact op met HP. Als u toegang hebt tot internet, kunt u via e-mail contact opnemen met HP. Ga hiervoor naar: www.hp.com/support. U ontvangt een persoonlijk antwoord van een ondersteuningsmedewerker van HP. Ondersteuning per e-mail is beschikbaar in de talen die op de desbetreffende website worden vermeld.
- 4 (Klanten in de V.S. en Canada kunnen deze stap overslaan en doorgaan met stap 5.) Neem contact op met uw plaatselijke HP-dealer. Als er een storing is opgetreden in de hardware van de digitale camera, kunt u de camera laten nakijken bij uw plaatselijke HP-dealer. De service is gratis gedurende de periode van beperkte garantie van uw digitale camera.

- 5 Neem voor telefonische ondersteuning contact op met HP-klantenzorg. Raadpleeg de volgende website voor details en voorwaarden met betrekking tot telefonische ondersteuning in uw land/regio: www.hp.com/support. HP streeft voortdurend naar verbetering van de telefonische ondersteuningsservice. Wij raden u dan ook aan om regelmatig de HP-website te bezoeken zodat u op de hoogte blijft van de meest recente informatie op het gebied van service en levering. Als u het probleem niet kunt oplossen met de voorafgaande opties, belt u HP terwijl u in de buurt bent van uw computer en digitale camera. De service verloopt vlotter als u de volgende gegevens bij de hand houdt:
  - Het modelnummer van de digitale camera (op de voorkant van de camera)
  - Het serienummer van de digitale camera (op de onderkant van de camera)
  - Het besturingssysteem van de computer en de beschikbare hoeveelheid RAM-geheugen
  - De versie van de HP-software (op het cd-label)
  - Meldingen die werden weergegeven op het moment dat het probleem zich voordeed

De voorwaarden die van toepassing zijn op telefonische ondersteuning van HP kunnen zonder voorafgaande kennisgeving worden gewijzigd. Telefonische ondersteuning is gratis gedurende de vermelde periode vanaf de aankoopdatum, tenzij anders aangegeven.

|                 | Duur van telefonische |
|-----------------|-----------------------|
| Locaties        | ondersteuning         |
| Afrika          | 30 dagen              |
| Azië en Stille  | 1 jaar                |
| Oceaan          |                       |
| Canada          | 1 jaar                |
| Europa          | 1 jaar                |
| Latijns-Amerika | 1 jaar                |
| Midden-         | 30 dagen              |
| Oosten          |                       |
| Verenigde       | 1 jaar                |
| Staten          |                       |

#### Telefonische ondersteuning in de Verenigde Staten en Canada

Ondersteuning is zowel voor als na de garantieperiode beschikbaar.

Gedurende de garantieperiode is telefonische ondersteuning kosteloos beschikbaar. Bel 1-(800)-474-6836 (1-800-HP invent).

Telefonische ondersteuning van HP Total Care is beschikbaar in zowel het Engels als het Spaans en 24x7. (Dagen en tijden voor ondersteuning kunnen zonder kennisgeving worden gewijzigd.) Bel na de garantieperiode 1-(800)-474-6836 (1-800-HP invent). Er wordt per geval een servicebedrag in rekening gebracht en ten laste van uw creditcard geboekt. Als uw HPproduct service nodig heeft, belt u HP Total Care, waar een medewerker u vertelt welke serviceopties u hebt.

#### Telefonische ondersteuning in Europa, het Midden-Oosten en Afrika

Telefoonnummers en procedures die samenhangen met de klantenondersteuning van HP kunnen worden gewijzigd. Raadpleeg de volgende website voor details en voorwaarden met betrekking tot telefonische ondersteuning in uw land/ regio: **www.hp.com/support** 

Algerije +213 61 56 45 43

Bahrain 800 171 (gratis voor binnenlandse gesprekken)

**België** 070 300 005 (Nederlands) 070 300 004 (Frans)

Denemarken +45 70 202 845

Duitsland +49 (0)180 5652 180 (0,12 euro/minuut)

Egypte +20 2 532 5222

Finland +358 (0)203 66 767

Frankrijk +33 (0) 892 69 60 22 (0,34 euro/minuut)

Griekenland +30 210 6073603 (internationaal nummer) 801 11 22 55 47 (binnenlands) 800 9 2649 (gratis van Cyprus naar Athene)

Hongarije +36 1 382 1111

lerland 1890 923.902

Israël +972 (0) 9 830 4848 Italië 848 800 871 Luxemburg 900 40 006 (Frans) 900 40 007 (Duits) Marokko +212 22 404747 Midden-Oosten +971 4 366 2020 (internationaal nummer) Nederland 0900 2020 165 (0,10 euro/minuut) Nigeria +234 1 3204 999 Noorwegen +47 815 62 070 Oekraïne +7 (380 44) 4903520 (Kiev) Oostenriik +43 1 86332 1000 0810-001000 (binnenlands) Polen +48 22 5666 000 Portugal 808 201 492 Roemenië +40 (21) 315 4442 Russische Federatie +7 095 7973520 (Moskou) +7 812 3467997 (Sint-Petersburg) Saudi-Arabië 800 897 1444 (gratis voor binnenlandse gesprekken) Slowakije +421 2 50222444 Spanje 902 010 059 Tsjechië, Republiek +420 261307310 Tunesië +216 71 89 12 22 Turkiie +90 216 579 71 71

Hoofdstuk 7: Probleemoplossing en ondersteuning

Verenigde Arabische Emiraten 800 4520 (gratis voor binnenlandse gesprekken)

Verenigd Koninkrijk +44 (0)870 010 4320

West-Afrika +351 213 17 63 80 (alleen Franstalige landen)

Zweden +46 (0)77 120 4765

Zwitserland 0848 672 672 (Duits, Frans, Italiaans— Tijdens piekuren 0,08 CHF/buiten piekuren 0,04 CHF)

Zuid-Afrika 086 0001030 (Zuid-Afrika, Republiek) +27 11 2589301 (internationaal nummer)

# Overige telefonische ondersteuning wereldwijd

Telefoonnummers en procedures van HP-klantenzorg kunnen worden gewijzigd. Raadpleeg de volgende website voor details en voorwaarden met betrekking tot telefonische ondersteuning in uw land/regio: **www.hp.com/support**.

Argentinië (54)11-4778-8380 of 0-810-555-5520

Australië +61 (3) 8877 8000 of lokaal (03) 8877 8000

Brazilië 0800-15-7751 of 11-3747-7799

Canada 1-800-474-6836 905-206-4663 vanuit lokale Mississaugagespreksgebied)

Chili 800-360-999

China +86 (21) 3881 4518

Colombia 01-800-51-HP-INVENT

Costa Rica 0-800-011-4114 of 1-800-711-2884

Dominicaanse Republiek 1-800-711--2884

Ecuador 999-119 (Andinatel) +1-800-711-2884 (Andinatel) 1-800-225-528 (Pacifitel) +1-800-711-2884 (Pacifitel) Filippijnen +63 (2) 867 3551

Guatemala 1-800-999-5105

Hongkong SAR +852 2802 4098

India 1 600 447737

Indonesië +62 (21) 350 3408

Jamaica 1-800-711-2884

Japan 0570 000 511 (binnen Japan) +81 3 3335 9800 (buiten Japan)

Korea, Republiek +82 1588-3003

Maleisië 1 800 805 405

Mexico 01-800-472-6684 of (55) 5258-9922

Nieuw-Zeeland +64 (9) 356 6640

Panama 001-800-711-2884

**Peru** 0 -800 -10111

Singapore +65 62725300

Taiwan +886 0 800 010055

Thailand +66 (0) 2.353 9000

Trinidad & Tobago 1-800-711-2884

Verenigde Staten +1 (800) 474-6836

Venezuela 0-800-4746-8368

Vietnam +84 (0) 8 823 4530

Hoofdstuk 7: Probleemoplossing en ondersteuning
# Bijlage A: Omgaan met batterijen

Deze camera maakt gebruik van twee AA-batterijen. Gebruik geen gewone alkaline batterijen. U krijgt het beste resultaat als u Energizer Lithium AA- of oplaadbare Nikkelmetaalhydride (NiMH) AA-batterijen gebruikt.

## Belangrijke informatie over batterijen

- Als u een set NiMH-batterijen voor de eerste keer gebruikt, moet u ervoor zorgen dat u de batterijen volledig oplaadt voordat u deze in de camera gebruikt.
- Als u de camera langere tijd niet gebruikt (meer dan twee maanden), is het raadzaam de batterij uit de camera te verwijderen (tenzij u een oplaadbare batterij gebruikt en de camera in het basisstation laat zitten of aangesloten laat op een netvoedingsadapter van HP).
- Zorg ervoor dat u de batterijen op de juiste manier in het vakje plaatst (zoals aangegeven door de markeringen in het batterijvakje). Als u de batterijen onjuist hebt geplaatst, kunt u het klepje van het vakje wel sluiten, maar zal de camera niet op de juiste manier functioneren.

- Gebruik nooit verschillende typen batterijen (Lithium en NiMH) of batterijen van een verschillend merk. Ook moeten de batterijen even oud zijn. Het gebruik van verschillende batterijen kan ervoor zorgen dat de camera zich niet naar verwachting gedraagt of dat de batterijen gaan lekken. Gebruik altijd twee identieke batterijen, van hetzelfde type, van hetzelfde merk en van dezelfde leeftijd.
- Batterijen werken minder goed bij lagere temperaturen. Het is daarom raadzaam om in een koude omgeving Energizer Lithium AA-batterijen te gebruiken. NiMHbatterijen kunnen ook aanvaardbaar werken in een koude omgeving. Voor alle typen batterijen geldt dat deze beter werken wanneer u de camera en/of batterijen bij lage temperaturen in een warme binnenzak bewaart.

## De levensduur van batterijen verlengen

In het volgende overzicht vindt u enkele tips waarmee u de levensduur van batterijen kunt verlengen.

- Gebruik bij het maken van foto's en videoclips de zoeker in plaats van het LCD-scherm. Laat het LCD-scherm zo veel mogelijk uitgeschakeld.
- Wijzig de instelling Liveweergave bij aanzetten in het menu Instellen in Liveweergave Uit, zodat de camera niet wordt aangezet in de Liveweergave (zie Liveweergave bij aanzetten op pagina 89).
- Wijzig de instelling van **Schermhelderheid** in het **menu Instellen** in **Laag**, zodat het LCD-scherm minder stroom gebruikt wanneer deze in de modus **Liveweergave** staat (zie **Schermhelderheid** op pagina 88).

- Beperk het gebruik van de flitser door de camera in te stellen op Automatisch flitsen in plaats van Flitser aan (zie De flitser instellen op pagina 39).
- Gebruik de zoomfunctie alleen als dat noodzakelijk is om het bewegen van de lens zo veel mogelijk te beperken (zie **De zoomfunctie gebruiken** op pagina 37).
- Schakel de camera zo min mogelijk in en uit. Als u denkt dat u meer dan één foto per vijf minuten gaat nemen, is het beter om de camera aan te laten staan (met het LCD-scherm uitgeschakeld) dan na elke opname uit te zetten. Hierdoor hoeft de lens minder vaak naar binnen en naar buiten te bewegen.
- Gebruik de optionele netvoedingsadapter van HP of het HP Photosmart M-series-basisstation wanneer de camera gedurende langere tijd aan staat, zoals bij het afdrukken van foto's of het overbrengen van foto's naar de computer.

## Voorzorgsmaatregelen bij het gebruik van NiMH-batterijen

- Laad alleen NiMH-batterijen in de camera, het HP Photosmart M-series-basistation of de HP Photosmartsnellader.
- Plaats de NiMH-batterij niet in de buurt van vuurhaarden en voorkom dat de batterij heet wordt.
- Verbindt de positieve en negatieve polen van de NiMH-batterij niet aan elkaar met metalen voorwerpen (zoals een draad).

- Zorg ervoor dat de NiMH-batterij niet in aanraking komt met metalen voorwerpen zoals muntgeld, kettingen, haarklemmetjes en andere metalen voorwerpen. Vooral het in contact brengen van een NiMH-batterij met een munt kan gevaarlijk voor u zijn! U voorkomt dergelijke situaties door de batterij bijvoorbeeld niet samen met muntgeld te bewaren.
- Doorboor de batterij niet met spijkers, sla niet met een hamer op de batterij, ga niet op de batterij staan en zorg ervoor dat er geen grote druk op de batterij wordt uitgeoefend.
- Soldeer niet direct op de batterij.
- Stel de batterij niet bloot aan water of zout water en zorg dat de batterij niet nat wordt.
- Haal de batterij niet uit elkaar en pas de batterij niet aan. De batterij is voorzien van bepaalde veiligheids- en beschermingsmechanismen. Als deze mechanismen worden beschadigd, kan de batterij heet worden, exploderen of ontvlammen.
- Gooi de batterij onmiddellijk weg als deze tijdens het gebruik, opladen of bewaren een vreemde geur verspreidt, heet aanvoelt (het is normaal dat de batterij warm aanvoelt), van kleur of vorm verandert of een andere afwijking vertoont.
- Als de batterij vloeistof lekt en de vloeistof in aanraking komt met uw ogen, moet u niet in uw ogen wrijven. Spoel de ogen uit met water en neem direct contact op met uw huisarts. Als u de ogen niet direct behandeld, kan de vloeistof schade aan uw ogen veroorzaken.

# Capaciteit van batterijtypen

In de volgende tabel kunt u zien wat de capaciteit is van Lithium- en oplaadbare NiMH-batterijen bij verschillende omstandigheden.

| Gebruik                                         | Lithium | NiMH  |
|-------------------------------------------------|---------|-------|
| Zeer zuinig (meer dan 30 foto's per maand)      | Matig   | Goed  |
| Zeer zuinig (minder dan 30 foto's per<br>maand) | Goed    | Matig |
| Regelmatig met intensief gebruik van flitser    | Goed    | Goed  |
| Intensief gebruik van video                     | Goed    | Goed  |
| Intensief gebruik van de modus Liveweergave     | Goed    | Goed  |
| Levensduur batterij                             | Goed    | Matig |
| Bij lage temperatuur/'s winters                 | Goed    | Matig |
| Onregelmatig (zonder basisstation)              | Goed    | Matig |
| Onregelmatig (met basisstation)                 | Goed    | Goed  |
| Batterijen opladen                              | Nee     | Goed  |

# Voedingsindicators

De volgende pictogrammen worden weergegeven op het statusscherm in de modus Liveweergave, in de modus Weergave en op het moment dat de camera op een computer of printer wordt aangesloten. Als er geen pictogram wordt weergegeven, betekent dit dat de camera voldoende batterijvoeding heeft om normaal te werken.

| Pictogram                                | Beschrijving                                                                          |
|------------------------------------------|---------------------------------------------------------------------------------------|
|                                          | Batterijen zijn bijna leeg. De camera wordt<br>binnenkort uitgeschakeld.              |
| <b>*</b> >                               | De camera werkt op netvoeding (en er zijn geen<br>(oplaadbare) batterijen geplaatst). |
| Animatie<br>van<br>opladende<br>batterij | De camera werkt op netvoeding en de batterijen<br>wordt opgeladen.                    |
|                                          | De batterijen zijn zonder problemen opgeladen en<br>de camera werkt op netvoeding.    |

**Opmerking** Als u de batterijen uit de camera haalt, blijven de datum- en tijdinstellingen ongeveer 10 minuten bewaard. Als de batterijen meer dan 10 minuten uit de camera verwijderd zijn geweest, wordt de klok ingesteld op de datum en tijd waarop de camera voor het laatst is uitgeschakeld. Het kan zijn dat u wordt gevraagd de juiste datum en tijd op te geven wanneer u de camera de volgende keer inschakelt.

## NiMH-batterijen opladen

NiMH-batterijen kunnen in de camera worden opgeladen wanneer de camera is aangesloten op een netvoedingsadapter van HP of in een HP Photosmart M-series-basisstation is geplaatst. NiMH-batterijen kunnen ook worden geladen met eenHP Photosmart-snellader. Zie **Bijlage B: Camera**accessoires aanschaffen op pagina 157.

Als u de netvoedingsadapter van HP gebruikt om de batterij op te laden en de camera is uitgeschakeld, gaat het voedingslampje achter op de camera tijdens het opladen knipperen. Als u het basisstation gebruikt, gaat het lampje op het basisstation knipperen. Als u de snellader gebruikt, gaat het lampje op de snellader rood branden.

In de volgende tabel vindt u de gemiddelde tijd die nodig is om NiMH-batterijen op te laden die volledig zijn opgebruikt, waarbij rekening wordt gehouden met de manier waarop de batterijen worden opgeladen. Daarnaast ziet u in deze tabel welk signaal wordt afgebeeld als de batterijen zijn opgeladen.

| Hoe batterijen<br>worden<br>opgeladen                         | Gemiddelde<br>oplaadtijd | Signaal wanneer opladen<br>is voltooid                                                                                                    |
|---------------------------------------------------------------|--------------------------|----------------------------------------------------------------------------------------------------|
| In camera met<br>netvoedingsadapt<br>er van<br>HP aangesloten | 12 tot 15 uur            | Als de camera uitstaat, stopt<br>het voedingslampje op de<br>camera met knipperen en<br>schakelt uit. Als de camera<br>is ingeschakeld en het LCD-<br>scherm staat aan, verschijnt<br>het pictogram <b>EES</b> . |

| Hoe batterijen<br>worden<br>opgeladen              | Gemiddelde<br>oplaadtijd               | Signaal wanneer opladen<br>is voltooid                                              |
|----------------------------------------------------|----------------------------------------|-------------------------------------------------------------------------------------|
| In camera terwijl<br>camera in<br>basisstation zit | 12 tot 15 uur                          | Voedingslampje op<br>basistation stopt met<br>knipperen en gaat continu<br>branden. |
| In de HP-snellader                                 | 1 uur voor 2<br>batterijen             | Het lampje op de snellader<br>gaat groen branden                                    |
|                                                    | Ongeveer 2<br>uur voor 5<br>batterijen |                                                                                     |

Als u de camera niet direct wilt gebruiken nadat u de batterijen hebt opgeladen, kunt u de camera het beste in het basisstation laten zitten of de netvoedingsadapter van HP aangesloten laten. De camera zal de batterijen regelmatig tussentijds bijladen, zodat de camera altijd gereed is voor gebruikt.

Als u NiMH-batterijen gebruikt, moet u rekening houden met de volgende punten:

- Als u een set NiMH-batterijen voor de eerste keer gebruikt, moet u ervoor zorgen dat u de batterijen volledig oplaadt voordat u deze in de camera gebruikt.
- Wanneer u de NiMH-batterijen de eerste paar keer gebruikt, zal de levensduur korter zijn dan verwacht. De batterijen gaan echter steeds betere werken en na vier of vijf keer compleet opladen en ontladen (gebruik) wordt de werking optimaal. U kunt de camera tijdens deze conditioneringsperiode normaal gebruiken om de batterijen te ontladen.

- Laad altijd beide NiMH-batterijen tegelijk op. Wanneer één batterij minder geladen is, wordt de levensduur van de andere batterij in de camera verkort.
- NiMH-batterijen lopen leeg wanneer deze niet worden gebruikt, of deze nu wel of niet in de camera zijn geïnstalleerd. Als de batterijen gedurende meer dan twee weken niet zijn gebruikt, laadt u deze opnieuw op voordat u ze weer in gebruik neemt. Zelfs als u de batterijen niet gebruikt, is het raadzaam de batterijen na elke zes maanden tot een jaar opnieuw op te laden om de levensduur van de batterijen te verlengen.
- De prestaties van alle oplaadbare batterijen, ook die van de NiMH-batterijen, worden na verloop van tijd minder, zelfs als u de batterijen bewaart en gebruikt bij hoge temperaturen. Als de levensduur van de batterijen na verloop van tijd veel korter is geworden, vervangt u de batterijen.
- De camera, het basisstation en de snellader kunnen tijdens het gebruiken en opladen van een NiMH-batterijen warm worden. Dit is volstrekt normaal.
- U kunt NiMH-batterijen zolang als u wilt in de camera, het basisstation of de snellader achterlaten zonder dat de batterijen, de camera, het basisstation of de snellader hierdoor worden beschadigd. Bewaar opgeladen batterijen altijd op een koele plek.

## Voorzorgsmaatregelen bij het opladen van NiMH-batterijen

- Laad in de camera, het basisstation of de snellader alleen NiMH-batterijen op.
- Plaats de NiMH-batterijen in de juiste stand in de camera, het basisstation of de snellader.
- Gebruik de camera, het basisstation of de snellader alleen onder droge omstandigheden.
- Laad de NiMH-batterijen niet op een warme plek op (zoals in direct zonlicht of in de buurt van open vuur).
- Als u een NiMH-batterijen oplaadt, moet u de camera, het basisstation of de snellader op geen enkele manier bedekken.
- Als u denkt dat de NiMH-batterijen op welke manier dan ook zijn beschadigd, moet u de camera, het basisstation of de snellader niet gebruiken.
- Haal de camera, het basisstation of de snellader niet uit elkaar.
- Haal de netvoedingsadapter van HP of de snellader uit het stopcontact voordat u de voedingsadapter of snellader gaat reinigen.

## Slaapstand voor energiebesparing

Om het stroomgebruik van de batterij te minimaliseren wordt het LCD-scherm automatisch uitgeschakeld als er gedurende 20 seconden geen knop is ingedrukt in de modus **Liveweergave** of gedurende 30 seconden in alle andere modi. Wanneer de camera op de computer wordt aangesloten, wordt het LCD-scherm 10 seconden na het aansluiten automatisch uitgeschakeld. Als de camera zich in de "slaapstand" bevindt, kunt u op een willekeurige knop drukken om de camera weer te "wekken". Als tijdens de slaapstand geen knoppen worden ingedrukt, wordt de camera na nog eens 5 minuten uitgeschakeld.

# Bijlage B: Camera-accessoires aanschaffen

U kunt aanvullende accessoires voor uw camera aanschaffen.

Hieronder ziet u een aantal accessoires voor deze digitale camera:

 HP Photosmart M-seriesbasisstation—C8907A

Laad de AA NiMH-batterijen in uw camera op, zodat uw camera altijd gereed is voor gebruik. Met één druk op de knop kunt u foto's op

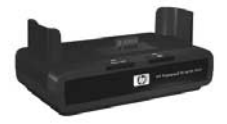

een eenvoudige manier naar uw computer overbrengen, e-mailberichten met foto's versturen via **HP Instant Share** en foto's afdrukken. Sluit de camera aan op de televisie om een diavoorstelling van uw foto's te bekijken.

Bevat een basisstation met twee oplaadbare AA NiMHbatterijen, een audio/video-kabel, een USB-kabel en een netvoedingsadapter van HP.  HP Photosmart M-series-snelladerkit—L1815A (niet verkrijgbaar in Latijns-Amerika)

Hiermee kunt u AA NiMH-batterijen in één uur opladen en uw HP Photosmart M-series camera beschermen. De snelladerkit bevat alles wat u voor uw camera nodig hebt als u onderweg bent: een lichtgewicht, draagbare lader, een cameratas en vier oplaadbare AA NiMHbatterijen met een lange levensduur.

• HP Photosmart 3.3V-netvoedingsadapter voor HP Photosmart M-series camera's—C8912B (niet verkrijgbaar in Latijns-Amerika)

Dit is de enige voedingsadapter die kan worden gebruikt voor M-series-camera's.

# Bijlage C: Technische gegevens

| Voorziening           | Beschrijving                                                                                                    |  |
|-----------------------|----------------------------------------------------------------------------------------------------|--|
| Resolutie             | Foto's:<br>• 4,23 MP (2396 bij 1766) totaal aantal pixels<br>• 4,11 MP (2344 bij 1752) effectief aantal pixels<br>Videoclips: |  |
|                       | <ul> <li>288 bij 216 (totaal aantal pixels)</li> </ul>                                                                        |  |
| Sensor                | Diagonaal 7,18 mm (1/2,5-inch, formaat 4:3)<br>CCD                                                                            |  |
| Kleurdiepte           | 36-bits (12 bits bij 3 kleuren)                                                                                               |  |
| Lens                  | Brandpuntsafstand:<br>• Groothoek—6,25 mm<br>• Telestand—17,25 mm<br>• equivalent aan 35 mm, ongeveer 34 mm<br>tot 95 mm      |  |
|                       | F-getal:<br>• Groothoek—f/2,9 to f/4,9<br>• Telestand—f/4,8 tot f/8,0                                                         |  |
| Lensschroef-<br>draad | Geen                                                                                                    |  |
| Zoeker                | Optische zoeker met zoomfunctie van het<br>type werkelijk beeld, 3x vergroten zonder<br>diopteraanpassing                     |  |
| Zoomen                | 3x optisch, 6x digitaal zoomen                                                                                                |  |

| Voorziening                              | Beschrijving                                                                                                    |                                     |                                      |                                      |
|------------------------------------------|----------------------------------------------------------------------------------------------------|-------------------------------------|--------------------------------------|--------------------------------------|
| Focus                                    | <ul> <li>TTL-autofocus. Focusbereik:</li> <li>Normaal (standaard)—508 mm tot oneindig</li> <li>Macro—101,6 mm tot 812,.8 mm</li> </ul> |                                     |                                      |                                      |
| Sluitertijd                              | 1/2000 tot 2 seconden                                                                                                    |                                     |                                      |                                      |
| Bevesti-<br>gingspunt<br>voor<br>statief | Ja                                                                                                    |                                     |                                      |                                      |
| Ingebouwde<br>flitser                    | Ja, oplaadtijd doorgaans 7,5 seconden                                                                                                  |                                     |                                      |                                      |
| Werkafstand<br>flitser                   | Zoomen<br><u>Positie</u><br>Groothoek                                                                                                  | <u>ISO 100</u><br>2,8 m<br>9,2 voet | <u>ISO 200</u><br>4,0 m<br>13,1 voet | <u>ISO 400</u><br>5,7 m<br>18,5 voet |
|                                          | Telestand                                                                                                    | 1,7 m<br>5,5 voet                   | 2,4 m<br>7,8 voet                    | 3,4 m<br>11,1 voet                   |
| Externe<br>flitser                       | Nee                                                                                                    |                                     |                                      |                                      |
| Flitserinstel-<br>lingen                 | Flitser uit, Automatisch flitsen (standaardinstelling),<br>Rode ogen, Flitser aan, Nacht                                               |                                     |                                      |                                      |
| LCD-scherm                               | 1,8 inch kleurenactieve matrix TFT LTPS met<br>achterverlichting, 130.338 pixels (557 bij 234)                                         |                                     |                                      |                                      |

| Voorziening       | Beschrijving                                                                                                    |  |  |
|-------------------|----------------------------------------------------------------------------------------------------|--|--|
| Opname-<br>opties | <ul> <li>Foto (standaardinstelling)</li> <li>Zelfontspanner – De foto of videoclip wordt<br/>gemaakt na 10 seconden vertraging</li> <li>Zelfontspanner - 2 foto's – De eerste foto wordt na<br/>10 seconden vertraging gemaakt, de tweede foto<br/>wordt ongeveer 3 seconden later gemaakt.<br/>Er wordt één videoclip gemaakt na 10 seconden<br/>vertraging.</li> <li>Burst – camera maakt zo snel mogelijk 3 foto's<br/>achter elkaar en gaat door met het maken van<br/>foto's tot het geheugen in de camera opraakt.</li> <li>Video – 30 beelden per seconde (inclusief geluid),<br/>totdat het geheugen van de camera opraakt</li> </ul>                                                                                                    |  |  |
| Opslag            | <ul> <li>16 MB intern flash-geheugen</li> <li>Sleuf voor de geheugenkaart</li> <li>Deze camera ondersteunt zowel SD-geheugenkaarten (Secure Digital) als MMC-geheugenkaarten (MultiMediaCard) van 16 MB en groter. Alleen MMC-kaarten waarvan is aangetoond dat ze voldoen aan de MultiMediaCard-specificatie, worden ondersteund. Op goedgekeurde MMC-geheugenkaarten is het logo van IIIIIIIMT MultiMediaCard aangebracht.</li> <li>HP raadt u aan SD-kaarten te gebruiken omdat deze bij het lezen en schrijven van gegevens sneller zijn dan MMC-kaarten.</li> <li>Deze camera ondersteunt geheugenkaarten met een capaciteit van maximaal 1 GB. Een kaart met zo'n grote capaciteit zal op zichzelf de werking niet negatief beïnvloeden, maar als er een groot aantal bestanden (meer dan 300) op de kaart is opgeslagen, duurt het erg lang voordat de camera is ingeschakeld.</li> <li>Het aantal opnamen dat in het geheugen kan worden opgeslagen, is afhankelijk van de instelling voor Fotokwaliteit (zie Geheugencapaciteit op pagina 165).</li> </ul> |  |  |

| Voorziening                                           | Beschrijving                                                                                                    |
|-------------------------------------------------------|----------------------------------------------------------------------------------------------------|
| Geluid<br>opnemen                                     | <ul> <li>Foto's—De lengte van de audioclip is afhankelijk<br/>van de hoeveelheid beschikbare geheugen</li> <li>Burst—Er kan geen geluid worden opgenomen</li> <li>Videoclips—Geluid wordt automatisch opgenomen</li> </ul> |
| Opname-<br>modi                                       | Auto (standaardinstelling), Macro, Snel scherp,<br>Actie, Portret, Landschap, Strand & smeeuw                                                                                                    |
| Instellingen<br>voor belich-<br>tingscom-<br>pensatie | Kan handmatig worden ingesteld van –2,0 tot +2,0<br>EV (belichtingswaarde) in stappen van 1/2.                                                                                                    |
| Instellingen<br>voor<br>Fotokwaliteit                 | <ul> <li>4 MP Beste</li> <li>4 MP (standaardinstelling)</li> <li>2 MP</li> <li>VGA</li> </ul>                                                                                                    |
| Instellingen<br>voor<br>Witbalans                     | Auto (standaardinstelling), Zon, Schaduw,<br>Gloeilicht, Neon                                                                                                    |
| Instellingen<br>voor ISO-<br>snelheid                 | Auto (standaardinstelling), 100, 200, 400                                                                                                    |
| Instellingen<br>voor Kleur                            | Full-color (standaardinstelling), Zwart-wit, Sepia                                                                                                    |
| Instellingen<br>voor Datum<br>& tijd<br>toevoegen     | Uit (standaardinstelling), Alleen datum, Datum<br>& tijd                                                                                                    |
| Compressie-<br>indeling                               | <ul> <li>JPEG (EXIF) voor fotobestanden</li> <li>EXIF2.2 voor fotobestanden met geluid</li> <li>MPEG1 voor videoclips</li> </ul>                                                                                           |

| Voorziening                | Beschrijving                                                                                                    |  |
|----------------------------|----------------------------------------------------------------------------------------------------|--|
| Aansluitmo-<br>gelijkheden | <ul> <li>USB mini A/B-aansluiting op een computer of<br/>PictBridge-printer</li> <li>DPS (Direct Printing Standard)</li> <li>USB op HP Photosmart-printers</li> <li>DC-input 3,3 Vdc @ 2500 mA</li> <li>HP Photosmart M-series-basisstation</li> </ul> |  |
| Oriëntatie-<br>sensor      | Nee                                                                                                    |  |
| Standaards                 | <ul> <li>PTP-overdracht (15740)</li> <li>MSDC-overdracht</li> <li>NTSC/PAL</li> <li>JPEG</li> <li>MPEG1 niveau 1</li> <li>DPOF 1.1</li> <li>EXIF 2.2</li> <li>DCF 1.0</li> <li>DPS</li> </ul>                                                          |  |

| Voorziening           | Beschrijving                                                                                                    |  |  |
|-----------------------|----------------------------------------------------------------------------------------------------|--|--|
| Voeding               | Standaardstroomverbruik: 2,1 Watt met LCD-scherm ingeschakeld. 4,5 Watt maximumstroomverbruik.                                                                                                    |  |  |
|                       | Energiebronnen:                                                                                                    |  |  |
|                       | <ul> <li>Twee niet-oplaadbare AA lithiumbatterijen<br/>(bijgeleverd) of twee oplaadbare AA NiMH-<br/>batterijen (apart aan te schaffen). Oplaadbare<br/>batterijen kunnen worden opgeladen in de camera<br/>met de optionele netvoedingsadapter van HP of het<br/>optionele HP Photosmart M-series-basisstation,<br/>of afzonderlijk in de HP Photosmart-snellader.<br/>De gemiddelde oplaadtijd van NiMH-batterijen<br/>voor elk van deze methoden, wordt vermeld in het<br/>gedeelte NiMH-batterijen opladen op<br/>pagina 151.</li> <li>Optionele netvoedingsadapter van HP (3,3 Vdc,<br/>2500 mA, 8,25 W)</li> </ul> |  |  |
|                       | <ul> <li>Optioneel HP Photosmart M-series-basisstation</li> </ul>                                                                                                    |  |  |
|                       | Opnieuw opladen in camera bij gebruik van<br>de optionele netvoedingsadapter van HP of het<br>optionele HP Photosmart M-series-basisstation:<br>100% in 15 uur.                                                                                                    |  |  |
| Externe<br>afmetingen | Gemeten met camera uitgeschakeld en de lens<br>naar binnen:<br>107 mm (L) bij 36 mm (B) bij 53 mm (H)                                                                                                    |  |  |
| 0 11                  | 4,28 incn (L) bij 1,44 inch (B) bij 2,12 inch (H)                                                                                                    |  |  |
| Gewicht               | 146 gram zonder batterij                                                                                                    |  |  |

| Voorziening            | Beschrijving                                                               |
|------------------------|----------------------------------------------------------------------------|
| Tempera-<br>tuurbereik | In werking:<br>0 tot 50° C bij een relatieve vochtigheid van<br>15 tot 85% |
|                        | Opslag:<br>-30 tot 65° C bij een relatieve vochtigheid van<br>15 tot 90%   |
| Garantie               | 1 jaar beperkte garantie door<br>HP-klantenondersteuning                   |

## Geheugencapaciteit

In de volgende tabel wordt het gemiddelde aantal foto's (en de gemiddelde grootte) weergegeven dat in het interne geheugen van de camera kan worden opgeslagen met de verschillende instellingen voor **Fotokwaliteit** die beschikbaar zijn in het **menu Opname**.

**OPMERKING** Aangezien een deel van het interne geheugen wordt gebruikt voor interne camerabewerkingen, is niet het volledige interne geheugen (16 MB) beschikbaar voor de opslag van foto's. Hoeveel foto's op de geheugenkaart kunnen worden opgeslagen, en hoe groot de fotobestanden zijn, is afhankelijk van de inhoud van de foto.

| 4 MP Beste                    | 6 foto's (à 2,0 MB)   |
|-------------------------------|-----------------------|
| 4 MP<br>(standaardinstelling) | 10 foto's (à 1,25 MB) |
| 2 MP                          | 26 foto's (à 500 KB)  |
| VGA                           | 162 foto's (à 80 KB)  |

# Index

### A

AA-batterijen, typen die u kunt gebruiken 145 AAN/UIT-schakelaar, beschrijving 19 aanschaffen, cameraaccessoires 157 aansluiten als PTP-apparaat (Picture Transfer Protocol) 91 als USB MSDC-apparaat (Mass Storage Device Class) 92 op computer 81 op printer 83 aansluitingen camerabasisstation 23 netvoedingsadapter 23 **USB 23** aantal foto's opgeslagen in intern geheugen 165 resterende foto's 28, 33, 62 aanzetten in-/uitschakelen 13 accessoires voor camera 157 Actie (modus), instelling 42 afdrukken van foto's gebruiken, HP Instant Share 71 HP Instant Share/Afdrukken (knop) 20 rechtstreeks naar printer 83 AF-zoekerlampje 21

audioclips opnemen 30, 69 automatische belichting opheffen 41

#### B

batterijen belangrijke punten over gebruik 145 capaciteit per type 149 indicators 150 klepje op camera 19 levensduur verlengen 146 NIMH opladen 151 plaatsen 11 snelladerkit 158 typen die u kunt gebruiken 145 behoud van levensduur van batterijen 146 bekijken, foto's en videoclips 59 Belichtingscompensatie, instelling 48 bereik Belichtingscompensatie 162 F-getal 159 flitser 160 focus 160 berichten op camera 120 op computer 133 Burst instelling 46 instelling herstellen 46 Timer/Burst (knop) 20

Index

### С

camera accessoires aanschaffen 157 in-/uitschakelen 13 lens schoonmaken 103 menu's 25 opnieuw instellen 96 standen 24 technische gegevens 159 camerabasisstation aanschaffen 157 aansluiting op camera 23 beschrijving 10 Camerageluiden, instelling 89 cameraonderdelen achterkant en eerste zijkant van de camera 18 bovenkant van camera 24 voorkant, tweede zijkant en onderkant van camera 22 capaciteit per batterijtype 149 capaciteit van intern geheugen 165 compressie-indeling 162 computer, camera aansluiten op 81

### D

Datum & tijd toevoegen, instelling 56 Datum & tijd, instelling 14, 90 delen, foto's 71 digitaal zoomen 38 donkerder maken van foto 48

#### F

flitser beschrijving 23 gebruiken 39 instelling herstellen 41 instellingen 39 werkafstand 160 Flitser (knop), beschrijving 20 focus bereik 160 bewogen foto 37 kader gebruiken 34 vergrendelen 36 formatteren geheugenkaart 68 intern geheugen 68 foto's aantal opgeslagen in intern geheugen 165 aantal resterende 28, 33, 62 Datum & tijd toevoegen 56 delen 71 donkerder maken 48 Dragien 70 Fotokwaliteit (instelling) 49 ISO-snelheid (instelling) 53 Kleur (instelling) 55 lichter maken 48 maken 29 maken met zelfontspanner 44 Miniaturen (weergave) 62 opnamemodi 41 opnemen, audioclips 30 overbrengen, van camera naar computer 81 te donker/licht 48 vergroten 63 Witbalans (instelling) 52

Index

Fotokwaliteit, (instelling) 49 foutberichten op camera 120 op computer 133

#### G

Geheuegenlampje, beschrijving 19 geheugen, intern formatteren 68 fotocapaciteit 165 geheugenkaart aantal resterende foto's 33, 62 formatteren 68 klepje op camera 19 ondersteunde typen en grootten 161 plaatsen 12 resterende foto's 28, 62 geluiden van camera 89

#### Η

Help, online Help (menu), gebruiken 27 voor opties van het menu Opname 48 herstellen, instellingen 28, 41, 43, 45, 46, 48 HP Image Zone-software installeren 15 niet gebruiken 97 HP Instant Share (menu) aanpassen 73 beschrijving 9, 71, 72 gebruiken 72 HP Instant Share/Afdrukken (knop) 20, 74 in-/uitschakelen 74 instellen, bestemmingen 73 selecteren, afzonderlijke opnamen 78 HP-netvoedingsadapter 23 aanschaffen 158 aansluiting op camera 23 HP-websites 136 hulp van klantenondersteuning 137

#### I

in- en uitzoomen digitaal 38 In-/uitzoomen-knop, beschrijving 19 optisch 37 technische gegevens 159 in-/uitschakelen 13 indicators, voeding 150 installeren software 15, 16 Instellen (menu), gebruiken 87 instellingen herstellen 28, 41, 43, 45, 46, 48 intern geheugen aantal resterende foto's 33 formatteren 68 totocapaciteit van 165 resterende foto's 28, 62 Inzoomen en Uitzoomen, knop 19 ISO-snelheid, instelling 53

#### K

kader in modus Liveweergave 34 Keuzeschakelaar met pijltoetsen, beschrijving 20 klantenondersteuning 137 kleur van foto's, instelling 55 knipperende lampjes op camera 18, 19, 21, 23 knoppen op camera 18 kopen, camera-accessoires 157 kruis in zoeker 34

#### L

lage batterij-indicator 150 Landschap (modus), instelling 43 ICD-scherm beschrijving 20 gebruiken 32 Liveweergave bij aanzetten 89 Liveweergave, knop 22 statusscherm 27 LED's (lampjes) op camera AF-zoekerlampje 21 Geheugenlampje 19 videozoeker (lampje) 21 Voedingslampje 18 Zelfontspanner-/ videolampje 23 lens schoonmaken 103 levensduur van batterijen verlengen 146 lichter maken van foto 48 Liveweergave gebruiken 32

knop 22 Liveweergave bij aanzetten, instelling 89

#### Μ

Macintosh-computer aansluiten op 81 software installeren 16 USB-instelling op camera 92 Macro (modus), instelling 42 Menu Opname gebruiken 47 Help bij menuopties 48 herstellen, instellingen 48 menu's Help 27 HP Instant Share 72 Instellen 87 Opname 47 overzicht 25 Weergave 64 Menu/OK (knop), beschrijving 20 microfoon, beschrijving 23 Miniaturen optie op knop In-/ uitzoomen 19 weergeven 62 MODUS-knop 20

#### Ν

netvoedingsadapter aanschaffen 158 aansluiting op camera 23 NiMH-batterijen opladen 151 voorzorgsmaatregelen 147

#### 0

onderbelichten van foto 48 onderdelen van camera achterkant en eerste zijkant van de camera 18 bovenkant van camera 24 voorkant, tweede zijkant en onderkant van camera 22 ondersteuning voor gebruikers 137 online Help Help (menu), gebruiken 27 voor opties van het menu Opname 48 opheffen van automatische belichting 41 oplossen, problemen 95 opnamemodus instelling herstellen 43 instellingen 41 knop 20 Opnames naar kaart verplaatsen... 94 opnemen audioclips 30, 69 videoclips 31 opnieuw instellen, camera 96 optisch zoomen 37 overbelichten van foto 48 overbrengen, opnamen naar computer 81 overzichtsscherm van totaal aantal foto's 62

#### P

pijltoetsen op keuzeschakelaar 20 plaatsen batterijen 11 geheugenkaart 12 polsbandje, bevestigen aan camera 10 Portret (modus), instelling 43 problemen oplossen 95 productondersteuning 137

### R

rechtstreeks afdrukken HP Instant Share/Afdrukken (knop) 20 opnamen van camera op printer of computer 83 resterende foto's (aantal) 28, 33, 62 ruimte die in geheugen resteert 28, 33, 62

### S

Schermhelderheid, instelling 88 schijfstation, camera als 92 schoonmaken, lens 103 selecteren, foto's voor HP Instant Share-bestemmingen 78 Sluiter (knop) belichting en brandpuntsafstand vergrendelen 34 beschrijving 24 sluitertijden 160 Snel scherp (modus), instelling 42 software camera gebruiken zonder 97 installeren 15, 16 standen, camera 24 statiefbevestigingspunt, beschrijving 23 statusscherm 27 Strand en sneeuw (modus), instelling 43

### T

Taal instelling wijzigen 93 kiezen bij eerste keer opstarten 14 technische gegevens 159 technische ondersteuning 137 Tijd & datum, instelling 14, 90 Timer/Burst (knop) 20 Tv-configuratie (televisie), instelling 92

#### U

USB aansluiting op camera 23 configuratie-instelling 91

#### ۷

vastmaken polsbandje 10 Vergroten gebruiken 63 optie op knop In-/ uitzoomen 19 verlengen, levensduur van batterijen 146 Verwijderen, gebruiken 67 verwijdering rode ogen, beschrijving 40 Video (knop), beschrijving 24 videoclips opnemen 31 videozoeker (lampje) 21 voeding indicators 150 lampje 18 technische gegevens 164 Voedingslampje, beschrijving 18 voorzorgsmaatregelen voor NiMH-batterijen 147

#### W

websites voor HP 136 Weergave gebruiken 59 knop, beschrijving 22 Menu gebruiken 64 werkafstand van flitser 160 Windows-computer aansluiten op 81 software installeren 16 wissen tijdens directe weergave 29, 32 Witbalans, instelling 52

#### Z

Zelfontspanner instelling herstellen 45 instellingen 44 lampje 23 Timer/Burst (knop) 20 zoeker beschrijving 20 gebruiken 34 kruis 34 lampjes 21